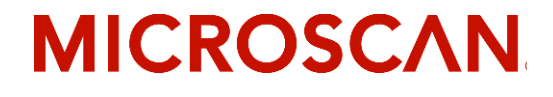

# MS-9 Scanner User's Manual

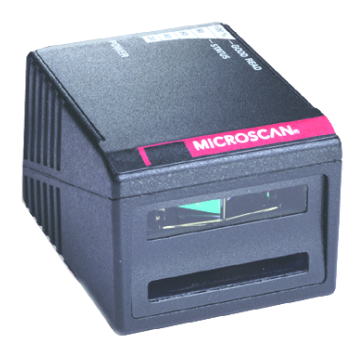

P/N 83-000911 Rev L

Copyright © 2011 by Microscan Systems, Inc., 700 S.W. 39th Street, Renton, WA, U.S.A. 98057 (425) 226-5700 FAX: (425) 226-8682 ISO 9001 Certified

All rights reserved. The information contained herein is proprietary and is provided solely for the purpose of allowing customers to operate and/or service Microscan manufactured equipment and is not to be released, reproduced, or used for any other purpose without written permission of Microscan.

Throughout this manual, trademarked names might be used. Rather than put a trademark ( $^{\text{TM}}$ ) symbol in every occurrence of a trademarked name, we state herein that we are using the names only in an editorial fashion, and to the benefit of the trademark owner, with no intention of infringement.

#### Disclaimer

The information and specifications described in this manual are subject to change without notice.

#### Latest Manual Version

For the latest version of this manual, see the Download page on our web site at *www.microscan.com*. For technical support email *helpdesk@microscan.com*.

## **Microscan Limited Warranty Statement and Exclusions**

#### What Is Covered?

Microscan Systems Inc. warrants to the original purchaser that products manufactured by it will be free from defects in material and workmanship under normal use and service for a period of one year from the date of shipment. This warranty is specifically limited to, at Microscan's sole option, repair or replacement with a functionally equivalent unit and return without charge for service or return freight.

#### What Is Excluded?

This limited warranty specifically excludes the following: (1) Any products or parts that have been subject to misuse, neglect, accident, unauthorized repair, improper installation, or abnormal conditions or operations; (2) Any products or parts that have been transferred by the original purchaser; (3) Customer mis-adjustment of settings contrary to the procedure described in the Microscan Systems Inc. owners manual; (4) Upgrading software versions at customer request unless required to meet specifications in effect at the time of purchase; (5) Units returned and found to have no failure will be excluded; (6) Claims for damage in transit are to be directed to the freight carrier upon receipt. Any use of the product is at purchaser's own risk. This limited warranty is the only warranty provided by Microscan Systems Inc. regarding the product. Except for the limited warranty above, the product is provided "as is." To the maximum extent permitted by law, this express warranty excludes all other warranties, express or implied, including but not limited to, implied warranties of merchantability and. Technical support guestions may be directed to: helpdesk@microscan.com Register your product with Microscan: www.microscan.com/register fitness for a particular purpose. Microscan Systems Inc. does not warrant that the functions contained in the product will meet any requirements or needs purchaser may have, or that the product will operate error free, or in an uninterrupted fashion, or that any defects or errors in the product will be corrected, or that the product is compatible with any particular machinery.

#### Limitation of Liability

In no event shall Microscan Systems Inc. be liable to you or any third party for any special, incidental, or consequential damages (including, without limitation, indirect, special, punitive, or exemplary damages for loss of business, loss of profits, business interruption, or loss of business information), whether in contract, tort, or otherwise, even if Microscan Systems Inc. has been advised of the possibility of such damages. Microscan Systems Inc.'s aggregate liability with respect to its obligations under this warranty or otherwise with respect to the product and documentation or otherwise shall not exceed the amount paid by you for the product and documentation. Some jurisdictions do not allow the exclusion or limitation of incidental or consequential damages or limitations on an implied warranty, so the above limitation or exclusion may not apply to you. This warranty gives you specific legal rights, and you may also have other rights which may vary from state to state.

Tel: 425.226.5700 | Fax: 425.226.8250 | helpdesk@microscan.com

# **Table of Contents**

| Chapter 1 Quick Start              |        |
|------------------------------------|--------|
| Step 1 Hardware Required           | 1-2    |
| Step 2 Connect the System          | 1-3    |
| Step 3 Install ESP                 | 1-4    |
| Step 4 Select Scanner Model        | 1-5    |
| Step 5 Autoconnect                 | 1-6    |
| Step 6 Position Symbol and Scanner | 1-7    |
| Step 7 Test for Read Rate          | 1-8    |
| Step 8 Configure the Scanner       | 1-9    |
| Chapter 2 Using ESP                |        |
| Setup Mode                         | 2-2    |
| Application Mode                   | 2-3    |
| Pulldown Menus                     | 2-4    |
| Making Changes in ESP              | 2-7    |
| Send/Receive Options               | 2-8    |
| Chapter 3 Communications           |        |
| Communications by ESP              | 3-2    |
| RS-232/422 Host Port               | 3-3    |
| RS-232 Auxiliary Port              | 3-9    |
| Preamble                           | . 3-15 |
| Postamble                          | . 3-16 |
| LRC Status                         | . 3-17 |
| Response Timeout                   | . 3-18 |
| Chapter 4 Read Cycle               |        |
| Read Cycle by ESP                  | 4-2    |
| Read Cycle by Serial Command       | 4-3    |
| Multisymbol                        | 4-4    |
| Trigger                            | 4-6    |
| Serial Trigger                     | . 4-12 |
| End of Read Cycle                  | . 4-13 |
| Good Decode Reads                  | . 4-16 |
| Scanner Setup                      | . 4-17 |
| Laser Setup                        | . 4-20 |
| Chapter 5 Symbologies              |        |
| Symbologies by ESP                 | 5-2    |
| Symbologies by Serial Command      | 5-3    |
| Narrow Margins                     | . 5-19 |
| Symbology Identifier               | . 5-20 |
| Background Color                   | . 5-21 |
| Autodiscriminate                   | . 5-22 |
| Chapter 6 Matchcode                |        |

iv

| Matchcode by ESP Menu                  | 6-2  |
|----------------------------------------|------|
| Matchcode by Serial Command            | 6-2  |
| Overview of Matchcode                  | 6-3  |
| Matchcode Type                         | 6-4  |
| Sequential Matching                    | 6-5  |
| Match Length                           | 6-6  |
| Sequence On Noread                     | 6-7  |
| Sequence On Mismatch                   | 6-8  |
| New Master Pin                         | 6-9  |
| Chapter 7 OMR                          |      |
| OMR Setup by ESP Menu                  | 7-2  |
| OMR Setup by Serial Command            | 7-2  |
| OMR Description                        | 7-3  |
| OMR Definitions                        | 7-4  |
| OMR Setup & Calibration Menu           | 7-5  |
| OMR Setup                              | 7-6  |
| Static Test                            | 7-10 |
| Dynamic Calibration                    | 7-11 |
| Calibration Data                       | 7-12 |
| Laser Control                          | 7-15 |
| Chapter 8 I/0 Parameters               |      |
| I/O Parameters by ESP                  | 8-2  |
| I/O Parameters by Serial Command       |      |
| Symbol Data Output                     |      |
| Noread Message                         |      |
| Beeper                                 |      |
| Partial Output                         | 8-8  |
| Serial Verification                    |      |
| Operation Command Output               | 8-10 |
| Output 1 Parameters                    | 8-11 |
| Output 2 Parameters                    | 8-16 |
| Output 3 Parameters                    | 8-16 |
| Quality Output                         | 8-17 |
| Chapter 9 Diagnostics                  |      |
| Diagnostics by ESP Menu                | 9-2  |
| Diagnostics by Serial Command          | 9-3  |
| Counts                                 | 9-4  |
| Hours Since Reset                      | 9-5  |
| Warning Messages                       |      |
| Present Operating Temperature (deg. C) | 9-9  |
| High Temperature Threshold             | 9-10 |
| Low Temperature Threshold              | 9-11 |
| Lifetime Hours                         | 9-12 |
| Chapter 10 Laser Control               |      |

| Laser Control by ESP Menu                 | 10-2  |
|-------------------------------------------|-------|
| Laser Control by Serial Command           | 10-2  |
| Laser On/Off                              | 10-3  |
| Laser Framing                             | 10-4  |
| Laser Off Time                            | 10-5  |
| Laser On Time                             | 10-6  |
| Chapter 11 Terminal Mode                  |       |
| Terminal Window                           | 11-2  |
| Find Function                             | 11-3  |
| Macros                                    | 11-4  |
| Terminal Window Functions                 | 11-5  |
| Chapter 12 Utilities                      |       |
| Utilities by ESP Menu                     | 12-2  |
| Utilities by Serial Command               | 12-3  |
| Read Rate                                 | 12-5  |
| Counters                                  | 12-7  |
| Device Control                            | 12-9  |
| Master Database                           | 12-11 |
| Firmware                                  | 12-16 |
| Autodiscrimination                        | 12-19 |
| Scanner Status Requests                   | 12-20 |
| Appendices                                |       |
| Appendix A General Specifications         | A-2   |
| Appendix B Electrical Specifications      | A-5   |
| Appendix C IB-131 Interface Module        | A-10  |
| Appendix D Serial Configuration Commands  | A-13  |
| Appendix E Serial Command Format          | A-16  |
| Appendix F ASCII Table                    | A-18  |
| Appendix G Embedded Menus                 | A-20  |
| Appendix H Defaulting/Saving/Initializing | A-21  |
| Appendix I Test Decode Rate               | A-25  |
| Appendix J Formulas for Number of Decodes | A-27  |
| Appendix K Operational Tips               | A-30  |
| Appendix L Interface Standards            | A-31  |
| Appendix M Multidrop Communications       | A-32  |
| Appendix N Glossary of Terms              | A-37  |
|                                           |       |

Index

# List of Figures

| Figure 1-1 Hardware Configuration                            | 1-2  |
|--------------------------------------------------------------|------|
| Figure 1-2 Hardware Configuration                            | 1-3  |
| Figure 1-3 Side View of IB-131 showing Host 25-pin Connector | 1-3  |
| Figure 1-4 Symbol/Scanner Position                           | 1-7  |
| Figure 2-1 How Settings are Saved                            | 2-4  |
| Figure 4-1 Trigger Level                                     |      |
| Figure 4-2 Trigger Edge                                      |      |
| Figure 8-1 Read Cycle                                        | 8-5  |
| Figure 10-1 Laser Framing                                    | 10-4 |
| Figure 10-2 Laser Framing Sketch                             | 10-5 |
| Figure A-1 MS-9                                              |      |
| Dimensions                                                   | A-2  |
| Figure A-2 MS-9 Mounting                                     | A-3  |
| Figure A-3 MS-9                                              |      |
| Read Range Graph                                             | A-5  |
| Figure A-4 MS-9 Connector                                    | A-5  |
| Figure A-5 IB-131 Mechanical                                 | A-11 |
| Figure A-6 MS-9/IB-131 Typical Setup                         | A-11 |
| Figure A-7 IB-131 Multidrop Setup                            | A-12 |
| Figure A-8 Scanner/IB-131 Daisy Chain Setup                  | A-12 |
| Figure A-9 Ladder                                            | A-27 |
| Figure A-10 Picket Fence                                     | A-28 |
| Figure A-11 Angled                                           |      |
| Picket Fence                                                 | A-28 |
| Figure A-12 Polling Sequence                                 | A-34 |
| Figure A-13 Polling Sequence                                 | A-35 |

# List of Tables

| Table 12-1 Summary of Utility Serial Commands            | 12-3  |
|----------------------------------------------------------|-------|
| Table 12-2 Maximum Characters for Master Symbol Database | 12-13 |
| Table 12-3 Hex Value to Binary                           |       |
| Conversion                                               | 12-20 |
| Table 12-4 Scanner Status                                | 12-20 |
| Table A-1 MS-9 Status Lights                             | A-4   |
| Table A-2 MS-9 Host Connector, 15-pin                    | A-5   |
| Table A-3 Host 25-pin Connector                          | A-10  |
| Table A-4 Trigger 4-pin Connector                        | A-10  |
| Table A-5 Power 3-pin Connector                          | A-10  |
| Table A-6 Scanner 15-pin Connector                       | A-10  |
| Table A-7 Network 25-pin Connector                       | A-10  |
| Table A-8 Complete List of Serial Configuration Commands | A-13  |
| Table A-9 ASCII Table with Control Characters            | A-18  |
| Table A-10 Communication Protocol Commands               | A-19  |
| Table A-11 Multidrop Addresses                           | A-36  |

- High speed scanning (2000 scans per minute)
- Only scanner that can read OMR in ladder symbol orientation
- Only scanner that can read OMR in various depths of field
- Can calibrate OMR at speeds up to 200 inches per second

A user interface program, the ESP (Easy Setup Program), can be downloaded from our web site (*www.microscan.com*) and runs on Windows 98, Windows NT, Windows 2000, or Windows XP operating systems. Alternately, configuration commands can be sent from an embedded, menu-driven terminal program, or directly by host serial command strings.

The scanner is offered as a standalone or in combination with a wiring box. Four optional network plug-in protocol cards are also available when using the wiring box option.

# About This Manual

This manual provides complete information on setting up, installing, and configuring the MS-9 scanner. The chapters follow the ESP menus which are presented in the order in which a scanner might be setup and made ready for industrial operation.

**Chapter 1**, **"Quick Start**" provides overall step-by-step instructions for getting your scanner operational with specific "go to" references to other chapters and appendices.

Chapter 3, "Communications" through Chapter 9, "Diagnostics" are general setup and configuration options.

Chapter 10, "Laser Control" will help you setup your raster and laser framing envelops.

Chapter 11, "Terminal Mode" describes the use of the Terminal window.

The appendices include specifications, reference tables of serial commands, ASCII characters, multidrop setup and addresses, as well as other useful information relating to bar coding and electrical and mechanical setups for the scanner.

#### Highlighting

Serial commands, selections inside instructions, and menu defaults are highlighted in **red bold**. Cross-references are highlighted in **blue bold**. Web links and outside references are highlighted in **blue bold italics**. References to menu topics are highlighted in **Bold Initial Caps**. References to topic headings within this manual or other documents are enclosed in quotation marks.

# Host Communications

There are four ways the scanner can communicate with a host:

- 1. Windows based **ESP**, the preferred method which offers point-and-click ease of use and visual responses to user adjustments.
- 2. Serial commands such as **<K100,r1>** can be sent from a terminal program. They can also be sent from the **Terminal** window within ESP.
- 3. Embedded onboard menus are accessed from a terminal window with a **<D>** command.
- 4. Bar code symbol configuration.
- 5. (See "Test Decode Rate" on page A-25.)

In the **App Mode**, click the **Configuration** icon to bring up the configuration views for **Read Cycle**, **Symbologies**, **I/O**, **Match-code** and **Diagnostics**.

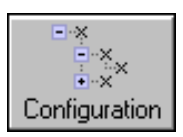

For more information, see "Using ESP" in chapter 2.

# Approvals

This equipment is in compliance or approved by the following organizations:

- UL (Underwriters Laboratories, Inc.)
- cUL (UL mark of Canada)
- FCC (Federal Communication Commission)
- CE Compliant
- BSMI (Bureau of Standards, Metrology and Inspection)

# Safety Labels

The following labels are located on the side and back of the MS-9 Scanner:

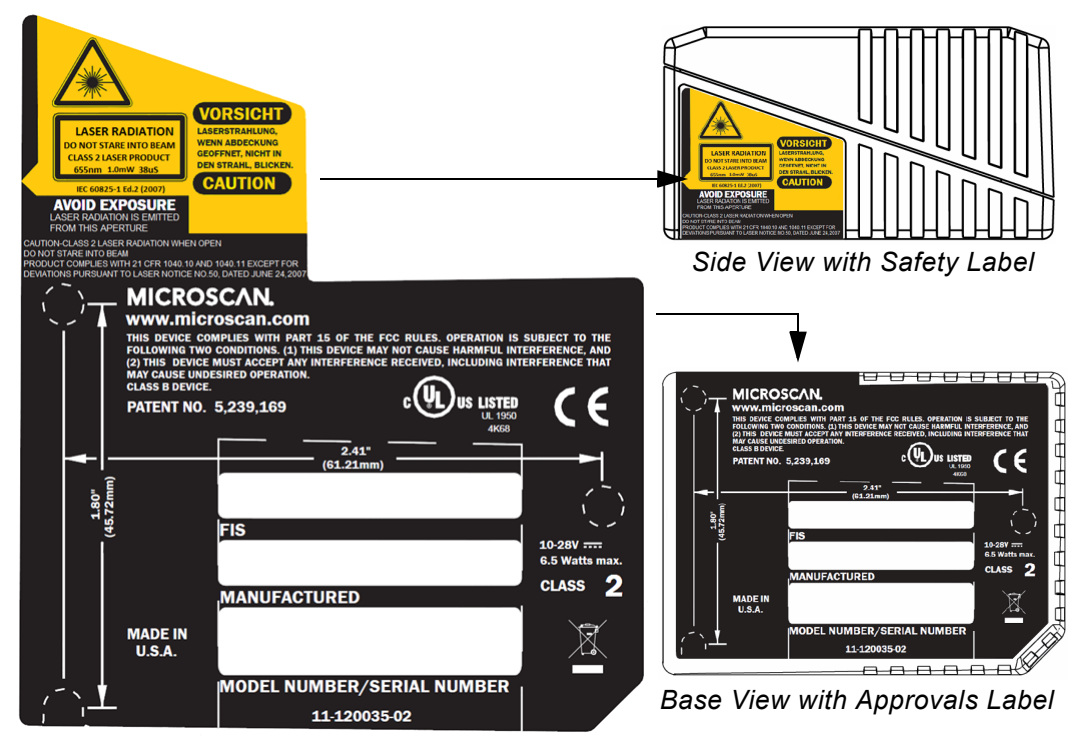

# Warning and Caution Summary

This equipment has been tested and found to comply with the limits for a Class A digital device, pursuant to part 15 of the FCC Rules. These limits are designed to provide reasonable protection against harmful interference in a residential installation. This equipment generates, uses, and can radiate radio frequency energy, and, if not installed and used in accordance with the instructions, may cause harmful interference to radio communications. However, there is no guarantee that interference will not occur in a particular installation. If this equipment does cause harmful interference to radio or television reception, which can be determined by turning the equipment off and on, the user is encouraged to try to correct the interference by one or more of the following measures:

- Reorient or relocate the receiving antenna
- Increase the separation between the equipment and receiver
- Connect the equipment into an outlet on a circuit different from that to which the receiver is connected
- Consult the dealer or an experienced radio/TV technician for help

For connection to a UL listed direct plug-in power unit marked Class II and rated 10 to 28 VDC at 5 watts or greater.

European models must use a similarly rated Class I or Class II power supply that is certified to comply with standard for safety EN 60950.

*WARNING* Use of controls, adjustments, or performance of procedures other than those specified herein may result in hazardous laser light radiation exposure.

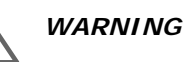

There are no user serviceable parts in the scanner. Opening the scanner voids the Microscan Systems warranty and could expose the user to laser diode power of up to 7 mW.

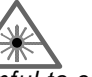

WARNING

The laser beam can be harmful to eyesight. Avoid eye contact with the laser beam. Never point the beam at other people, or in a direction where people may be passing.

# Quick Start

# Chapter 1

#### Chapter Contents

| Step 1 Hardware Required           | 1-2 |
|------------------------------------|-----|
| Step 2 Connect the System          | 1-3 |
| Step 3 Install ESP                 | 1-4 |
| Step 4 Select Scanner Model        | 1-5 |
| Step 5 Autoconnect                 | 1-6 |
| Step 6 Position Symbol and Scanner | 1-7 |
| Step 7 Test for Read Rate          | 1-8 |
| Step 8 Configure the Scanner       | 1-9 |

This chapter is designed to get your scanner up and running quickly using Microscan's **ESP** so the user can get a sense of its capabilities and test bar code symbol samples. Detailed setup information for installing the scanner into the actual application can be obtained in the subsequent chapters. **ESP** is Microscan's proprietary **E**asy **S**etup **P**rogram, a Windows based graphic user interface that resides on the user's host computer and allows the user to fully configure, test, and operate Microscan's 1D and 2D symbology scanners.

As an alternative to **ESP**, you can setup the scanner by sending serial commands or by using the scanner's embedded menus.

#### Hardware Required

# Step 1 — Hardware Required

#### (Refer to figure 1-1.)

| Item | Part Number                         | Description                                                           |
|------|-------------------------------------|-----------------------------------------------------------------------|
| 1    | FIS-0911-XXXXG                      | MS-9 Laser Scanner                                                    |
| 2    |                                     | Host Computer <sup>a</sup>                                            |
| 3    | 61-300026-03                        | Cable, Communication, DB-25 Plug to DB-9 Socket, 6 foot. <sup>b</sup> |
| 4    | 99-000018-01                        | IB-131 interface Box                                                  |
| 5    | 97-100004-15<br>(90-264 VAC, 24VDC) | Power supply                                                          |
| 6    | 99-000017-01                        | Optional object detector                                              |

a. With either a terminal communications program or Microscan's ESP which runs under Windows operating system, Windows 98 or higher, including Windows NT and Windows XP.

b. If using another host cable, make certain it does not have RTS/CTS connected to the host.

**Caution**: If using your own power supply, be certain that it is wired correctly and supplies voltage is within the +10 to 28VDC limits. Incorrect wiring or voltage can cause software or equipment failures.

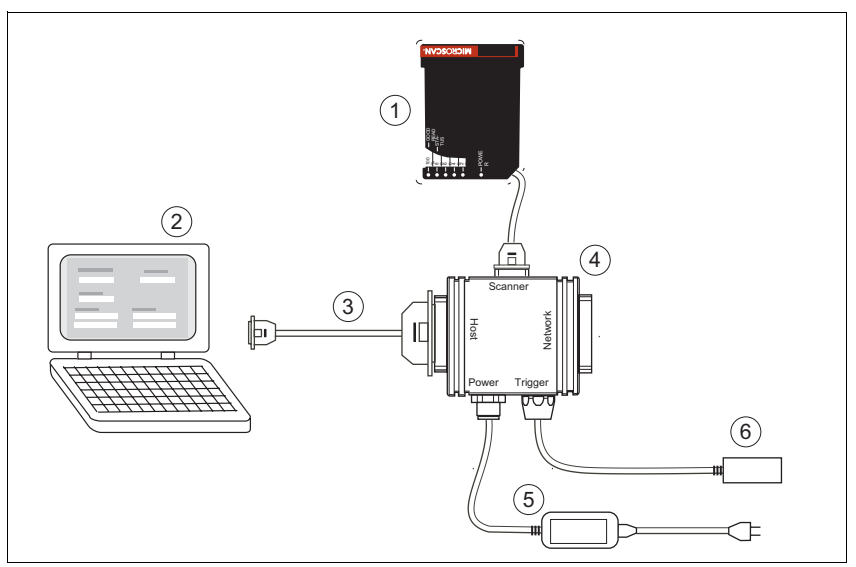

Figure 1-1 Hardware Configuration

# Step 2 — Connect the System

(Refer to figure 1-3.)

- 1. Connect the scanner (1) to the IB-131 interface box (4).
- Connect the IB-131 (4) at the "HOST" 25-pin connector to the computer (2) via a null modem cable (3).<sup>1</sup>
- Connect the power supply

   to the IB-131's POWER connector. (Refer to "IB-131 Interface Module" on page A-10 for pin connections.)
- 4. Apply power to the system.

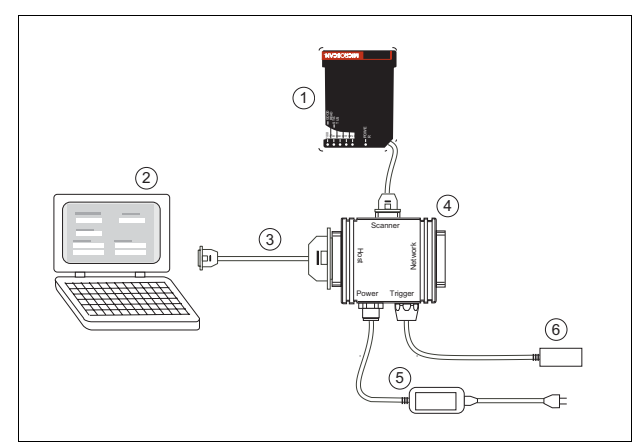

Figure 1-2 Hardware Configuration

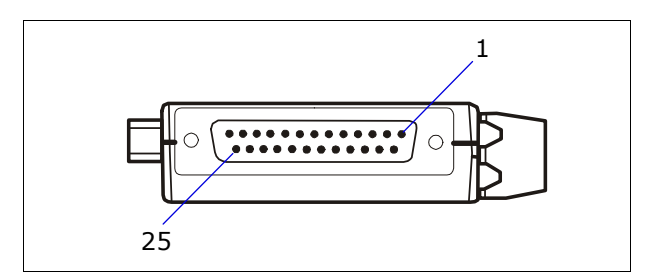

Figure 1-3 Side View of IB-131 showing Host 25-pin Connector

### Caution:

- 1. Be sure all cables are connected **BEFORE** applying power.
- 2. Always power down **BEFORE** disconnecting any cables.

<sup>1.</sup> When wiring the IB-131 to a host computer which has a 25-pin connector, cross pins 2 and 3. When wiring the IB-131 to a host computer which has a 9-pin connector, do NOT cross pins 2 and 3.

Install ESP

# Step 3 — Install ESP<sup>1</sup>

#### (ESP is short for Easy Setup Program.)

With your scanner connected to a host computer with Windows operating system, you can use the ESP to configure and control the scanner.

- 1. Insert your Microscan CD into your computer's CD drive.
- 2. Launch **Setup.exe** under **ESP** and follow the prompts.

If downloading from the web:

- a) Go to http://www.microscan.com/downloadcenter/
- b) Enter company information.
- c) Select **ESP** and download to your computer hard drive.
- d) Extract **ESP WinZip** files to a directory of your choice.
- 3. Note where your ESP.exe file is stored on your hard drive.

At the end of the install process, copy a shortcut of the ESP icon to the desktop.

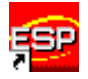

4. Click the **ESP** icon to start the program.

<sup>1.</sup> You can also access the scanner through its embedded menus. See "Embedded Menus" on page A-20.

# Step 4 — Select Scanner Model

When you start the program, the following menu will appear:

**Note:** If you need to select another model later, you can find it in the **App Mode** under **Model** on the menu bar.

1. In the Model dialog box, select your model.

If you do not want to make this selection every time you load ESP, uncheck **Show this window at Startup**.

- Select the default name, for example MS-9-1, or type in a file name of your choice and click OK.
- 3. Click **Yes** when the **connect to the scanner** dialog appears.

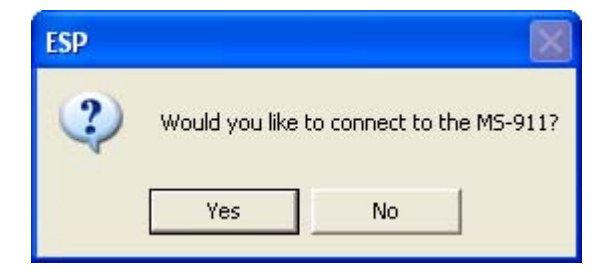

#### Autoconnect

# Step 5 — Autoconnect

- 1. In the **Connecting to**... dialog, select your communications port under **COM Port**.
- 2. Click the Start button.
- 3. Allow time for the autoconnect routine to test all of the combinations. You will see a blue progress bar fill across the **Connecting to**... dialog.

When connected, the **CONNECTED** message will appear in a green box in the status bar on the bottom right of the dialog.

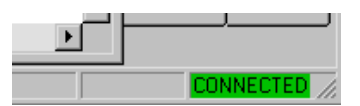

Tip: If connection fails, enable a different Com port and try again.

**Tip**: If you do not see either the CONNECTED or DISCONNECTED message at the bottom of your dialog, try expanding the ESP window horizontally.

# Step 6 — Position Symbol and Scanner

- 1. Set up a bar code symbol  $^{1}$  at the scanning distance you will be using in your application.  $^{2}$
- 2. Avoid bright light or IR light from other sources, including other scanners.
- 3. Pitch symbol or scanner a minimum of  $\pm 15^{\circ}$  to avoid specular reflection, the return of direct, non-diffused light.

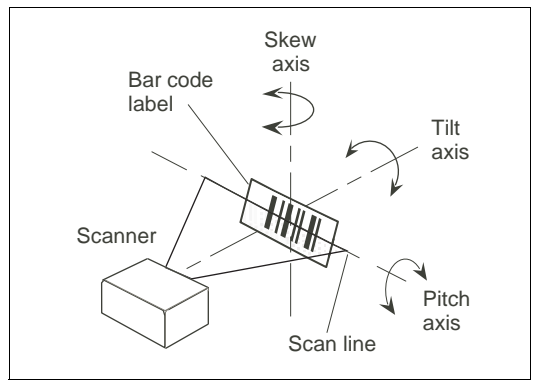

Figure 1-4 Symbol/Scanner Position

For read ranges, see figure A-3 on page A-5.

**Code 39** is the default symbol type enabled. If you are uncertain as to your symbology type, enable all codes (see "Autodiscriminate" on page 5-22).

<sup>1.</sup> If using an I 2/5 symbol, verify that the number of characters in the symbol being scanned matches the symbol length enabled for the I 2/5 symbol type (default is 10 and 6). See "Inter-leaved 2 of 5" on page 5-8.

<sup>2.</sup> Consult "LED Indicators" on page A-4.

#### Test for Read Rate

# Step 7 — Test for Read Rate

If you don't have a test symbol, print out this page and use the symbol here for testing. With this test you can learn the percentage of decodes per images captured by observing the LEDs (20% through 100%) on the top of the scanner which are active during a read rate test.

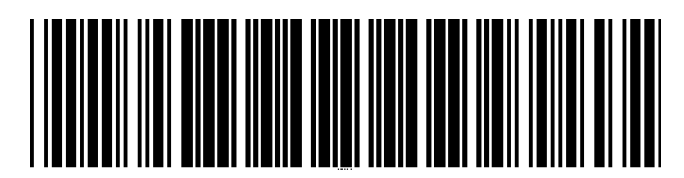

20 mil Code 39 Test Symbol

You can also find test symbols on the back of the Microscan Marketing CD jacket. The 20 mil refers to the width of the narrowest bar (e.g., 7.5 mil = .0075" or .1905 mm).

## By ESP

After connecting to the scanner, ESP will open in Setup Mode.

1. Click the **Test** button in Setup Mode to begin the read rate test.

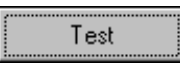

- 2. Follow the instructions in Setup Mode screen.
- 3. To end the Read Rate test, click the Stop button.

**Note:** If the scanner is in the default **Continuous Read** mode, it will read and beep repeatedly as long as a readable symbol remains in the read range and the read cycle configuration has not changed.

**Note:** See **"Formulas for Number of Decodes" on page A-27** for additional information on scan width and depth of field.

## **By Serial Commands**

Send an **<C>** to begin the read rate test.

Send a <J> to end the read rate test.

# Step 8 — Configure the Scanner

# By ESP

To make change scanner settings, or to access the utilities or terminal window, click on the **App Mode** button.

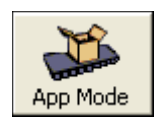

To return to the Setup Mode, click on the Setup Mode button.

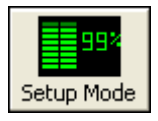

See Chapter 2, "Using ESP" for detailed explanation of ESP features.

## **By Serial Commands**

From your terminal program or the terminal screen in ESP, you can enter serial string commands configuration and utility commands as described herein.

See "Serial Configuration Commands" on page A-13 and "Summary of Utility Serial Commands" on page 12-3.

**Note:** You can learn the current setting of any parameter by inserting a question mark after the number, as in  $\langle KA? \rangle$  To see all "K" commands, send  $\langle K? \rangle$ .

## By Embedded Menu

From your terminal program you can send a  $\langle D \rangle$  command to access the embedded menus.

See "Embedded Menus" on page A-20.

# Configure the Scanner

# Chapter 2

# Using ESP

#### Chapter Contents

| Setup Mode            | 2-2 |
|-----------------------|-----|
| Application Mode      | 2-3 |
| Pulldown Menus        | 2-4 |
| Making Changes in ESP | 2-6 |
| Send/Receive Options  | 2-7 |

This section is designed to help you understand the structure, elements, and application of the ESP (Easy Setup Program).

When you start up ESP, unless otherwise specified, you will enter the **Setup Mode** for initial setup. From there, you move easily into the **App Mode** (application mode) where you can access several configuration and utilities menus.

#### Setup Mode

# Setup Mode

In **Setup Mode** you are presented with the **Test** option and if appropriate for your application, **Calibration**. After connecting to your scanner (or scanner) the **Setup Mode** will first appear. This will provide you with instructions specific to your model that will help you in positioning, testing, and if appropriate, calibrating.

## Test

Click the **Test** button to start the read rate test for a quick indication of the read capabilities and the limits of your application. When **Decodes per Second** is unchecked, the test will count the percentage of decodes relative to the number of actual scans. Click **Stop** to end the test.

## Calibrate

Some models include a calibration routine that will optimize reads by comparing read rates at various settings in focal lengths, scan speeds, and gain settings.

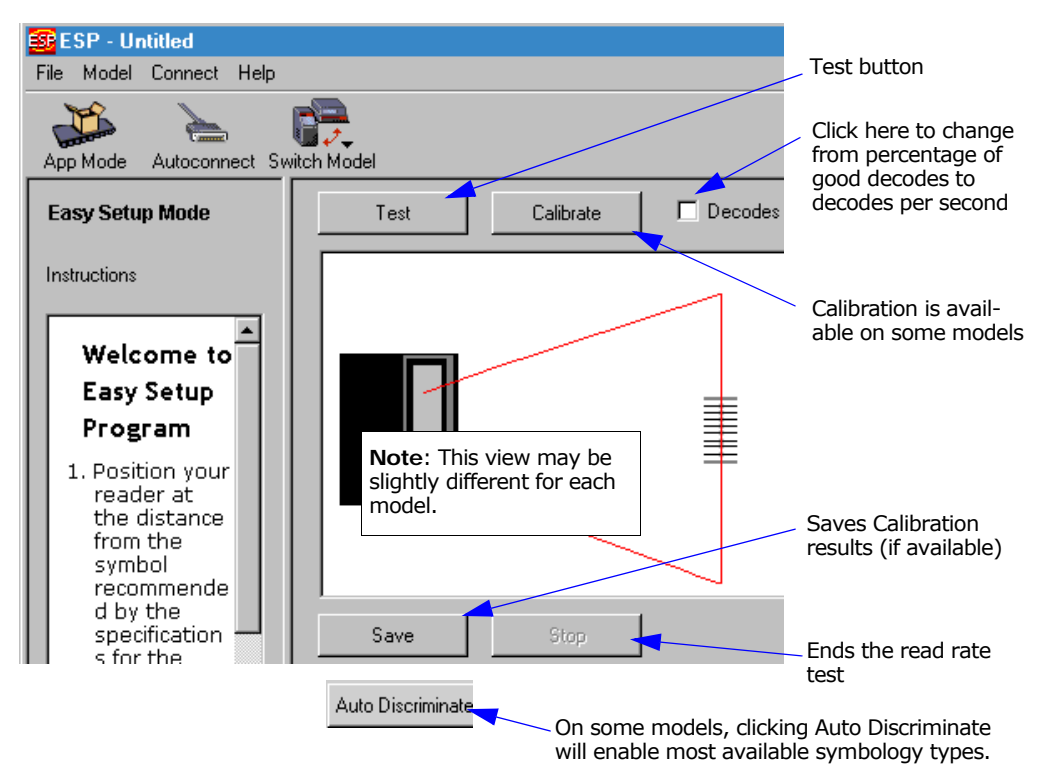

# **Application Mode**

From **Setup Mode**, you can click on the **App Mode** button to access specific configuration menus, utilities, and a terminal window where serial commands can be entered.

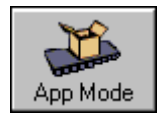

Note that the **App Mode** and **Setup Mode** buttons appear in the same position to allow easy switching between these primary modes.

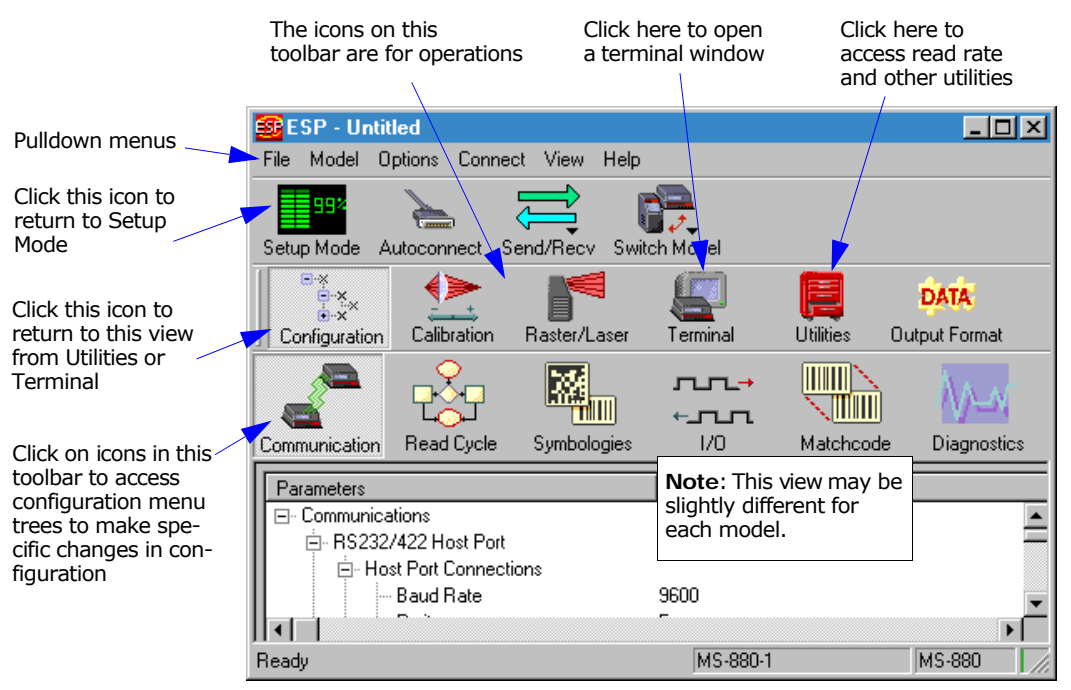

**Note:** For specific information on any of the icons shown above in the operations bar or configuration bar, see specific chapters in this document.

#### Pulldown Menus

# **Pulldown Menus**

## File

#### New

Whenever **New** is selected, the default configuration of ESP is loaded.

#### Open/Save

When **Save** or **Save As** is selected, the ESP configuration is saved to the host computer's hard drive and available whenever the same file is selected under **Open**.

**Important**: When you save menu changes to your hard drive, these changes are not saved to your scanner. Figure 2-1 shows how settings can be saved and received between ESP and the scanner and ESP and the host hard drive.

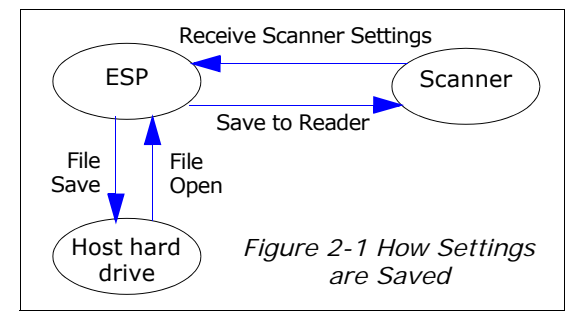

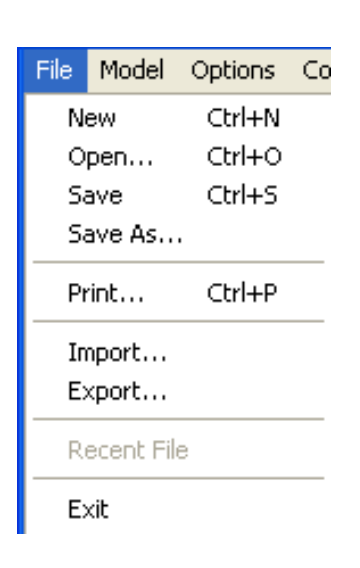

#### Import/Export

**Export** converts the active ESP configuration settings to an ASCII text file. Import converts the ASCII settings from a text file to ESP configuration settings.

### Model

When you select **New Model**, you can define configuration settings for another model. When you save to the hard drive, you will be saving the settings of all the models defined in a single ESP file.

| Model     | Options | Co |
|-----------|---------|----|
| MS-9      |         | •  |
| New Model |         |    |

#### Chapter 2 Using ESP

## Options

You can use the **Options** menu to tell ESP how you wish it to perform at startup.

**Note**: The settings you select here will be saved and be loaded into ESP when ESP is opened next, whether or not you save the ESP file to the computer.

#### Preferences

Opens a dialog box that allows you to determine how you want ESP to behave on Startup.

| )n Startup            | Toolbar Style           |
|-----------------------|-------------------------|
| Reload Last File      | Show Both Icon and Text |
| Show Model Prompt     | C Only Show Icon        |
| Skip Easy Setup Mode  | C Only Show Text        |
| Show Connect Prompt   |                         |
| Receive After Connect |                         |

#### Document Memo (Options menu)

Allows you to describe a new document.

#### Model Memo (Options menu)

Allows you to describe the model currently in use.

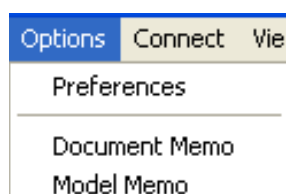

#### Pulldown Menus

## Connect

Generally **Autoconnect** will be the quickest way that ESP can get connected to a scanner. **Autoconnect** will try connecting at the most common communications settings and step through the various settings until they match up with

the host's settings.

When you select **Connect**, you will need to manually select the communications settings from a popup dialog.

#### View

View tells you what view is current and allows you to quickly move to other views which are also accessed by clicking the icons on the toolbars.

| View | Help |
|------|------|
|------|------|

Configuration
 OMR

Laser Control

Terminal

Utility

Barcode Dialog

Connect View Help

Autoconnect...

Connect...

Disconnect Configure Multidrop...

# Making Changes in ESP

To change scanner settings, or to access the utilities or terminal window, click on the **App Mode** button.

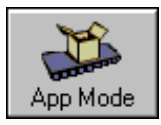

To return to the **Setup Mode**, click on the **Setup Mode** button.

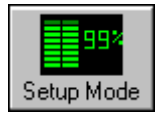

See the succeeding chapters and Appendices to see specific configuration command explanations for both ESP and serial commands.

To make changes to a configuration setting in the menu trees:

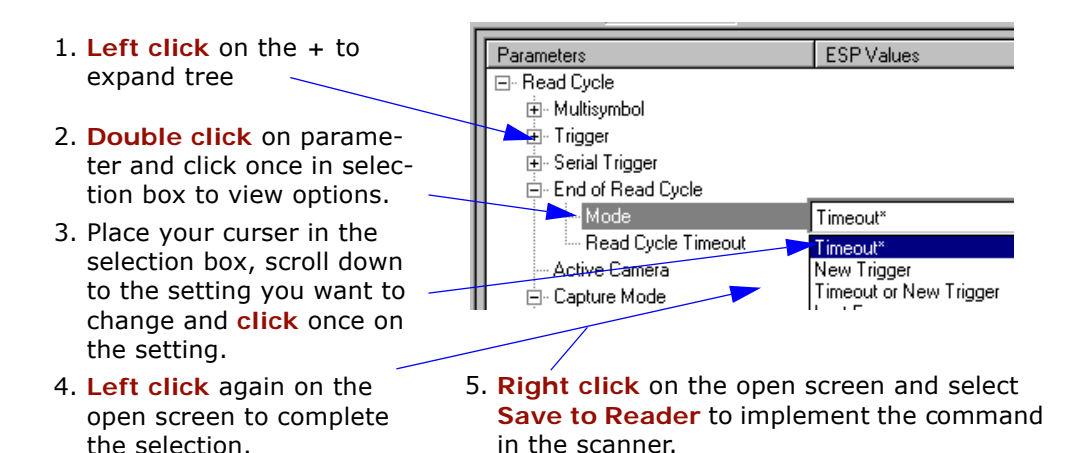

### Send/Receive Options

# Send/Receive Options

To access save and receive options, from the **Configuration** views click the **Send/Recv** button:

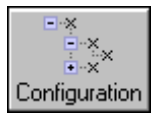

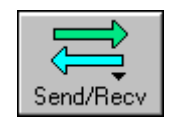

You can also access this selector by right-clicking in any of the configuration views.

## Saving

You have 3 choices for saving:

1. Send, No Save.

This saves ESP settings to current memory.

2. Send and Save.

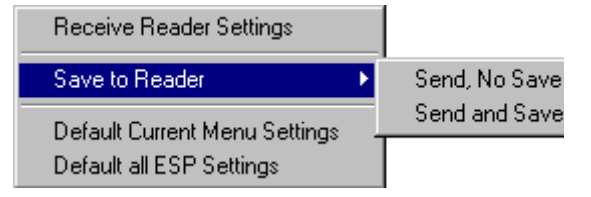

This activates all changes in cur-

rent memory **and** saves to the scanner for power-on. (Similar to the <Z> command.)

3. Send and Save, Including Factory. Includes all settings including changes to factory settings.

For Multidrop setup, see "Multidrop Communications" on page A-32.

#### For Matchcode setup, see Chapter 6, "Matchcode."

For more on defaulting and saving settings, see "Defaulting/Saving/Initializing" on page A-21.

# Receiving

From the Send/Recv selector select Receive Scanner Settings.

This is useful if you want to receive (upload) the scanner's settings and save them as a computer file for later retrieval and to verify that your ESP settings have been saved or that you have not saved any unwanted changes that you or someone else previously made in ESP.

# Defaulting

When you select **Default Current**... or **Default all ESP**... you are only defaulting the ESP settings. To default the scanner, see "**Defaulting/Saving/Initializing**" on page A-21 for a more information.

# Communications

Chapter **3** 

#### Chapter Contents

| Communications by ESP |  |
|-----------------------|--|
| RS-232/422 Host Port  |  |
| RS-232 Auxiliary Port |  |
| Preamble              |  |
| Postamble             |  |
| LRC Status            |  |
| Response Timeout      |  |
| Intercharacter Delay  |  |
|                       |  |

With Microscan's ESP<sup>™</sup> (Easy Setup Program), configuration changes can be made in the ESP menus, then sent and saved to your scanner. The user can also send serial commands to the scanner via the ESP's Terminal window.

This section includes connecting parameters and options for communicating by the auxiliary port and various interfaces.

Note: When assigning characters in user-defined fields, the characters NULL <> and , can only be entered through embedded menus, not through ESP or serial commands.

Note: Default settings for establishing communications are:

Baud =9600Parity =EvenStop Bits =OneData Bits =SevenFlow Control =None

### Communications by ESP

# Communications by ESP

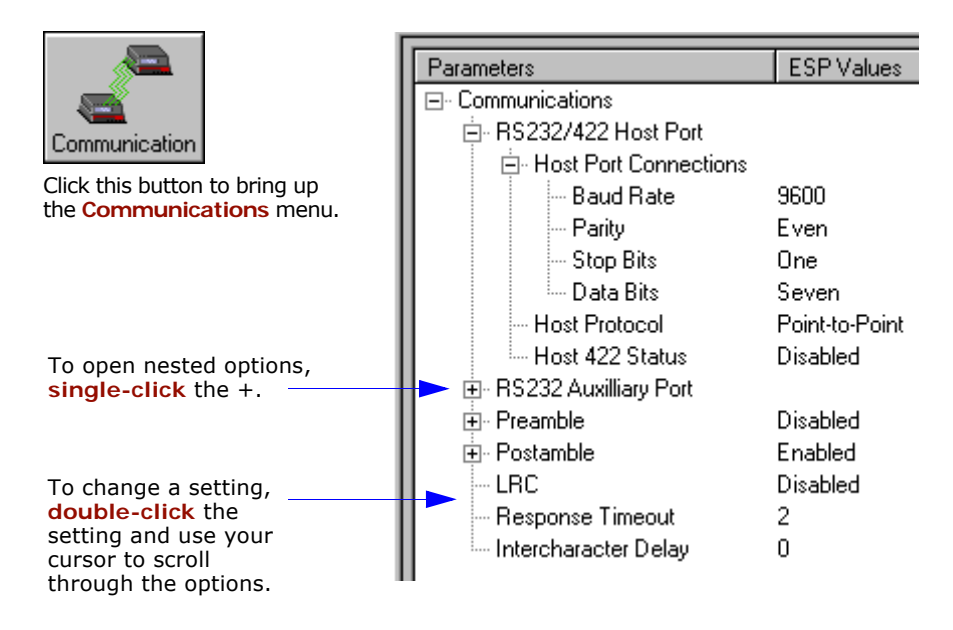

# RS-232/422 Host Port

Includes host port connections and host protocols.

# Host Port Connections

## Baud Rate, Host Port

| Usage:      | Can be used to the                                 | ransfer data faster or to m                  | atch host port settings.       |
|-------------|----------------------------------------------------|----------------------------------------------|--------------------------------|
| Definition: | The rate at which                                  | n the scanner and host tra                   | nsfer data back and forth.     |
| Serial Cmd: | < <mark>K101</mark> ,aux port<br>ID status,daisy c | mode, <b>baud rate</b> ,parity,s<br>hain ID> | top bits,data bits,daisy chain |
| Default:    | 9600                                               |                                              |                                |
| Options:    | 1 = 1200                                           | 4 = 9600                                     | 7 = 57.6K                      |
|             | 2 = 2400                                           | 5 = 19.2K                                    | 8 = 115.2K                     |
|             | 3 = 4800                                           | 6 = 38.4K                                    |                                |

## Parity, Host Port

| Usage:      | Only changed                     | if necessary to match h                              | lost setting.                                        |                              |
|-------------|----------------------------------|------------------------------------------------------|------------------------------------------------------|------------------------------|
| Definition: | An error detec<br>1 or 0 so that | tion routine in which on<br>the total number of 1 bi | e data bit in each char<br>ts in the data field is e | acter is set to even or odd. |
| Serial Cmd: | < <mark>K100</mark> ,baud        | rate <b>,parity</b> ,stop bits,da                    | ta bits>                                             |                              |
| Default:    | Even                             |                                                      |                                                      |                              |
| Options:    | 0 = None                         | 1 = Even                                             | 2 = Odd                                              |                              |

## Stop Bits, Host Port

| Usage:      | Only changed if ne                                                                    | cessary to match host setting.                          |
|-------------|---------------------------------------------------------------------------------------|---------------------------------------------------------|
| Definition: | One or two bits add the character.                                                    | ded to the end of each character to indicate the end of |
| Serial Cmd: | <k100,baud rate,<="" td=""><td>parity,<b>stop bits</b>,data bits&gt;</td></k100,baud> | parity, <b>stop bits</b> ,data bits>                    |
| Default:    | One                                                                                   |                                                         |
| Options:    | 0 = One                                                                               | 1 = Two                                                 |

#### RS-232/422 Host Port

## Data Bits, Host Port

| Usage:      | Only changed if ne                                                                    | cessary to match host setting.       |
|-------------|---------------------------------------------------------------------------------------|--------------------------------------|
| Definition: | Number of bits in e                                                                   | each character.                      |
| Serial Cmd: | <k100,baud rate,<="" td=""><td>parity,stop bits,<b>data bits</b>&gt;</td></k100,baud> | parity,stop bits, <b>data bits</b> > |
| Default:    | Seven                                                                                 |                                      |
| Options:    | 0 = Seven                                                                             | 1 = Eight                            |

# Host Protocol

| Usage:      | In general, the point-to-point protoc tions. They require no address and n nications standards.                                                       | ols will work well in most applica-<br>nust use RS-232 or RS-422 commu-                               |
|-------------|----------------------------------------------------------------------------------------------------|----------------------------------------------------------------------------------------------------|
| Definition: | Protocols define the sequence and for<br>ferred between the scanner and the<br>between scanners and a concentrator                                    | ormat in which information is trans-<br>host, or in the case of <b>Multidrop</b> ,<br>or.             |
| Serial Cmd: | <k140,protocol></k140,protocol>                                                                                                    |                                                                                                    |
| Default:    | Point-to-Point                                                                                                    |                                                                                                    |
| Options:    | 0 = Point-to-Point                                                                                                    | 4 = Polling Mode D                                                                                    |
|             | 1 = Point-to-Point with RTS/CTS                                                                                                    | 5 = Multidrop                                                                                         |
|             | 2 = Point-to-Point with XON/XOFF                                                                                                    | 6 = User Defined                                                                                      |
|             | 3 = Point-to-Point with RTS/CTS & XON/XOFF                                                                                                    | 7 = User Defined Multidrop                                                                            |
|             | If selecting one of the options from (<br>Point with RTS/CTS, Point-to-Po<br>Point with RTS/CTS and XON/XC<br><k140,protocol> format.</k140,protocol> | 0 to 4 (Point-to-Point, Point-to-<br>int with XON/XOFF, Point-to-<br>DFF, or Polling Mode D), use the |

Option 5 through 7 are special cases and discussed later in this section.

## Point-to-Point (standard)

Usage: Used only with RS-232 or RS-422.

*Definition:* Standard **Point-to-Point** requires no address and sends data to the host whenever it is available, without any request or handshake from the host.

Serial Cmd: <K140,0>

## Point-to-Point with RTS/CTS

Usage: A scanner initiates a data transfer with an RTS (request-to-send) transmission. The host, when ready, responds with a CTS (clear-to-send) and the data is transmitted. CTS and RTS signals are transmitted over two dedicated wires as defined in the RS-232 standard.

Used only with RS-232.

Definition: **Point-to-Point with RTS/CTS** (request-to-send/clear-to-send) is a simple hardware handshaking protocol that allows a scanner to initiate data transfers to the host.

Serial Cmd: <K140,1>

### Point-to-Point with XON/XOFF (Transmitter On/Off)

- Usage: If an XOFF has been received from the host, data will not be sent to the host until the host sends an XON. During the XOFF phase, the host is free to carry on other chores and accept data from other devices. Used only with RS-232.
- Definition: This option enables the host to send the XON and XOFF command as a single byte transmission command of start  $(^Q)$  or stop  $(^S)$ .

Serial Cmd: <K140,2>

#### Point-to-Point with RTS/CTS & XON/XOFF

| Usage:      | Used only with RS-232.                                                                                       |
|-------------|----------------------------------------------------------------------------------------------------|
| Definition: | This option is a combination of <b>Point-to-Point with RTS/CTS</b> and <b>Point-to-Point with XON/XOFF</b> . |
| <u> </u>    |                                                                                                    |

Serial Cmd: <K140,3>

### Polling Mode D

- Usage: When in **Polling Mode D**, an address of 1 is automatically displayed on the configuration screen. However, during transmission, a 1C hex poll address (FS) and a 1D hex select address (GS) are substituted for the 1.
- Definition: Like **Point-to-Point**, **Polling Mode D** requires a dedicated connection to the host; but unlike **Point-to-Point**, it requires an address and must wait for a poll from the host before sending data.
- Serial Cmd: <K140,4>

#### RS-232/422 Host Port

### Multidrop

Note: See also "Multidrop Communications" on page A-32.

Usage: The MS-5000 can be used as a concentrator to a single host port connection. Definition: **Multidrop** allows up to 50 devices to be connected to a single RS-485 host, with the scanner assigned an unique address (from 01 to 50). When **Multidrop** is selected, the protocol characters for RES, REQ, etc. are assigned automatically. Multidrop Each address has its own separate poll and select address (from 1C to 7F Addresses: hex). 01 through 50 Options: Serial Cmd: If selecting Multidrop <K140,5> fan address must be defined and appended to the command string. Format: <K140,5, address[01 to 50]>

**Note:** Scanners linking up to a Microscan MS-5000 multidrop concentrator must be configured in standard multidrop protocol.

## **User Defined Point-to-Point**

| Usage: Used for developing custom protocols in polled or unpolled m |
|---------------------------------------------------------------------|
|---------------------------------------------------------------------|

*Definition:* **User Defined Point-to-Point** allows the user to customize the point-to-point protocol.

Serial Cmd: <K140,6,RES,address,REQ,EOT,STX,ETX,ACK,NAK,from host>

#### User Defined Address

- *Definition:* **User Defined** is considered to be in a polled mode only if an address has been assigned.
- Serial Cmd: <K140,6,RES,address,REQ,EOT,STX,ETX,ACK,NAK,from host>

Default: No address

*Options:* Any ASCII character except a null.

#### User Defined Example

*Example:* An ACK/NAK protocol can be configured using **User Defined**. The scanner will transmit data to the host when an **ACK** is received. If a **NAK** or response timeout occurs, the scanner will re-send the data to the host up to 3 more times before aborting.

Serial Cmd: <K140,6,RES,address,REQ,EOT,STX,ETX,ACK,NAK,from host>

Default: No assignment

*Options:* Any ASCII character except a null. Control characters can be used to define RES through NAK in serial commands.
| From Host   |                                                                                                    |
|-------------|----------------------------------------------------------------------------------------------------|
| Definition: | Allows the handshaking protocol to be initiated from the host, if not con-<br>figured in an unpolled mode. Messages sent to the host will include the<br>scanner's defined protocol. The status of <b>From Host</b> determines if mes-<br>sages sent from the host to the scanner must include the defined proto-<br>col. If <b>From Host</b> is disabled, the defined protocol is not included. If<br><b>From Host</b> is enabled, the defined protocol must be included. |
| Serial Cmd: | <k140,6,res,address,req,eot,stx,etx,ack,nak,from host=""></k140,6,res,address,req,eot,stx,etx,ack,nak,from>                                                                                                    |
| Default:    | Disabled                                                                                                    |
| Options:    | 0 = Disabled 1 = Enabled                                                                                                    |

#### RS-232/422 Host Port

#### **User Defined Multidrop**

**Note:** Any ASCII character except a null (00) and a ^A (01) can be assigned as an address. Control characters can be used to define RES through NAK in serial commands. See (See "Communication Protocol Commands" on page A-19.)Note:

- *Usage:* Used when connecting to a concentrator or other device that does not match standard multidrop protocol.
- Definition: User Defined Multidrop allows the user to customize the polling protocol. If selecting User Defined Multidrop (7), complete the format by either choosing new parameters or place commas where unchanged data fields occur.
- Serial Cmd: <K140,7,RES,address,REQ,EOT,STX,ETX,ACK,NAK>

For User Defined Multidrop, first select Multidrop <K140,5>, then User Defined Multidrop <K140,7...>.

Address: Any single character (02 hex to 7E hex) in the ASCII table can be assigned as the address character. The character chosen is used as the poll character and the subsequent ASCII character becomes the select character. For example, if a **^B** (02 hex) is selected as the address, **^C** (03 hex) becomes the select address that the host will use in sending host select commands.

Definitions of commands in **User Defined** and **User Defined Multidrop** must be duplicated in host applications to enable poll and select sequences to execute correctly during transmission.

**Note**: Typically, parameters in **User Defined Multidrop** are defined by first enabling **Multidrop**, then enabling **User Defined Multidrop**. This pre-loads multidrop characters into the parameters. Then changes are made to individual characters to match the host or other requirements.

## Host RS-422 Status

| Usage:      | Only changed if ne          | ecessary to match host setting.             |
|-------------|-----------------------------|---------------------------------------------|
| Definition: | Enables RS-422. V           | When RS-422 is enabled, RS-232 is disabled. |
| Serial Cmd: | <k102,status></k102,status> |                                             |
| Default:    | Disabled                    |                                             |
| Options:    | 0 = Disabled                | 1 = Enabled                                 |

# **RS-232 Auxiliary Port**

Note: The aux port cannot be used when the host port is set to **RS-422** or **Multidrop**.

As with the host port parameters, the auxiliary terminal's settings (baud rate, parity, stop bits, and data bits) must be identical with those of the auxiliary device.

- *Usage:* These commands set the communication parameters with the auxiliary port which can be used to configure menus, send data to the host, display data transmissions originating from the host of the scanner, and relay data from other scanners set in tandem (daisy chained).
- *Definition:* An auxiliary port connects the scanner to a remote display or to other scanners that can display or transfer data.

## Aux Port Connections

As with the host port parameters, the auxiliary terminal's settings (baud rate, parity, stop bits, and data bits) must be identical with those of the auxiliary device.

### Baud Rate, Aux Port

| Usage:      | Can be used to transfer data faster or match an auxiliary device.                                                  |           |            |
|-------------|----------------------------------------------------------------------------------------------------|-----------|------------|
| Definition: | The rate at which the scanner and host transfer data back and forth.                                               |           |            |
| Serial Cmd: | < <b>K101</b> ,aux port mode, <b>baud rate</b> ,parity,stop bits,data bits,daisy chai<br>ID status,daisy chain ID> |           |            |
| Default:    | 9600                                                                                                    |           |            |
| Options:    | 1 = 1200                                                                                                    | 4 = 9600  | 7 = 57.6K  |
|             | 2 = 2400                                                                                                    | 5 = 19.2K | 8 = 115.2K |
|             | 3 = 4800                                                                                                    | 6 = 38.4K |            |
|             | <b>_</b> .                                                                                                    |           |            |

#### Parity, Aux Port

| Usage:      | Only changed if necessary to match host setting.                                                                                                    |                                                 |                                |
|-------------|----------------------------------------------------------------------------------------------------|-------------------------------------------------|--------------------------------|
| Definition: | An error detection routine in which one data bit in each character is set to 1 or 0 so that the total number of 1 bits in the data field is even or odd. |                                                 |                                |
| Default:    | Even                                                                                                    |                                                 |                                |
| Options:    | < <b>K101</b> ,aux port m<br>ID status,daisy cha                                                                                                    | ode,baud rate, <mark>parity</mark> ,s<br>in ID> | top bits,data bits,daisy chain |
| Serial Cmd: | 0 = None                                                                                                    | 1 = Even                                        | 2 = Odd                        |

#### Stop Bits, Aux Port

*Usage:* Only changed if necessary to match host setting.

#### RS-232 Auxiliary Port

*Definition:* Allows the user to select the last one or two bits in each character to indicate the end of the character.

Serial Cmd: <K101,aux port mode,baud rate,parity,**stop bits**,data bits,daisy chain ID status,daisy chain ID>

Default: One

Options: 0 = One 1 = Two

#### Data Bits, Aux Port

| Usage:      | Only changed if ne                               | cessary to match host setting.                                                  |
|-------------|--------------------------------------------------|---------------------------------------------------------------------------------|
| Definition: | Number of bits in e                              | each character.                                                                 |
| Serial Cmd: | < <b>K101</b> ,aux port m<br>ID status,daisy cha | node,baud rate,parity,stop bits, <mark>data bits</mark> ,daisy chain<br>ain ID> |
| Default:    | Seven                                            |                                                                                 |
| Options:    | 0 = Seven                                        | 1 = Eight                                                                       |

## Aux Port Mode

**Note**: The aux port interacts only with the host port via the 25-pin port except when in **Daisy Chain** mode. When in **Daisy Chain** mode, the aux port will also interact with the configuration port (9-pin port) or the wiring box network ports.

| Definition: | Determines the flow of data scanner, and the host.                  | a between the auxiliary port device(s), the    |
|-------------|---------------------------------------------------------------------|------------------------------------------------|
| Serial Cmd: | < <b>K101,<i>aux port mode</i></b> ,ba<br>ID status,daisy chain ID> | ud rate,parity,stop bits,data bits,daisy chain |
| Default:    | Disabled                                                            |                                                |
| Options:    | 0 = Disabled                                                        | 3 = Full duplex                                |
|             | 1 = Transparent                                                     | 4 = Daisy chain                                |
|             | 2 = Half duplex                                                     | 5 = Command Processing                         |

#### **Transparent Mode**

*Usage:* Often used in conjunction with handheld scanners. Employs an auxiliary readout to detect mis-applied bar code symbols.

Definition: In **Transparent** mode data is passed between the auxiliary port and the host. The scanner buffers data from the auxiliary port and echoes the keyed data on the auxiliary port. I

#### Data initiated from the Auxiliary Port

- Auxiliary port data is passed through to the host whenever a return key is pressed at the auxiliary port or symbol data is sent.
- Whenever aux port data is sent with symbol data, the aux port data will appear between the preamble and the symbol data.
- Auxiliary port data to the host is always sent with a preamble and a postamble.
- If the scanner is in a polled mode to the host, auxiliary port data will NOT pass through.

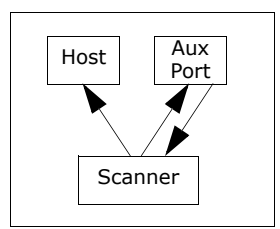

 <D> is the only command accepted by the scanner from the auxiliary port. All other commands will pass through to the host.

#### Data initiated from the Scanner

- Transmission to the auxiliary port occurs immediately upon a good read.
- Scan data to the auxiliary port does not include a preamble or a postamble.
- Communications with the auxiliary port is always in Point-to-Point protocol, even if the host is in a polled protocol mode.

#### Data initiated from the Host

• All host data is echoed to the auxiliary port in unpolled mode.

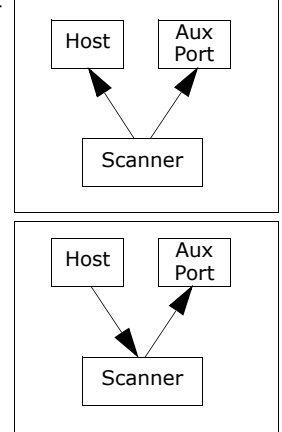

Serial Cmd: <K101,aux port mode,baud rate,parity,stop bits,data bits,daisy chain ID status,daisy chain ID> 1 = Transparent

#### Half Duplex Mode

*Usage:* Used to display symbol data on an auxiliary screen close to the scanner.

#### RS-232 Auxiliary Port

*Definition:* In **Half Duplex** mode all auxiliary port data and symbol data is sent directly to the host. Symbol data is displayed on the auxiliary port screen at the same time the data is sent to the host.

Data initiated from the Auxiliary Port

- Auxiliary port data to the host is ignored if the scanner is in a polled mode.
- Auxiliary port data or scanned data is sent to the host whenever it is received.
- Auxiliary port data is not echoed.
- Auxiliary port data to the host is always sent without a preamble or a postamble.
- <D> is the only command that is accepted by the scanner from the auxiliary port. All other commands are passed through to the host.

Data initiated from the Scanner

- Scan data is transmitted to the auxiliary port at the same time it is transmitted to the host.
- Data transmission conforms with all parameters specified in the configuration menu (e.g., **Pre-amble**, **Postamble**, **End of Read Cycle**).

Data is initiated from the Host

• All host data is echoed to the auxiliary port in unpolled mode.

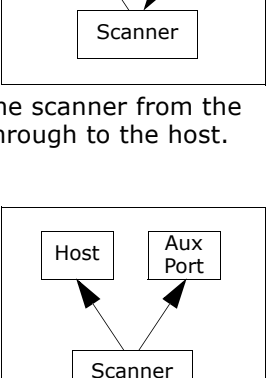

Host

Aux

Port

Scanner

| Serial Cmd: | <k101,<i>aux port mode, baud rate, parity, stop bits, data bits, daisy chain</k101,<i> |
|-------------|----------------------------------------------------------------------------------------|
|             | ID status, daisy chain ID>                                                             |

2 = Half Duplex

Host Aux Port Scanner

### **Full Duplex Mode**

*Usage:* Used when communication to and from the auxiliary port is required.

Definition: In **Full Duplex** mode all auxiliary port data and symbol data is sent directly to the host. Symbol data is not displayed on the auxiliary port screen.

Data initiated from the Auxiliary Port.

- Auxiliary port data to the host is ignored if the scanner is in a polled mode.
- Auxiliary port data or scanned data is sent to the host whenever it is received.
- Auxiliary port data is not echoed.
- Auxiliary port data to the host is always sent without a preamble or a postamble.

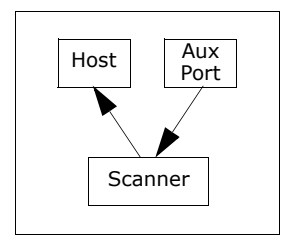

 <D> is the only command that is accepted by the scanner from the auxiliary port. All other commands are passed through to the host.

Data initiated from the Scanner.

• Scan data is not sent to the auxiliary port.

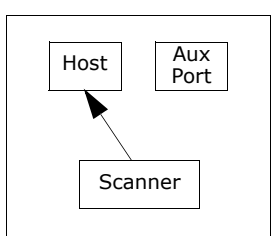

Data initiated from the Host

All host data is echoed to the auxiliary port in unpolled mode.

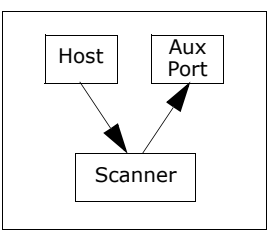

- Serial Cmd: <K101,aux port mode,baud rate,parity,stop bits,data bits,daisy chain ID status,daisy chain ID>
  - 3 = Full duplex

#### RS-232 Auxiliary Port

- *Conditions:* The conditions for a daisy chain application are as follows:
  - 1. The master scanner's trigger must be **Serial** or **External**; the secondary scanners' triggers are configured for **Serial**.
  - 2. All scanners are enabled to **Daisy Chain** mode.

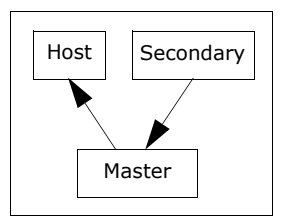

- 3. Each scanner's auxiliary port must be connected to the Host port of its secondary scanner.
- 4. Each secondary scanner in the daisy chain must be set to send its data no less than 20 mS before its preceding scanner.
- 5. All but the master scanner must have **Postamble** enabled and set to **CR** (^M) only.
- 6. All but the master scanner must have their noread messages disabled.
- 7. If **Multisymbol** is enabled, **Multisymbol Separator** characters must match in all scanners and **Number of Symbols** must be set to number large enough to include all the symbols it may itself read plus the number of symbols that it will be expected to relay to the host or the next scanner up the line.
- 8. Symbology ID enable/disable must be the same in all scanners.
- 9. All but the master scanner must have their diagnostic warning messages disabled.
- 10. **Daisy Chain ID Status** enable/disable and the number of characters in **Daisy Chain ID** must be the same in all scanners.

## Daisy Chain ID

Usage:Used in a daisy chain setup in cases where the host needs to know which<br/>scanner sent the data.Definition:A one or two character prefix which identifies the particular daisy chain<br/>scanner from which the data is being sent.Serial Cmd:<K101,aux port mode,baud rate,parity,stop bits,data bits,daisy chain ID<br/>status,daisy chain ID>Default:1/Options:Any one or two ASCII characters.

## Preamble

## Preamble Status

| Usage:      | Used for identifying and controlling incoming data. For example, defining the <b>preamble</b> as a carriage return and a line feed causes each decoded message to be displayed of on its own line. |
|-------------|----------------------------------------------------------------------------------------------------|
| Definition: | Up to four user defined ASCII characters, including control characters, can be defined and added to the front or end of the data string that is sent from the scanner to the host.                 |
| Serial Cmd: | <k141,status,preamble character(s)=""></k141,status,preamble>                                                                                                    |
| Default:    | Disabled                                                                                                    |
| Options:    | 0 = Disabled                                                                                                    |
|             | 1 = Enabled (within any protocol)                                                                                                    |
|             |                                                                                                    |

## Preamble Character(s)

 Serial Cmd:
 <K141, status, preamble character(s) >

 Default:
 ^M corresponds to: carriage return/null/null/null.

 Options:
 Up to four user-defined ASCII characters, including control characters.

 Within a Social Command

#### Within a Serial Command

To enter control characters within a serial command, hold down the control key while typing the desired character.

Example: <KCNTL-m> to enter ^M

#### Within an Embedded Menu

Control characters entered on the command line are displayed in the menu as mnemonic characters, such as: <CR><NUL><NUL><NUL>.

To enter a control character from within an embedded menu, first type in a space (with the space key). This has the effect of allowing the control key to be recognized as a part of the control character. Next hold down the control key while typing the desired character.

Example: Space CNTL-m to enter ^M.

#### Postamble

## Postamble

## Postamble Status

| Usage:      | Used for identifying<br>the postamble as a<br>message to be disp | and controlling incoming data. For example, defining carriage return and a line feed causes each decoded layed of on its own line. |
|-------------|------------------------------------------------------------------|----------------------------------------------------------------------------------------------------|
| Definition: | Defines a one- to for<br>of the decoded data                     | our-character data string that can be added to the end                                                                             |
| Serial Cmd: | <k142,<i>status,pos</k142,<i>                                    | tamble character(s)>                                                                                                    |
| Default:    | Enabled                                                          |                                                                                                    |
| Options:    | 0 = Disabled                                                     | 1 = Enabled                                                                                                    |

## Postamble Character(s)

| Serial Cmd: | <k142,status,postamble character(s)=""></k142,status,postamble>           |
|-------------|---------------------------------------------------------------------------|
| Default:    | ^M^J. Corresponds to carriage return/line feed/null/null, as displayed in |
|             | the menu.                                                                 |

*Options:* Up to four user-defined ASCII characters, including control characters.

#### Within a Serial Command

To enter control characters within a serial command, hold down the control key while typing the desired character.

Example: **<K**,**CNTL-m CNTL-j>** to enter ^M^J.

#### Within an Embedded Menu

Control characters entered on the command line are displayed in the menu as mnemonic characters, such as: <CR><LF><NUL><NUL>

To enter a control character from within an embedded menu, first type in a space (with the space key). This has the effect of allowing the control key to be recognized as a part of the control character. Next hold down the control key while typing the desired character.

Example: **Space CNTL-m Space CNTL-j** to enter ^M^J.

## LRC Status

(Longitudinal Redundancy Check)

*Usage:* Used when extra data integrity is required.

Definition: An error-checking routine that verifies the accuracy of transmissions. It is the exclusive OR of all characters following the **STX** (start of text) up to and including the **ETX** (end of text). What this means is that the binary representation of all the characters in a transmissions are cumulatively added in a column and each resulting odd integer is assigned a 1 and each even integer a 0 (two 1s = 0, two 0s = 0, a 1 and a 0 = 1). The extra **LRC** character is then appended to the transmission and the receiver (usually the host) performs the same addition and compares the results.

Serial Cmd: <K145, status>

Default: Disabled

*Options:* 0 = Disabled 1 = Enabled

Response Timeout

# **Response Timeout**

| Usage:      | Used only when a response is required from the host. While in <b>Multi-<br/>drop</b> , if the scanner does not receive an <b>ACK</b> or <b>NAK</b> from the host after<br>sending polled data, it will act on a fault. The scanner can be set to wait<br>indefinitely by setting <b>Response Timeout</b> to zero. |
|-------------|----------------------------------------------------------------------------------------------------|
| Definition: | Time the scanner will wait before timing out if ACK, NAK, and ETX are enabled, and a host response is expected.                                                                                                    |
| Serial Cmd: | <k143,response timeout=""></k143,response>                                                                                                    |
| Default:    | <b>2</b> (x 10 = 20 mS)                                                                                                    |
| Options:    | 0 to 255 in 10mS increments (0 to 2.55 seconds)<br>(A zero (0) setting causes an indefinite wait.)                                                                                                    |

# Intercharacter Delay

| Usage:      | Used only when a host cannot receive data quickly enough and there is<br>enough time between symbols to allow data to be completely transferred.<br>It is rarely used since any setting other than zero will slow down commu-<br>nications. For example, a 200 setting will result in a 1/5 second delay<br>between each character that is transmitted. |
|-------------|----------------------------------------------------------------------------------------------------|
| Definition: | The time interval in milliseconds between individual characters transmit-<br>ted from the scanner to the host.                                                                                                    |
| Serial Cmd: | <k144,intercharacter delay=""></k144,intercharacter>                                                                                                    |
| Default:    | 0                                                                                                    |
| Options:    | 0 to 255 (in milliseconds). Zero (0) causes no delay between characters.                                                                                                    |

# Chapter A

# Read Cycle

#### Chapter Contents

| Read Cycle by ESP            | 4-2  |
|------------------------------|------|
| Read Cycle by Serial Command | 4-3  |
| Multisymbol                  | 4-4  |
| Trigger                      | 4-6  |
| Serial Trigger               | 4-12 |
| End of Read Cycle            | 4-13 |
| Good Decode Reads            | 4-16 |
| Scanner Setup                | 4-17 |
| Laser Setup                  | 4-20 |

Read cycles and triggering modes are at the heart of bar code scanning. After you've established communications and completed basic read rate testing, you will need to address the spatial and timing parameters associated with your application. In a typical operation a bar coded item moves along a line past a scanner. A sensor or timer activates a read cycle during which the scanner actively searches for bar code symbols. You will need to decide how to initiate the read cycle and how and when to end it. This section addresses these issues.

**Note**: When assigning characters in user-defined fields, the characters **NULL** <> and , can only be entered through embedded menus, not through ESP or serial commands.

#### Read Cycle by ESP

# Read Cycle by ESP

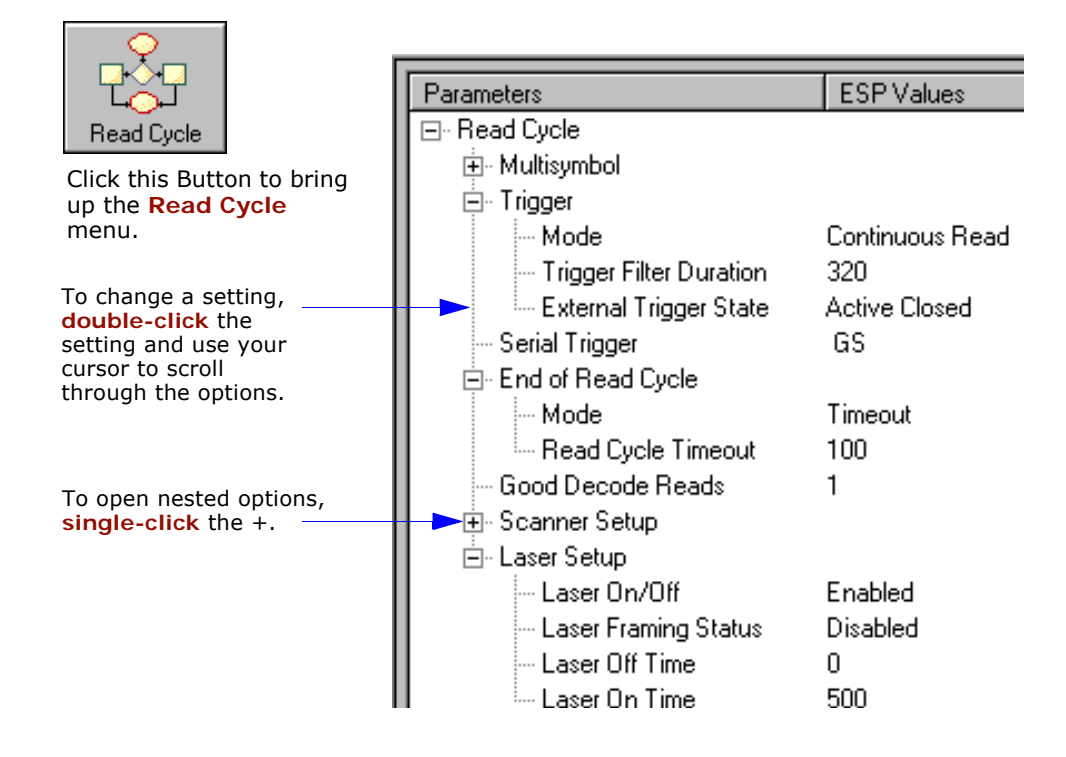

# Read Cycle by Serial Command

| Command Title            | Legacy<br>cmds | Format                                                                                                 |
|--------------------------|----------------|----------------------------------------------------------------------------------------------------|
| Multisymbol              | KL             | <k222,number of="" separator="" symbols,multisymbol=""></k222,number>                                  |
| Trigger Mode             | Kg             | <k200, duration="" filter="" mode,="" trigger=""></k200,>                                              |
| External Trigger State   | Kj             | <k202, external="" state="" trigger=""></k202,>                                                        |
| End of Read Cycle        | Kh             | <k220,end cycle="" mode,read="" of="" read="" timeout=""></k220,end>                                   |
| Serial Trigger Character | Ki             | <k201, character=""></k201,>                                                                           |
| Good Decode Reads        | Km             | <k221,good decode="" reads=""></k221,good>                                                             |
| Gain/Tracking            | KD             | <k504, gain,="" tracking=""></k504,>                                                                   |
| Automatic Gain Control   | KD             | <k504,gain,agc max="" min,agc="" mode,agc="" sampling=""></k504,gain,agc>                              |
| Scan Speed               |                | <k500,scan speed=""></k500,scan>                                                                       |
| Automatic Gain Control   | KH             | <k505,agc counter="" mode,="" sampling="" transition=""></k505,agc>                                    |
| Video Settings           | KI             | <k502, element,="" filter="" maximum="" minimum="" symbol="" time,="" transitions="" video=""></k502,> |

# Multisymbol

Multisymbol

- *Usage:* Commonly used in shipping applications where a shipping symbol contains individual symbols for part number, quantity, etc. This feature allows one trigger to pick up all the symbols. AIAG and EAN- 128 are two application standards that address this need.
- *Definition:* **Multisymbol** allows the user to define up to 12 bar code symbols that can be read in a single read cycle.

## Number of Symbols

| Definition: | <b>Number of Symbols</b> is the number of different symbols that can be read in a single read cycle. |
|-------------|----------------------------------------------------------------------------------------------------|
| Serial Cmd: | <k222,number of="" separator="" symbols,multisymbol=""></k222,number>                                |
| Default:    | 1                                                                                                    |
| Options:    | 1 to 12                                                                                              |

## Multisymbol Separator

| Usage: | Used to delimit or | separate data fields | with a user de | efined character. |
|--------|--------------------|----------------------|----------------|-------------------|
| Usuge. |                    | Separate data nelas  |                | childe character. |

- *Definition:* The character that's inserted between each symbol scanned when **Multi-symbol** is set to any number greater than **1**.
- *ESP:* To select a new multisymbol separator, double-click on **Separator** and select a character in the popup window.

| Parameters                               | Program Values                                                                                          | Scanner Value:                                  |
|------------------------------------------|----------------------------------------------------------------------------------------------------|-------------------------------------------------|
| ⊡- Read Cycle / Triggering<br>∰- Trigger |                                                                                                    | ·                                               |
| - Multilabel<br>Number of Labels         | 1                                                                                                    | 1                                               |
| Separator                                | DLE<br>NUL SOH STX ETX<br>ACK BEL BS HT<br>FF CR SO SI<br>DC2 DC3 DC4 NAK<br>CAN EM SUB ESC<br>RS US SP | EOT ENQ<br>LF VT<br>DLE DC1<br>SYN ETB<br>FS GS |

## Chapter 4 Read Cycle

| Serial Cmd: | <k222,number of="" separator="" symbols,multisymbol=""></k222,number>                                                                                                    |
|-------------|----------------------------------------------------------------------------------------------------|
|             | <b>Note:</b> If <b>Multisymbol Separator</b> has been changed to any character other than the default comma and you wish to re-define the separator as a comma, use ESP (as shown below) or the embedded menu. |
| Default:    | , (comma)                                                                                                    |
| Options:    | Any available ASCII character, except < > NUL.                                                                                                    |

#### Trigger

# Trigger

## Trigger Mode

**Note**: When doing calibration or read rate testing, the current trigger setting will be disregarded.

**Note**: This command does not need to be followed by an <A> command.

| Definition: | The type of trigger event that will initiate the read cycle.        |                        |  |
|-------------|---------------------------------------------------------------------|------------------------|--|
| Serial Cmd: | <k200,trigger duration="" filter="" mode,trigger=""></k200,trigger> |                        |  |
| Default:    | Continuous Read                                                     |                        |  |
| Options:    | 0 = Continuous Read                                                 | 3 = External Edge      |  |
|             | 1 = Continuous Read 1 Output                                        | 4 = Serial Data        |  |
|             | 2 = External Level                                                  | 5 = Serial Data & Edge |  |

#### **Continuous Read**

*Usage:* Useful in testing bar code symbol readability or scanner functions. It is not recommended for normal operations.

Definition: In **Continuous Read**, trigger input options are disabled, the scanner is always in the read cycle, and it will attempt to decode and transmit every scan crossing a symbol.

When To Output and Noread options have no affect on Continuous Read.

Serial Cmd: <K200,0>

### **Continuous Read 1 Output**

- *Usage:* Can be useful in applications where it is not feasible to use a trigger and all succeeding symbols contain different information. It is also effective in applications where the objects are hand-presented.
- *Definition:* In **Continuous Read 1 Output** the scanner self-triggers whenever it decodes a new bar code symbol or a timeout occurs.

If **End Of Read Cycle** is set to **Timeout** and the symbol doesn't change, the scanner will repeat the output at the end of each timeout period. For example, if **Timeout** is set to one second, the scanner sends the symbol data immediately and repeats the output at intervals of one second for as long as the symbol continues to be scanned.

If **End Of Read Cycle** is set to **New Trigger**, the scanner will send the current symbol data immediately, but send it only once. A new symbol appearing in the scanner's range will be read and sent immediately provided it is not identical to the previous symbol read.

Serial Cmd: <K200,1>

**Caution:** In automated environments, **Continuous Read 1 Output** is not recommended because there is no one to verify that a symbol was missed.

**Note:** If **Trigger** is set to **Continuous Read 1 Output**, **Number of Symbols** will default back to **1** (if set to any number greater than 1).

#### Trigger

#### **External Trigger Level**

- Usage: This mode is effective in an application where the speeds of the conveying apparatus are variable and the time the scanner spends scanning each object is not predictable. It also allows the user to determine if a noread has occurred.
- Definition: **External Trigger Level** allows the read cycle (active state) to begin when a trigger (change of state) from an external sensing device is received. The read cycle endures until the object moves out of the sensor range and the active trigger state changes again.

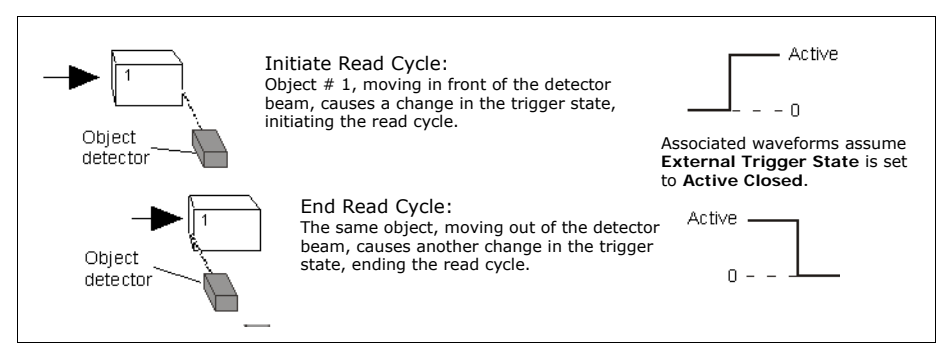

Figure 4-1 Trigger Level

#### Serial Cmd: <K200,2>

**Important:** Level and Edge apply to the active logic state (Active Open or Active Closed) that exists while the object is in a read cycle, between the rising edge and falling edge. *Rising edge* is the trigger signal associated with the appearance of an object. *Falling edge* is the trigger signal associated with the subsequent disappearance of the object.

## External Trigger Edge

*Usage:* Highly recommended in any application where conveying speed is constant or if spacing, object size, or timeouts are consistent.

Definition: **External Trigger Edge**, as with Level, allows the read cycle (active state) to begin when a trigger (change of state) from an external sensing device is received. However, the passing of an object out of sensor range does not end the read cycle. The read cycle ends with a good readoutput or, depending on **End of Read Cycle** setting, a timeout or new trigger occurs.

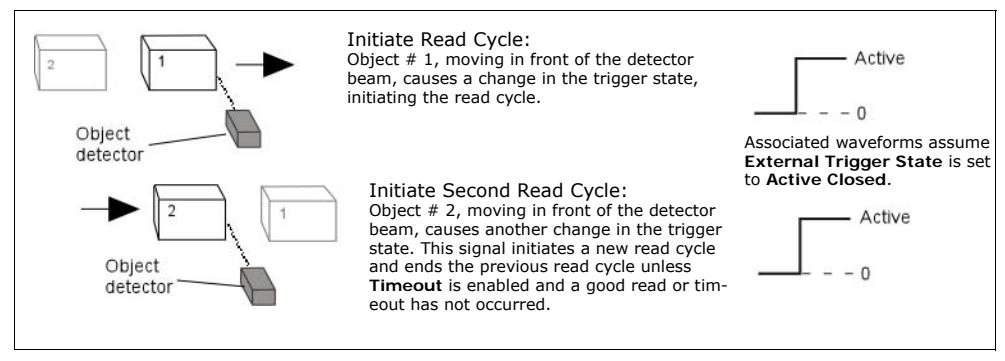

Figure 4-2 Trigger Edge

Serial Cmd: <K200,3>

**Important:** Level and Edge apply to the active logic state (Active Open or Active Closed) that exists while the object is in a read cycle, between the rising edge and falling edge. *Rising edge* is the trigger signal associated with the appearance of an object. *Falling edge* is the trigger signal associated with the subsequent disappearance of the object.

#### Trigger

## Serial Data

- *Usage:* Effective in a highly controlled environment where the host knows precisely when the object is in the scan zone. It is also useful in determining if a noread has occurred.
- *Definition:* In **Serial Data**, the scanner accepts an ASCII character from the host or controlling device as a trigger to start a read cycle. A **Serial Data** trigger behaves the same as an **External Edge** trigger.

Serial commands are entered inside corner brackets, such as <t>.

Serial Cmd: <K200,4>

### Serial Data or Edge

Usage: Serial Data or Edge is seldom used but can be useful in an application that primarily uses an external sensing device but occasionally needs to be manually triggered.

An auxiliary terminal can be connected to the aux port so the user can send the serial trigger character through the scanner to the host.

*Definition:* In this mode the scanner accepts either a serial ASCII character or an external trigger pulse to start the read cycle.

*Serial Cmd:* **<K200,5**>

## Trigger Filter Duration

| Usage:      | Useful where trigger bounce could cause false triggers.                                                                                                    |
|-------------|----------------------------------------------------------------------------------------------------|
| Definition: | <b>Trigger Filter Duration</b> can prevent trigger bounce from falsely trigger-<br>ing the scanner by limiting the time in which trigger pulses can be<br>received. |
| Serial Cmd: | <k200,trigger duration="" filter="" mode,trigger=""></k200,trigger>                                                                                                 |
| Default:    | <b>320</b> (x 31.25µs = 10ms)                                                                                                    |
| Options:    | <b>0 to 65535</b> (corresponding to 0 to 2.047s in $31.25\mu s$ steps)                                                                                              |

## External Trigger State

Note: External Level, External Edge, or Serial Data or Edge trigger mode must be enabled for External Trigger to take effect.

*Usage:* Users can select the trigger state that will operate with their systems.

*Definition:* When enabled for **Active Closed** the triggering device imposes a current on the optoisolator to activate the read cycle. When enabled for **Active Open** the triggering device interrupts the current to the optoisolator to activate the read cycle.

Serial Cmd: <K202,external trigger state>

Default: Active Closed

*Options:* 0 = Active Open

1 = Active Closed

# Serial Trigger Serial Trigger

- *Usage:* Allows the user to define the trigger character that initiates the read cycle.
- *Definition:* An on-line host command composed of a single ASCII host serial trigger character that initiates or ends the read cycle.

**Serial Trigger Character** is considered an on-line host command and requires the same command format as all host commands: that is, to be entered within angle brackets delimiters < >.

**Note: Serial Data** or **Serial Data & Edge** triggering mode must be enabled for Serial Trigger Character to take effect.

# End of Read Cycle

Note: When to Output must be set to End of Read Cycle before this command can be active.

*Definition:* The read cycle is the time during which the scanner will attempt to read and decode a symbol. At the end of a read cycle the scanner stops reading symbols and sends the symbol data or noread message to the host.

## End of Read Cycle Mode

*Definition:* A read cycle can be terminated by a new trigger, a timeout, or a combination of both.

Serial Cmd: <K220,end of read cycle mode, read cycle timeout>

Default: Timeout

- *Options:* 0 = Timeout
  - 1 = New Trigger
  - 2 = Timeout & New Trigger

Note: When operating in Continuous Read or Continuous Read 1 Output, the scanner is always in the read cycle.

#### Timeout

Typically used with Serial or Edge and Continuous One. Usage: It is effective in highly controlled applications when the maximum length of time between objects can be predicted. It assures that a read cycle ends before the next bar coded object appears, giving the system extra time to decode and transmit the data to the host. Definition: **Timeout** ends the read cycle when the time set in **Timeout** elapses or "times out." If in **Continuous Read 1 Output**, a timeout initiates a new read cycle and allows the same symbol to be read again. With either External Edge, Serial Data, or Serial Data & Edge enabled, a timeout ends the read cycle and symbol data or a noread message is sent to the host. With External Level enabled, the read cycle does not end until the falling edge trigger or a timeout occurs. The next read cycle does not begin until the next rising edge trigger.

#### New Trigger

*Usage:* **New Trigger** is an effective way to end a read cycle when objects move past the scanner at irregular intervals (not timing dependent).

#### End of Read Cycle

Definition:New Trigger ends the current read cycle and initiates a new one when a<br/>new trigger occurs. New Trigger refers only to a "rising edge" trigger.With either External Edge, Serial, or Serial or Edge enabled, an edge<br/>or serial trigger ends a read cycle and initiates the next read cycle.

In the case of **External Level**, a falling edge trigger ends the read cycle but the next read cycle does not begin until the occurrence of the next rising edge trigger.

(See Figure 4-1 on page 4-8 and Figure 4-2 on page 4-9.)

Note: When New Trigger is enabled and if not in External Level mode, Laser On/ Off will have no effect. When noreads occur, the laser will remain on.

#### **Timeout or New Trigger**

- Usage: Used in applications that require an alternative way to end the read cycle. For example, if an assembly line should stop completely or the intervals between objects are highly irregular.
- *Definition:* **Timeout or New Trigger** is identical to **Timeout**, except that a timeout *or* a new trigger (whichever occurs first) ends the read cycle.

## Read Cycle Timeout

| Usage:      | It is useful in many tightly controlled applications which require a read cycle to end before the next object appears and therefore need the flexibility of a timeout adjustment.                  |
|-------------|----------------------------------------------------------------------------------------------------|
| Definition: | <b>Read Cycle Timeout</b> is the time span of the read cycle and is repre-<br>sented in 10 mS increments. It is used in conjunction with <b>External</b><br><b>Edge</b> or <b>Serial Trigger</b> . |
| Serial Cmd: | <k220,end cycle="" mode,read="" of="" read="" timeout=""></k220,end>                                                                                                    |
| Default:    | 100 (Corresponds to one second or 1000 mS)                                                                                                    |
| Options:    | 0 to 65535. (Divide any positive number entered by 100 to determine the time in seconds.)                                                                                                    |

Timeout does not function when in Continuous or Level read cycle modes.

Note: A minimum setting of 2 is recommended.

**Continuous 1**: The scanner will only read a given symbol once until a timeout occurs or a different symbol is presented.

Note: Timeout or Timeout or New Trigger under End of Read Cycle must be enabled for Timeout Duration to take effect.

## **Good Decode Reads**

| Usage:      | This is a very useful feature to increase reliability of reads for symbolo-<br>gies that do not have internal error checking such as Pharmacode.                                                                                                    |
|-------------|----------------------------------------------------------------------------------------------------|
| Definition: | The number of decodes (from 1 to 31) required per symbol before a symbol's decoded data is sent. It requires the scanner to successfully decode a symbol a designated number of times (not necessarily consecutively) before it is sent. If it doesn't achieve the number of good reads during the read cycle, then a noread will be sent.<br>Note: Higher settings will decrease throughput speed. |
| Serial Cmd: | <k221.good decode="" reads=""></k221.good>                                                                                                    |
| Dofault     | 1                                                                                                    |
| Deraun.     | •                                                                                                    |
| Options:    | 1 to 31                                                                                                    |
|             |                                                                                                    |

**Note**: When setting up, be sure to determine if the scanner's scan rate is capable of scanning your longest symbol the required number of times.

## Scanner Setup

The settings in this section are typically adjusted by qualified technicians. They time are included here for special applications. Before making changes to individual commands in this section, it would be advisable to make a written record of current settings.

## Gain Level

#### (Factory Setting)

| Usage:      | Can be useful for fine-tuning gain or when portions of analog sign spike as in the case of specular reflection or extraneous noise. |  |
|-------------|----------------------------------------------------------------------------------------------------|--|
|             | Caution: Changes to Gain are typically done i.                                                                                      |  |
| Definition: | Sets a voltage amplitude value for the analog circuitry.                                                                            |  |
| Serial Cmd: | <k504,gain level,tracking=""></k504,gain>                                                                                           |  |
| Default:    | <b>30</b> (nominal). Gain is optimized at the factory before shipment; the default value may not be 30.                             |  |
| Options:    | 0 to 255                                                                                                    |  |

#### Scanner Setup

## Automatic Gain Control (AGC)

Important: AGC settings apply to both AGC gain control and symbol detection.

### AGC Status

Usage:AGC allows the user to specify how automatic gain control sampling will<br/>be done.Definition:AGC is the acronym for Automatic Gain Control. AGC increases the depth<br/>of field by attempting to maintain signal strength at a constant level<br/>regardless of the range of the bar code symbol.

Serial Cmd:<K505,AGC status, transition counter>Default:EnabledOptions:0 = Disabled1 = Enabled

#### **Transition Counter**

*Usage:* Can be useful in certain application where extraneous objects in the field of view might require a higher threshold.

*Definition:* Determines the number of bar/space transitions that are sampled before AGC can be resolved.

Serial Cmd: <K505,AGC Status, transition counter>

Default: 14

*Options:* 10 to 255

## Video Settings

"Video" in this context, refers to the distinction of light and dark bars that go into qualifying an object as a symbol. Typically, the default settings will not need to be changed and if so required, should be done by qualified technicians.

#### **Maximum Element**

*Usage:* **Caution**: Do not change this parameter unless instructed by a Microscan representative.

*Definition:* Maximum Element represents the maximum bar element width that's allowed, as measured in micro seconds, before a video reset occurs (default to white).

Serial Cmd: <K502,maximum element, video filter time, minimum symbol transitions>

- *Default:* **410** (x 4µS)
- *Options:* 1 to 65535

#### Video Filter Time

| Usage:      | Can be useful in improving read rates for certain symbols.                                                                                                    |
|-------------|----------------------------------------------------------------------------------------------------|
|             | <b>Caution</b> : Do not change this parameter unless instructed by a Microscan representative.                                                                   |
| Definition: | Bar and space filter value, in nanoseconds. If a bar or space is less than<br>the video filter value set, then the bar or space element will be filtered<br>out. |
| Serial Cmd: | <k502,maximum element,video="" filter="" symbol="" time,minimum="" transi-<br="">tions&gt;</k502,maximum>                                                        |
| Default:    | <mark>12</mark> (x 30.5nS)                                                                                                    |
| Options:    | 1 to 65535                                                                                                    |

#### **Minimum Symbol Transitions**

| Usage:      | Can be useful in adjusting the threshold for qualification of certain symbols.                            |
|-------------|----------------------------------------------------------------------------------------------------|
| Definition: | Defines the minimum number of symbol bar transitions at which a symbol is qualified as a symbol.          |
| Serial Cmd: | <k502,maximum element,video="" filter="" symbol="" time,minimum="" transi-<br="">tions&gt;</k502,maximum> |
| Default:    | <b>12</b> (x 30.5nS)                                                                                      |
| Options:    | 1 to 65535                                                                                                |

Laser Setup

# Laser Setup

See Chapter 10, "Laser Control" for detailed list of commands and controls.

# Chapter 5

# Symbologies

#### Chapter Contents

| Symbologies by ESP            | 5-2  |
|-------------------------------|------|
| Symbologies by Serial Command | 5-3  |
| OMR                           | 5-4  |
| Code 39                       | 5-4  |
| Code 128                      | 5-7  |
| Interleaved 2 of 5            | 5-8  |
| Codabar                       | 5-11 |
| UPC/EAN                       | 5-14 |
| Code 93                       | 5-17 |
| RSS Expanded                  | 5-18 |
| RSS Limited                   | 5-19 |
| RSS-14                        | 5-20 |
| Narrow Margins                | 5-21 |
| Symbology ID                  | 5-22 |
| Background Color              | 5-23 |
| Autodiscriminate              | 5-24 |
|                               |      |

This section describes the various symbol types that can be read and decoded by the scanner.

**Code 39** is enabled by default. To enable all codes, right-click **Autodiscrimination** under **Symbol Type** in the **Utilities** menu and select **Enable**, or send a **<P>** serial command to the scanner from the Terminal window.<sup>1</sup>

Note: When assigning characters in user-defined fields, the characters NULL <> and , can only be entered through embedded menus, not through ESP or serial commands.

See *www.aimusa.org/standards* for additional information about symbologies.

<sup>1.</sup> If using an I 2/5 symbol, verify that the number of characters in the symbol being scanned matches the symbol length enabled for the I 2/5 symbology type (default is 10 and 6).

#### Symbologies by ESP

# Symbologies by ESP

| 200                                   |                            |            |
|---------------------------------------|----------------------------|------------|
|                                       | Parameters                 | ESP Values |
| Symbologies                           | ⊡ Symbologies              |            |
| Click this button to bring up         | 🖻 OMR Settings             |            |
| the Symbologies menu                  | . ⊡. OMR                   | Disabled   |
| the symbologies menu.                 | 🛨 Calibrated Data          |            |
|                                       | ⊡- Code 39                 | Enabled    |
| To open nested options                | 庄 - Code 128               | Disabled   |
| single-click the +.                   | Interleaved 2 of 5         | Disabled   |
| -                                     | 庄 - Codabar                | Disabled   |
|                                       | DPC/EAN                    | Disabled   |
|                                       | ⊡- Code 93                 | Disabled   |
| To change a setting,                  | 🗕 📂 🖳 Narrow Margin Status | Disabled   |
| setting and use your                  | Symbology Identifier       | Disabled   |
| cursor to scroll through the options. | Background Color           | White      |

Chapter 5 Symbologies

# Symbologies by Serial Command

| Command Title                  | Legacy<br>cmds | Format                                                                                                    |
|--------------------------------|----------------|----------------------------------------------------------------------------------------------------|
| Code 39                        | Кр             | < k470, status, check digit status, check digit output status, large intercharacter gap, fixed symbol length status, fixed symbol length, full ASCII set>                                                                                                    |
| Code 128/EAN-128               | Kt             | <k474, fixed="" length="" status,="" symbol="" symbol<br="">length, EAN-128 status, output format, application record separa-<br/>tor status, application record separator character, application<br/>record brackets, application record padding&gt;</k474,> |
| Interleaved 2 of 5             | Kr             | <k472, check="" digit="" output,="" status,="" symbol<br="">length #1, symbol length #2, guard bar&gt;</k472,>                                                                                                    |
| Codabar                        | Kq             | <k471, &="" inter-<br="" large="" match,="" output,="" start="" status,="" stop="">character gap, fixed symbol length status, fixed symbol<br/>length, check digit type, check digit output&gt;</k471,>                                                       |
| UPC/EAN                        | Ks             | <k473,upcstatus,ean status,separa-<br="" status,supplementals="">tor status,separator char,supplemental type&gt;</k473,upcstatus,ean>                                                                                                    |
| Code 93                        | K!             | <k475, fixed="" length="" status,="" symbol=""></k475,>                                                                                                    |
| Pharmacode                     |                | <k477, bar="" bars,="" fixed="" fwd="" length="" length,="" min.="" no.="" of="" rev="" status,="" symbol="" widths,=""></k477,>                                                                                                    |
| PDF417                         | κ[             | <k476, attempt,="" before="" decode="" fixed="" length="" raster="" status,="" sweeps="" symbol=""></k476,>                                                                                                    |
| Narrow Margins/Symbology<br>ID | Ко             | <k450, identifier="" margins="" narrow="" status,="" symbology=""></k450,>                                                                                                    |
| Background Color               | Кх             | <k451, background="" color=""></k451,>                                                                                                    |

#### Symbologies by Serial Command

## OMR

See Chapter 7, "OMR" for OMR related commands and explanations.

### Code 39

*Usage:* **Code 39** is considered the standard for non-retail symbology.

*Definition:* An alphanumeric symbol with unique start/stop patterns, composed of 9 black and white elements per character, of which 3 are wide.

#### Code 39 Status

Serial Cmd:<K470,status, check digit status, check digit output status, large inter-<br/>character gap, fixed symbol length status, fixed symbol length, full ASCII<br/>set>Default:Enabled

Note: This is the only symbol type enabled by default.

*Options:* 0 = Disabled 1 = Enabled

#### Check Digit Status (Code 39)

Serial Cmd: <K470, status, check digit status, check digit output, large intercharacter gap, fixed symbol length status, fixed symbol length, full ASCII set>

Default: Disabled

*Options:* 0 = Disabled 1 = Enabled

#### Check Digit Output Status (Code 39)

Usage: **Check digit Output**, added to the symbol, provides additional security. When enabled, the check digit character is read and compared along with the Definition: symbol data. When disabled, symbol data is sent without the check digit. Note: With Check Digit Output and an External or Serial trigger option enabled, an invalid check digit calculation will cause a noread message to be transmitted at the end of the read cycle. Serial Cmd: <K status, check digit status, check digit output, large intercharacter gap, fixed symbol length status, fixed symbol length, full ASCII set> Default: Disabled 0 = Disabled1 = FnabledOptions:
#### Large Intercharacter Gap (Code 39)

| Usage:      | Large Intercharacter Gap is helpful for reading symbols that are printed out of specification. |                                                                                                    |  |
|-------------|------------------------------------------------------------------------------------------------|----------------------------------------------------------------------------------------------------|--|
|             | <b>Caution</b> : Do not use<br>enabled since a large<br>margins (5x) to be in                  | <b>Large Intercharacter Gap</b> with <b>Narrow Margins</b><br>e intercharacter gap (over 3x) could cause a narrow<br>interpreted as an intercharacter gap. |  |
| Definition: | When enabled, the so characters that exceed                                                    | canner can read symbols with gaps between symbol ed three times (3x) the narrow element width.                                                             |  |
| Serial Cmd: | <k470,status,check<br>ter gap,fixed symbo</k470,status,check<br>                               | digit status,check digit output, <b>large intercharac-</b><br>I length status,fixed symbol length,full ASCII set>                                          |  |
| Default:    | Disabled                                                                                       |                                                                                                    |  |
| Options:    | 0 = Disabled 1                                                                                 | . = Enabled                                                                                                    |  |

#### Fixed Symbol Length Status (Code 39)

| Definition: | When enabled, the scanner will check the symbol length against the symbol length field. If disabled, any length would be considered a valid symbol.                           |
|-------------|----------------------------------------------------------------------------------------------------|
| Serial Cmd: | <k470,status,check digit="" gap,<b="" intercharacter="" output,large="" status,check="">fixed symbol length status,fixed symbol length,full ASCII set&gt;</k470,status,check> |

Default: Disabled

*Options:* 0 = Disabled 1 = Enabled

## Symbol Length (Code 39)

| Usage:      | <b>Fixed Symbol Length</b> helps prevent truncations and increases data integrity by ensuring that only one symbol length will be accepted.                                                                 |
|-------------|----------------------------------------------------------------------------------------------------|
| Definition: | Specifies the exact number of characters that the scanner will recognize (this does not include start and stop and check digit characters). The scanner ignores any symbol not having the specified length. |
| Serial Cmd: | <k470, <b="" check="" digit="" fixed="" gap,="" intercharacter="" large="" length="" output,="" status,="" symbol="">fixed symbol length, full ASCII set&gt;</k470,>                                        |
| Default:    | 10                                                                                                    |
| Options:    | 1 to 64                                                                                                    |

**Important**: When setting **Symbol Length** to any number other than 0, add **1** to account for a check digit. For example, if your symbol has **3** characters, set **Symbol Length** to **4**.

Symbologies by Serial Command

## Full ASCII Set (Code 39)

- Must be enabled when reading characters outside the standard character Usage: set (0-9, A-Z, etc.) User must know in advance whether or not to use Full ASCII Set option. Since Full ASCII Set requires two code words to encode one character, it is less efficient. Definition: Standard Code 39 encodes 43 characters; zero through nine, capital "A" through capital "Z", minus symbol, plus symbol, forward slash, space, decimal point, dollar sign and percent symbol. When Full ASCII Set is enabled, the scanner can read the full ASCII character set, from 0 to 255. Serial Cmd: <K470, status, check digit status, check digit output, large intercharacter gap, fixed symbol length status, fixed symbol length, full ASCII set> Default: Disabled
- Ontions: 0 Displad 1 -

## Code 128

| Usage:      | <b>Code 128</b> is a smaller symbology useful in applications with tight spots and high security needs.                                                                  |
|-------------|----------------------------------------------------------------------------------------------------|
| Definition: | A very dense alphanumeric symbology. It encodes all 128 ASCII characters; it is continuous, has variable length, and uses multiple element widths measured edge to edge. |

### Code 128 Status

| Serial Cmd: | <k474,<i>status,fi</k474,<i> | xed symbol length status,fixed symbol length> |
|-------------|------------------------------|-----------------------------------------------|
| Default:    | Disabled                     |                                               |
| Options:    | 0 = Disabled                 | 1 = Enabled                                   |

### Fixed Symbol Length Status (Code 128)

| Definition: | When enabled the bol length field. When symbol.                                                       | scanner will check the symbol length against the sym-<br>nen disabled any length would be considered a valid |
|-------------|----------------------------------------------------------------------------------------------------|----------------------------------------------------------------------------------------------------|
| Serial Cmd: | <k474,status,fixe< td=""><td>d symbol length status, fixed symbol length&gt;</td></k474,status,fixe<> | d symbol length status, fixed symbol length>                                                                 |
| Default:    | Disabled                                                                                              |                                                                                                    |
| Options:    | 0 = Disabled                                                                                          | 1 = Enabled                                                                                                  |
|             |                                                                                                    |                                                                                                    |

## Symbol Length (Code 128)

Usage: **Fixed Symbol Length** helps prevent truncations and increases data integrity by ensuring that only one symbol length will be accepted. *Definition:* Specifies the exact number of characters that the scanner will recognize

- *Definition:* Specifies the exact number of characters that the scanner will recognize (this does not include start and stop and check digit characters). The scanner ignores any symbol not having the specified length.
- Serial Cmd: <K474, status, fixed symbol length status, fixed symbol length>

Default: 10

Options: 1 to 64

Note: Fixed Symbol Length Status must be enabled for Symbol Length to take effect.

Symbologies by Serial Command

## Interleaved 2 of 5

- *Usage:* It is has been popular because it is the most dense symbology for printing numeric characters less than 10 characters in length; however We do not recommend this symbology for any new applications because of inherent problems such as truncation.
- Definition: A dense, continuous, self-checking, numeric symbology. Characters are paired together so that each character has five elements, two wide and three narrow, representing numbers 0 through 9, with the bars representing the first character and the interleaved spaces representing the second character. (A check digit is highly recommended.)

Important: You must set Symbol Length in order to decode I 2/5 symbols.

#### Interleaved 2 of 5 Status

- Serial Cmd: <K472,status,check digit status,check digit output,symbol length #1,symbol length #2>
- Default: Disabled

*Options:* 0 = Disabled 1 = Enabled

#### Check Digit Status (Interleaved 2 of 5)

Usage:It is typically not used but can be enabled for additional security in applications where the host requires redundant check digit verification.Definition:An error correcting routine in which the check digit character is added.Serial Cmd:<K472,status,check digit status,check digit output,symbol length<br/>#1,symbol length #2>Default:DisabledOptions:0 = Disabled1 = Enabled

#### Check Digit Output Status (Interleaved 2 of 5)

- *Definition:* When enabled, a check digit character is sent along with the symbol data for added data security.
- Serial Cmd: <K472, status, check digit status, check digit output, symbol length #1, symbol length #2>

Default: Disabled

#### Symbol Length #1 (Interleaved 2 of 5)

| Usage:      | With I-2/5, two symbol lengths can be defined. When using only one symbol length in an application, setting <b>Symbol Length #2</b> to 0 (zero) to ensure data integrity is recommended.                                                                 |
|-------------|----------------------------------------------------------------------------------------------------|
| Definition: | Allows user to define the symbol length. Because I 2/5 is a continuous symbology, it is prone to substitution errors. Hence, a symbol length must be defined and a symbol must contain an even number of digits.                                         |
|             | <b>Note</b> : If start, stop or check digits are used, they are not included in the symbol length count.                                                                                                    |
| Serial Cmd: | < <b>K472,</b> status,check digit status,check digit output, <b>symbol length</b><br>#1,symbol length #2>                                                                                                    |
| Default:    | 10                                                                                                    |
| Options:    | 2 to 64, even                                                                                                    |
|             | Since I-2/5 characters are paired, symbol length must be set to an even number. If <b>Check Digit</b> is enabled, add 2 to your symbol length. For example, if your symbol is 10 characters plus a check digit, then enable <b>Symbol Length</b> for 12. |
|             | <b>Note</b> : Typically, when printing an I 2/5 symbol with an odd number of digits, a 0 will be added as the first character.                                                                                                    |

## Symbol Length #2 (Interleaved 2 of 5)

If using a second symbol, a zero or any even symbol length from 2 to 64 Usage: may be specified. If not using a second symbol, set Symbol Length #2 to 0 to ensure data integrity.

Definition: Allows user to define a second symbol length for I-2 of 5.

Serial Cmd: <K472, status, check digit status, check digit output, symbol length #1,symbol length #2>

Default:

6 Options: 2 to 64, even

> Since I-2/5 characters are paired, symbol length must be set to an even number. If **Check Digit** is enabled, add 2 to your symbol length. For example, if your symbol is 10 characters plus a check digit, then enable Symbol Length for 12.

**Note:** Typically, when printing an I 2/5 symbol with an odd number of digits, a 0 will be added as the first character.

I-2/5

#### Symbologies by Serial Command

## Codabar

| Usage:      | Used in photo-finishing and library applications. Formerly used in some medical applications but not typically used in newer applications.                     |
|-------------|----------------------------------------------------------------------------------------------------|
| Definition: | Codabar is a 16-character set (0 through 9, and the characters $; :, /, ., +, $ and –) with start/stop codes and at least two distinctly different bar widths. |

#### **Codabar Status**

Serial Cmd: <**K471**, *status*, *start* & *stop* match, *start* & *stop* match output, large intercharacter gap, fixed symbol length status, fixed symbol length, check digit type, check digit output>

Default: Disabled

*Options:* 0 = Disabled 1 = Enabled

### Start & Stop Match Status (Codabar)

| Usage: | Used to increase | security o | f symbology. |
|--------|------------------|------------|--------------|
|--------|------------------|------------|--------------|

*Definition:* Requires the Codabar start and stop characters (a, b, c, or d) to match before a valid read can occur.

Serial Cmd: <K471,status,start & stop match,start & stop match output,large intercharacter gap,fixed symbol length status,fixed symbol length,check digit type,check digit output>

Default: Enabled

*Options:* 0 = Disabled 1 = Enabled

#### Start & Stop Output Status (Codabar)

Usage:Used to verify matching.Definition:Causes the start and stop characters to be transmitted with symbol data.Serial Cmd:<K471,status,start & stop match,start & stop match output,large<br/>intercharacter gap,fixed symbol length status,fixed symbol length,check<br/>digit type,check digit output>Default:EnabledOptions:0 = Disabled1 = Enabled

## Large Intercharacter Gap (Codabar)

| Usage:      | It is helpful for reading symbols that are printed out of specification.   |                                                                                                    |  |
|-------------|----------------------------------------------------------------------------|----------------------------------------------------------------------------------------------------|--|
|             | <b>Caution</b> : Do not use<br>enabled since enable<br>cause a narrow mar  | e <b>Large Intercharacter Gap</b> with <b>Narrow Margins</b><br>ing <b>Large Intercharacter Gap</b> (over 3x) could<br>gins (5x) to be interpreted as an intercharacter gap. |  |
| Definition: | Instructs the scanne exceeding three tim                                   | er to read symbols with gaps between characters es the narrow element width.                                                                                                 |  |
| Serial Cmd: | < <b>K471</b> ,status,start<br>character gap,fixe<br>length,check digit ty | & stop match,start & stop output match, <b>large inter</b> -<br>d symbol length status,fixed fixed symbol<br>ype,check digit output>                                         |  |
| Default:    | Disabled                                                                   |                                                                                                    |  |
| Options:    | 0 = Disabled                                                               | 1 = Enabled                                                                                                    |  |

## Fixed Symbol Length Status (Codabar)

- *Usage:* Helps prevent truncations and increases data integrity by ensuring that only one symbol length will be accepted.
- *Definition:* When enabled, the scanner will check the symbol length against the fixed symbol length field. When disabled, any length would be considered a valid symbol.
- Serial Cmd: <**K471**,status,start & stop match,start & stop match output,large intercharacter gap,**fixed symbol length status**,fixed symbol length,check digit type,check digit output>

Default: Disabled

*Options:* 0 = Disabled 1 = Enabled

## Symbol Length (Codabar)

- *Definition:* Specifies the exact number of characters that the scanner will recognize (this does not include start and stop and check digit characters). The scanner ignores any symbol not having the specified length.
- Serial Cmd: <**K471**,status,start & stop match,start & stop match output,large intercharacter gap,fixed symbol length status,**fixed symbol length**,check digit type,check digit output>

Default: 10

*Options:* 1 to 64

**Note:** Because of symbology limitations, setting **Symbol Length** to any number less than four will produce undetermined results.

#### Symbologies by Serial Command

## Check Digit Type (Codabar)

*Definition:* Allows the user to select the check digit type Codabar will use.

Serial Cmd: <**K471**,status,start & stop match,start & stop match output,large intercharacter gap,fixed symbol length status,fixed symbol length,check digit type,check digit output>

#### Default: Disabled

| Options: | 0 = Disabled   | 2 = NW 7 |
|----------|----------------|----------|
|          | 1 = Modulus 16 | 3 = Both |

#### Modulus 16

Used in the photo-finishing market.

#### NW 7

Used in Japanese markets.

## Check Digit Output Status (Codabar)

Usage:For additional security a check digit can be added to the symbol.Definition:When enabled, the check digit character is sent along with the symbol<br/>data. When disabled, symbol data is sent without the check digit.Serial Cmd:<K471,status,start & stop match,start & stop match output,large inter-<br/>character gap,fixed symbol length status,fixed symbol length,check digit<br/>type,check digit output>Default:Disabled

## UPC/EAN

- Usage: Used primarily in POS application in the retail industry. It is commonly used with Microscan scanners in applications in combination with **Match-code** when there is a need to verify that the right product is being placed in the right packaging.
- Definition: UPC (Universal Product Code) is a fixed length numeric, continuous symbology. UPC can have two- or five-digit supplemental symbol data following the normal symbol. The U.P.C., Version A (U.P.C., A) symbol is used to encode a 12 digit number. The first digit is the number system character, the next five are the manufacturer number, the next five are the product number, and the last digit is the checksum character.

When enabled, the scanner will read UPC version A and UPC version E only.

### **UPC/EAN Status**

Serial Cmd: <K473,UPC status,UPC/EAN status,supplementals status,separator status,separator character,supplemental type>

Default: Disabled

*Options:* 0 = Disabled 1 = Enabled

#### **EAN Status**

Note: EAN must be enabled for EAN to take effect.

- *Usage:* EAN is the European version of the UPC symbology and is used in European market applications.
- Definition: EAN is a subset of UPC. When enabled, the scanner will read UPC version A, UPC version E, EAN 13, and EAN 8. It also appends a leading zero to UPC version A symbol information and transmits 13 digits. If transmitting 13 digits when reading UPC version A symbols is not desired, disable EAN.

Note: The extra character identifies the country of origin.

Serial Cmd: <**K473**,UPC status,**UPC/EAN status**, supplementals status, separator status, separator character, supplemental type>

Default: Disabled

## Supplementals Status (UPC/EAN)

*Usage:* Reads **Supplementals** typically used in publications and documentation.

Definition: A supplemental is a 2 or 5 digit symbol appended to the main symbol. When set to **Enabled** or **Required**, the scanner reads supplemental symbol data that has been appended to the standard UPC or EAN symbols.

Serial Cmd: <**K473**,UPC status,UPC/EAN status, supplementals status, separator status, separator character, supplemental type>

Default: Disabled

*Options:* 0 = Disabled 1 = Enabled 2 = Required

#### Disabled

UPC Supplementals will not be decoded.

#### Enabled

When enabled, the scanner will try to decode a main and a supplemental. However, if a supplemental is not decoded, at the end of the read cycle, the main will be sent by itself. The UPC main and supplemental symbols are considered to be one symbol and will be treated as such.

#### Required

When set to **Required** and either the main or supplemental symbol is not read, a single noread condition results. The UPC main and supplemental symbols are treated as one symbol.

For example, if **Supplementals** is set to **Required**, **Separator** is enabled, and an asterisk is defined as the UPC separator character, then the data will be displayed as: MAIN \* SUPPLEMENTAL.

**Note:** Under no circumstances will supplemental symbol data be sent without a main symbol.

**Note:** If additional symbols—other than the main or supplemental—will be read in the same read cycle, **Number of Symbols** should be set accordingly.

## Separator Status (UPC/EAN)

- *Usage:* Allows user to distinguish between the main and **Supplemental** symbols.
- Definition: Allows the user to insert a character between the standard UPC or UPC/ EAN symbologies and the supplemental symbol when **Supplementals** is set to **Enabled** or **Required**.

Serial Cmd: <**K473**,UPC status,UPC/EAN status,supplementals status, status,separator character,supplemental type>

Default: Disabled

### Separator Character (UPC/EAN)

**Note:** If Separator Character has been changed to any other character and you wish to re-define the separator as a comma, you will need to define it in the embedded menu or default the scanner by a  $\langle Zd \rangle$  command.

Usage:As required by the application.Definition:Allows the user to change the separator character from a comma to a<br/>new character.Serial Cmd:<K473,UPC status,UPC/EAN status, supplementals status, separator sta-<br/>tus, separator character, supplemental type>Default:, (comma)Options:Any ASCII character

Symbologies by Serial Command

## RSS Expanded

- *Definition:* RSS Expanded is a variable length symbology that can encode supplementary information in addition to the 14-digit EAN.UCC item identification number and is capable of encoding up to 74 numeric or 41 alphabetic characters.
- *Usage:* Used to encode primary and supplementary data in retail point-of-sale and other applications.

## **RSS Expanded Status**

*Definition:* Offers a choice between stacked only and both stacked and not stacked.

Usage: Where appropriate, use 1 (non-stacked) for better performance over 2 (stacked and non-stacked).

Serial Cmd: <K484, status, fixed symbol length status, fixed symbol length>

Default: Disabled

*Options:* 0 = Disabled 1 = Enabled (non-stacked)

2 = Enabled (stacked and non-stacked)

## Fixed Symbol Length Status (RSS 14 expanded)

Definition: When enabled, the scanner will check the symbol length against the symbol length field, minus the embedded check digit. If disabled, any length would be considered a valid symbol.

 Serial Cmd:
 <K484,status,fixed symbol length status,fixed symbol length>

 Default:
 Disabled

*Options:* 0 = Disabled 1 = Enabled

## Fixed Symbol Length (RSS 14 expanded)

 Definition:
 Specifies the exact number of characters that the scanner will recognize (this does not include start and stop and check digit characters). The scanner ignores any symbol not having the specified length.

 League
 Fixed Symbol Leagth below prevent truncations and increases data.

- Usage: Fixed Symbol Length helps prevent truncations and increases data integrity by ensuring that only one symbol length will be accepted.
- Serial Cmd: <K484, status, fixed symbol length status, fixed symbol length>
- Default: 10

Options: 1 to 74

# RSS Limited

| Definition: | Encodes a smaller 14-digit symbol (74 modules wide) that is not omnidirectional.                                       |
|-------------|----------------------------------------------------------------------------------------------------|
| Usage:      | RSS Limited is designed to be read by laser and CCD scanners. It is not recommended for omnidirectional slot scanners. |

## **RSS Limited Status**

| Serial Cmd: | <k483<i>,status&gt;</k483<i> |             |
|-------------|------------------------------|-------------|
| Default:    | Disabled                     |             |
| Options:    | 0 = Disabled                 | 1 = Enabled |

#### Symbologies by Serial Command

## *RSS-14*

| Definition: | RSS-14 (Reduced Space Symbology) is a fixed length symbology that<br>encodes 14-digits, including a 1 digit indicator digit and is 96 modules<br>wide. It can be stacked into two rows, read omnidirectional if printed in<br>full height, or not if height-truncated for small marking. |
|-------------|----------------------------------------------------------------------------------------------------|
| Usage:      | Used in the grocery retail and prescription drug industries where full 14-<br>digit EAN.UCC item identification may be needed.                                                                                                    |

#### **RSS-14 Status**

- *Definition:* Offers a choice between stacked only and both stacked and not stacked.
- Usage: Where appropriate, use 1 (non-stacked) for better performance over 2 (stacked and non-stacked).
- Serial Cmd: <K482,status>
- Default: Disabled
- *Options:* 0 = Disabled
  - 1 = Enabled (non-stacked)
  - 2 = Enabled (stacked and non-stacked)

# **Narrow Margins**

| Usage:      | Used when the leading and trailing edges of the symbols are smaller than<br>the standard margin or when other objects encroach into the margins.                                                                                                    |
|-------------|----------------------------------------------------------------------------------------------------|
| Definition: | Allows the scanner to read symbols with quiet zones less than 8 times the width of the narrow bar element. "Quiet zone" is the space at the leading and trailing ends of a symbol. Each quiet zone can be as narrow as only five times the width of the narrow bar element when <b>Narrow Margins</b> is enabled. |
| Serial Cmd: | <k450,narrow identifier="" margins="" status="" status,="" symbology=""></k450,narrow>                                                                                                    |
| Default:    | Disabled                                                                                                    |
| Options:    | 0 = Disabled 1 = Enabled                                                                                                    |

Note: Do not use Narrow Margins with Large Intercharacter Gap enabled in Code 39 or Codabar.

#### Symbology Identifier

# Symbology Identifier

| Usage:                  | Used when the symbology type and how it's decoded needs to be known.                                                       |
|-------------------------|----------------------------------------------------------------------------------------------------|
| Definition:             | Symbology ID is an AIM standard prefix set of characters that identify the symbol type.                                    |
|                         | When enabled, the scanner analyzes and identifies the symbology and adds a three character identifying prefix to the data: |
|                         | 1. ] (close bracket character) indicating the presence of a symbology ID                                                   |
|                         | 2. A, C, E, I, L, Q, b, d, p<br>A = Code 39; C = Code 128; E = UPC/EAN; F = Codabar; G = Code<br>93; I = I-2/5             |
|                         | 3. Modifier (see Explanation of Modifiers below)                                                                           |
| Serial Cmd:<br>Default: | <k450,narrow identifier="" margins,symbology="" status=""><br/>Disabled</k450,narrow>                                      |
|                         |                                                                                                    |

# *Options:* 0 = Disabled 1 = Enabled

#### Explanation of Modifiers for Code 39, Codabar, and I-2/5

- For Code 39, Codabar and I 2/5, the modifier indicates Check Digit and Check Digit Output status.
- For Code 39 only, Full ASCI1 needs to be enabled to see modifiers 4, 5, and 7.

| Modifier | Check Digit | Check Digit<br>Output | Full ASCII conversion performed<br>(Code 39 only) |
|----------|-------------|-----------------------|---------------------------------------------------|
| 0        | Disabled    | N/A                   | No                                                |
| 1        | Enabled     | Enabled               | No                                                |
| 3        | Enabled     | Disabled              | No                                                |
| 4        | Disabled    | N/A                   | Yes                                               |
| 5        | Enabled     | Enabled               | Yes                                               |
| 7        | Enabled     | Disabled              | Yes                                               |

**Example:**]A5 indicates a Code 39 symbol with Check Digit and Check Digit Output enabled and Full ASCII conversion performed.

#### For Other Symbologies

- For Code 128, a 1 indicates EAN; otherwise the modifier is a 0.
- For all other symbologies, the modifier is **0**.

# **Background Color**

| Usage:      | If the background ground.                                    | is darker than the symbol, then enable black back-    |
|-------------|--------------------------------------------------------------|-------------------------------------------------------|
|             | Typically the backg black.                                   | pround is white; but on PCBs for example, they can be |
| Definition: | Allows the user to scanner can read.                         | choose which symbol background (white or black) the   |
| Serial Cmd: | <k451,backgrou< td=""><td>nd color&gt;</td></k451,backgrou<> | nd color>                                             |
| Default:    | White                                                        |                                                       |
| Options:    | 0 = White                                                    | 1 = Black                                             |

#### Autodiscriminate

# Autodiscriminate

Although **Autodiscriminate** is not a configuration command, but it is included here as a convenient tool for enabling most symbol types.

| Usage:      | Commonly used for quick setup mode to detect symbol type. This is par-<br>ticularly useful for users who might be unfamiliar with their application's<br>symbology. |
|-------------|----------------------------------------------------------------------------------------------------|
|             | <b>Note</b> : It does not alter individual fields such as <b>Start/Stop</b> , <b>Fixed Length</b> , etc. These need to be setup individually.                       |
| Definition: | Enables all available symbology types except PDF417, UCC/EAN 128. The user may also individually disable/enable each symbology type.                                |
| Serial Cmd: | <p> Enables all symbologies except noted above</p>                                                                                                    |
| Default:    | Code 39 (only)                                                                                                    |
| Other       | <q> Enables Code 39 only</q>                                                                                                    |
| Options:    | <r> Enables Codabar only</r>                                                                                                    |
|             | <s> Enables I 2/5 only</s>                                                                                                    |

Note: If using an I 2/5 symbol, verify that the number of characters in the symbol being

scanned matches the symbol length enabled for the I 2/5 symbol type (default is 10 and 6).

# Chapter 6

# Matchcode

#### Chapter Contents

| Matchcode by ESP Menu       | 6-2 |
|-----------------------------|-----|
| Matchcode by Serial Command |     |
| Overview of Matchcode       |     |
| Matchcode Type              | 6-4 |
| Sequential Matching         |     |
| Match Length                | 6-6 |
| Sequence On Noread          | 6-7 |
| Sequence On Mismatch        | 6-8 |
| New Master Pin              | 6-9 |
|                             |     |

This section explains the matchcode output functions and setup.

See also **"Master Database" on page 12-11** for more information details on using ESP for entering, requesting, and deleting master symbols.

**Note:** When assigning characters in user-defined fields, the characters **NULL** <> and , can only be entered through embedded menus, not through ESP or serial commands.

#### Matchcode by ESP Menu

# Matchcode by ESP Menu

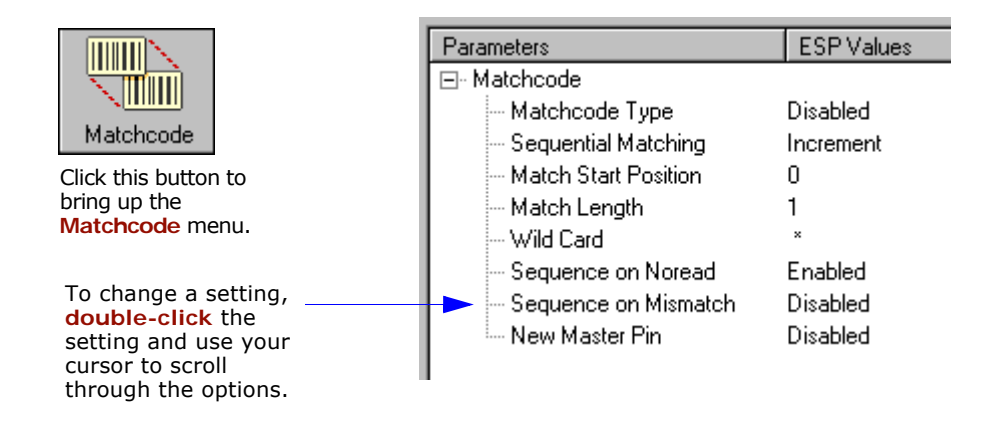

# Matchcode by Serial Command

| Command Title                        | Legacy<br>cmds | Format                                                                                                    |
|--------------------------------------|----------------|----------------------------------------------------------------------------------------------------|
| Matchcode Type                       | Kn             | <k223, match="" match<br="" matching,="" position,="" sequential="" start="" type,="">length, wild card character, sequence on noread, sequence on<br/>mismatch&gt;</k223,> |
| Sequential Step                      |                | <k228, sequence="" step=""></k228,>                                                                                                    |
| New Master Pin                       | Kz             | <k225,status></k225,status>                                                                                                    |
| Master Symbol<br>Database Size       | КМ             | <k224,number master="" of="" symbols=""></k224,number>                                                                                                    |
| Optoelectric Control                 |                | < K226, mode, # active database settings, latch on trigger, timer value, control trigger 1, control trigger 2, control trigger 3>                                           |
| Optoelectric<br>Calibration Database |                | <k227, database="" focus="" index,="" position,<br="">gain, tracking&gt;</k227,>                                                                                            |
| Enter/Delete Master Symbol<br>Data   | М              | < K231, master symbol number, master symbol data [no data<br>will delete current master symbol data] >                                                                      |
| Request Master Symbol Data           | М              | <k231,?>[for all] or <k231,master number?="" symbol=""></k231,master></k231,?>                                                                                              |

# **Overview of Matchcode**

- *Usage:* Matchcode is used in applications to sort, route, or verify data based on matching the specific symbol in a variety of ways as defined in this section. For example, a manufacturer might sort a product based on dates that are embedded in the symbol.
- Definition: With **Matchcode** you can store master symbol data in the scanner's memory, compare this data against the scanned symbols, and define how symbol data and/or discrete signal output will be directed. A master symbol database can be set up for up to 10 master symbols. See "Master Database" on page 12-11.

# **Using Master Symbols**

- 1. Set Triggering Mode to External or Serial (see "Trigger" on page 4-6).
- Set Matchcode Type to an option that fits your application (see "Matchcode Type" on page 6-4).
- 3. Define the output you want with your matchcode setup:
  - a) Data output ("Symbol Data Output" on page 8-3).
  - b) Discrete output ("Output 1 Parameters" on page 8-11).
- Select the number of master symbols you want to create, if more than one send a <K224, number of master symbols> command (see "Master Database" on page 12-11).
- 5. Enter master symbol data in one of the following ways:
  - a) Use **ESP** to type in master symbol data directly into the **Utilities** menu.
  - b) Send a serial command with symbol data in the form of <**M***master symbol#*,*data*> (or <) *data*)> for single master symbol only).
  - c) Send a <Gmaster symbol number> command to scan next symbol in as the master symbol.

Enable the **New Master Pin** command and activate a discrete input to store the next symbol scanned as the master symbol (see "**New Master Pin**" on page 6-9).

See also "Master Database" on page 12-11 for more information details on using ESP for entering, requesting, and deleting master symbols.

#### Matchcode Type

# Matchcode Type

Note: If Matchcode is set to Wild Card or Sequential, Number of Symbols will default back to 1 (if set to any number greater than 1).

| Definition: | Allows the user to choose the way that master symbols will be cor pared with subsequently scanned symbols.                                               |                                     |  |
|-------------|----------------------------------------------------------------------------------------------------|-------------------------------------|--|
|             | Note: First set Trig                                                                                                    | ggering Mode to External or Serial. |  |
| Serial Cmd: | < <b>K223,matchcode type</b> ,sequential matching,match start posi-<br>tion,match length,wild card character,sequence on noread,sequence on<br>mismatch> |                                     |  |
| Default:    | Disabled                                                                                                    |                                     |  |
| Options:    | 0 = Disabled                                                                                                    | 2 = Wild Card                       |  |
|             | 1 = Enabled                                                                                                    | 3 = Sequential                      |  |

#### Options

Has no effect on operations.

#### Enabled

Instructs the scanner to compare symbols or portions of symbols with the master symbol.

#### Wild Card

Allows the user to enter user defined wild card characters in the master symbol.

#### Sequential

Instructs the scanner to sequence after each match (numeric only) and compare symbols or portions of symbols for sequential numbers.

# Sequential Matching

| Usage:      | Used in tracking product serial numbers that increment or decrement sequentially.                                                                                                    |
|-------------|----------------------------------------------------------------------------------------------------|
| Definition: | With <b>Sequential</b> enabled under <b>Matchcode Type</b> , <b>Sequential Match-</b><br><b>ing</b> determines if a count is in ascending (incremental) or descending<br>(decremental) order. |
| Serial Cmd: | <k223,matchcode matching,match="" posi-<br="" start="" type,sequential="">tion,match length,wild card character,sequence on noread,sequence on<br/>mismatch&gt;</k223,matchcode>              |
| Default:    | Increment                                                                                                    |
| Options:    | 0 = Increment 1 = Decrement                                                                                                    |

# **Match Start Position**

| Usage:      | <b>Match Start Position</b> is useful in defining specific portions of a symbol for comparisons. For example, if a symbol contains a part number, manufacturing date, and lot code info but the user is only interested in the part number information, <b>Match Start Position</b> can be set to only sort on the part number and ignore the rest of the characters. |
|-------------|----------------------------------------------------------------------------------------------------|
| Definition: | Match Start Position determines the portions of symbols that will be matched by defining the first character in the symbol (from left to right) that will be compared with those of the master symbol, when Matchcode Type is set to Enabled or Sequential.                                                                                                    |
| Example:    | For example, if <b>Match Start Position</b> is set to 3, the first 2 characters read in the symbol will be ignored and only the 3rd and subsequent characters to the right will be compared, up to the number of characters specified by <b>Match Length</b> .                                                                                                    |
| Serial Cmd: | <k223,matchcode matching,match="" posi-<br="" start="" type,sequential="">tion,match length,wild card character,sequence on noread,sequence on<br/>mismatch&gt;</k223,matchcode>                                                                                                    |
| Default:    | 0                                                                                                    |
| Options:    | 0 to 64                                                                                                    |

**Note: Match Start Position** must be set to **1** or greater to enable this feature. A **0** (zero) setting will disable this feature.

# Match Length Match Length

| Usage:      | For example, if <b>Match Length</b> is set to <b>6</b> in a 10 character symbol, and <b>Match Start Position</b> is set for <b>2</b> , only the 2nd through 7th characters (from left to right) will be compared.                               |
|-------------|----------------------------------------------------------------------------------------------------|
| Definition: | Defines the length of the character string that will be compared with that of the master symbol when <b>Match Start Position</b> is set to <b>1</b> or greater. When <b>Match Start Position</b> is set to <b>0</b> , no comparison will occur. |
| Serial Cmd: | <k223, card="" character,="" length,="" match="" matchcode="" matching,="" mismatch="" noread,="" on="" position,="" sequence="" sequential="" start="" type,="" wild=""></k223,>                                                               |
| Default:    | 1                                                                                                    |
| Options:    | 1 to 64                                                                                                    |

# Wild Card

| Usage:      | For example, with <b>Wild Card</b> character defined as the default asterisk, defining <b>CR*34</b> as the master symbol will result in matches for CR <b>1</b> 34, CR <b>2</b> 34, but not CR2345. Entering the wild card at the end of the master symbol as in <b>CR*</b> will result in matches for variable symbol lengths such as CR <b>1</b> , CR <b>23</b> , CR <b>358</b> , etc. |
|-------------|----------------------------------------------------------------------------------------------------|
| Definition: | Wild Card character allows a user to define a wild card character as part of the master symbol.                                                                                                    |
| Serial Cmd: | < <b>K223</b> , matchcode type, sequential matching, match start position, match length, <b>wild card character</b> , sequence on noread, sequence on mis-match>                                                                                                    |
| Default:    | * (asterisk)                                                                                                    |
| Options:    | Any valid ASCII character                                                                                                    |

# Sequence On Noread

| Usage:               | Sequence On Nor<br>sequence even if no                                       | ead is useful when the scanner needs to stay in o decode occurs.                                                    |
|----------------------|------------------------------------------------------------------------------|----------------------------------------------------------------------------------------------------|
| Definition:          | When <b>Sequence O</b><br><b>Sequential</b> , the sc<br>disabled, it does no | n Noread is Enabled and Matchcode is set to anner sequences on every match or noread. When it sequence on a noread. |
| Serial Cmd:          | <k223,matchcode<br>length,wild card cha<br/>match&gt;</k223,matchcode<br>    | type,sequential matching,match start position,match<br>aracter, <b>sequence on noread</b> ,sequence on mis-         |
| Default:<br>Options: | Enabled<br>0 = Disabled                                                      | 1 = Enabled                                                                                                    |

When **Sequence On Noread** is enabled, the master symbol will increment by one if either a match or a noread occurs.

If both **Sequence On Noread** and **Sequence On Mismatch** are enabled, the master symbol will increment in every event (match, mismatch, or noread).

In the special case, where the expected number is missed by only 1, the sequence skips over the next number in order to resume the sequence. For example, a 002 is expected but a 003 is read. The next master symbol will be004.See the tables under **"Sequence On Mismatch" on page 6-8** for examples of this.

#### Sequence On Mismatch

# Sequence On Mismatch

Note: Matchcode must be set to Sequential for this command to function.

- Usage:Enable this parameter if every trigger event should have a decode and<br/>more than one consecutive mismatch may occur.Disable this parameter if every trigger event should have a decode but no<br/>more than one consecutive mismatch may occur.Definition:When set to Enabled, the master symbol sequences on every decode,<br/>match or mismatch. When set to Disabled, the master symbol will not<br/>sequence whenever consecutive mismatches occur.
- Serial Cmd: <K223,matchcode type,sequential matching,match start position,match length,wild card,sequence on noread,sequence on mismatch>

Default: Disabled

*Options:* 0 = Disabled 1 = Enabled

As an example of Sequence On Mismatch Enabled, consider the following decodes:<sup>1</sup>

| Master Symbol | Decoded Symbol | Master After Decode | Action                |
|---------------|----------------|---------------------|-----------------------|
| 001           | 001            | 002                 | Sequenced on match    |
| 002           | abc            | 003                 | Sequenced on mismatch |
| 003           | def            | 004                 | Sequenced on mismatch |
| 004           | 005            | 006                 | Sequence skipped      |
| 006           | ghi            | 007                 | Sequenced on mismatch |
| 007           | 007            | 008                 | Sequenced on match    |

As an example of **Sequence On Mismatch Disabled**, consider the following decodes:

| Master Symbol | Decoded Symbol | Master After Decode | Action                                 |
|---------------|----------------|---------------------|----------------------------------------|
| 001           | 001            | 002                 | Sequenced on match                     |
| 002           | abc            | 003                 | Sequenced because of<br>previous match |
| 003           | def            | 003                 | Not sequenced                          |
| 003           | 003            | 004                 | Sequenced on match                     |
| 004           | 005            | 006                 | Sequence skipped                       |
| 006           | 006            | 007                 | Sequenced on match                     |

You can access Master Symbol Database operations from the Utilities menu.

<sup>1.</sup> In both tables, when the expected number is missed by only 1, the sequence skips over the next number in order to resume the sequence.

# **New Master Pin**

| Usage:      | Some applications in<br>This can be done by<br>very common to ha<br>not occur.                         | require the line worker to change the master symbol.<br>I installing a switch at the location of the scanner. It is<br>we a keyed switch so that accidental switching does                                              |
|-------------|----------------------------------------------------------------------------------------------------|----------------------------------------------------------------------------------------------------|
| Definition: | After <b>New Master</b><br>master pin which w<br>bol symbol(s) as th                                   | <b>Pin</b> is enabled, a pulse can be received on the new ill cause the scanner to record the next decoded syme new master symbol(s).                                                                                   |
|             | It is important to neitself cause a master<br>be activated mome<br>symbol can be scar<br>on page A-5.) | ote that the enabling <b>New Master Pin</b> does not in<br>er symbol to be recorded. The master pin must then<br>ntarily (for a minimum of 10 ms) before a master<br>aned into memory. (See "Electrical Specifications" |
| Serial Cmd: | <k225,<i>status&gt;</k225,<i>                                                                          |                                                                                                    |
| Default:    | Disabled                                                                                               |                                                                                                    |
| Options:    | 0 = Disabled                                                                                           | 1 = Enabled                                                                                                    |

After **New Master Pin** has been enabled and the pin activated, decodes will be saved in the master database beginning with master symbol #1. If the scanner is configured for a multisymbol read cycle (**Number of Symbols** is greater than 1), the remaining decodes will be saved in each consecutive master symbol location. For example, if **Number of Symbols** is set to **3** and **New Master Pin** is then activated, at the end of the next read cycle, the decoded symbol symbols will be saved as master symbols 1, 2,

and 3.

New Master Pin

# Chapter **7**

# OMR

(Optical Mark Recognition)

#### Chapter Contents

| OMR Setup by ESP Menu        | 7-2  |
|------------------------------|------|
| OMR Setup by Serial Command  | 7-2  |
| OMR Description              | 7-3  |
| OMR Definitions              | 7-4  |
| OMR Setup & Calibration Menu | 7-5  |
| OMR Setup                    | 7-6  |
| Static Test                  | 7-10 |
| Dynamic Calibration          | 7-11 |
| Calibration Data             | 7-12 |
| Laser Control                | 7-15 |

Optical Mark Recognition (OMR) is a coding symbology used by the document handling industry. Optical marks are bars printed on a document, which by their presence or absence in a pre-defined code length, contain coded machine data relevant to that document, such as a sorting procedure based on regions or zip codes.

There is no industry wide standard for OMR decoding. Each company has its own method of decoding. The MS-9 accommodates these by outputting an ASCII binary or hexadecimal representation of the OMR patterns.

The MS-9, through a unique system of calibration and precise timing, uses a high-speed moving laser beam to detect and decode moving OMR symbols.

#### OMR Setup by ESP Menu

# OMR Setup by ESP Menu

| Parameters             | ESP Values |
|------------------------|------------|
| ⊡- Symbologies         |            |
| – OMR Settings         |            |
|                        | Disabled   |
| Parity                 | None       |
| Number of Fields       | 7          |
| Trigger Delay Type     | Pulse      |
| Number of Scans        | 5          |
| Gate Bar Location      | Left       |
| Trigger Delay          | 0          |
| Output Style           | Binary     |
| 🖃 - Calibrated Data    |            |
| Calibrate Delay Status | Enabled    |
| Auto Frame Status      | Enabled    |
| Average Bar Width      | 0          |
| Average Cell Width     | 0          |
| Margin                 | 0          |
| Scan Count             | 0          |

# OMR Setup by Serial Command

| Command Title cmds                                                                                                    |       | Format                                                                                                    |
|----------------------------------------------------------------------------------------------------|-------|----------------------------------------------------------------------------------------------------|
| OMR Setup                                                                                                    | K490, | < <b>K490,status</b> ,parity status,#<br>fields,trigger delay<br>mode,# scans,gate bar<br>location,trigger delay<br>type,output style> |
| OMR Calibration         KP <kp auto="" avg="" calibrate="" cell="" court<="" delay="" frame="" leading="" margin,="" scan="" statu="" status,="" th="" width,=""></kp> |       | <b>KP calibrate delay status</b> , auto frame status, avg bar<br>width, avg cell width, leading margin, scan count value>              |

# **OMR** Description

OMR marks or "bars" are printed in the center of uniformly spaced rectangular fields which are not visible. Not all fields must contain marks. If a given cell has a mark within its boundaries, you can consider the cell to have a value of 1 (one). If the cell has no mark, it has a value of 0 (zero). With this symbology you can generate a binary number that can be used by any system to interpret the meaning of the code. The content of the code can vary from manufacturer to manufacturer, but the applications are generally very similar. A typical symbol has 8 to 32 fields and will contain encoded data relating to groups, sets, page numbers, or any combination of these. A start or "gate" mark is always present in the first cell; all remaining fields may or may not have marks present.

#### OMR Definitions

# **OMR** Definitions

**OMR**. Symbology that is composed of a series of fields (or "placeholders") of uniform width that are either empty or contain a mark (a bar also of uniform width) in their centers. A cell with a mark is equivalent to a binary 1, an empty cell is represented by a binary 0. Typical OMR symbols contain from 8 to 32 fields.

Gate Bar. The first bar in the OMR symbol relates to the decoding direction.

**Cell**. (Sometimes referred to as a "field.") The area in which a mark is present or absent. The cell is wider than the mark.

Bar or Mark. A bar which can be present inside a cell.

Test Pattern. OMR symbol used to calibrate the scanner during initial setup.

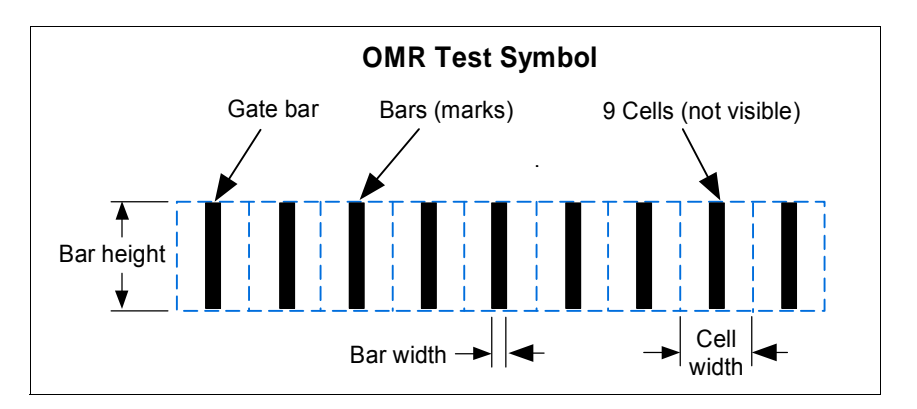

The sketch above shows a 9 cell OMR symbol with 9 bars. The dashed outline of the fields serves as a visual demonstration and is not visible when printed. The first cell always contains a gate bar which serves to locate the symbol. The last cell can contain a parity bar.

# **OMR Setup & Calibration Menu**

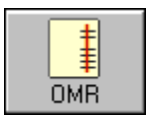

When you click on **OMR** button you will see a menu similar to that below. **Setup, Calibration Data**, and **Laser Control** commands can be modified in the menu tree on the left. On the right side of the menu box, you can test for **Static** or **Dynamic** setups and see **OMR Data** displayed in four text blocks. When you do a test, a representation of the symbol is displayed in front of a scanner with laser **Off Time** and laser **On Time** settings that allow you to manually center scans over a smaller area to reduce the possibility of miscellaneous "noise."

The OMR menu shown here is an example of what you might see during an actual calibration with **OMR**, **Framing**, and **Show Output** enabled:

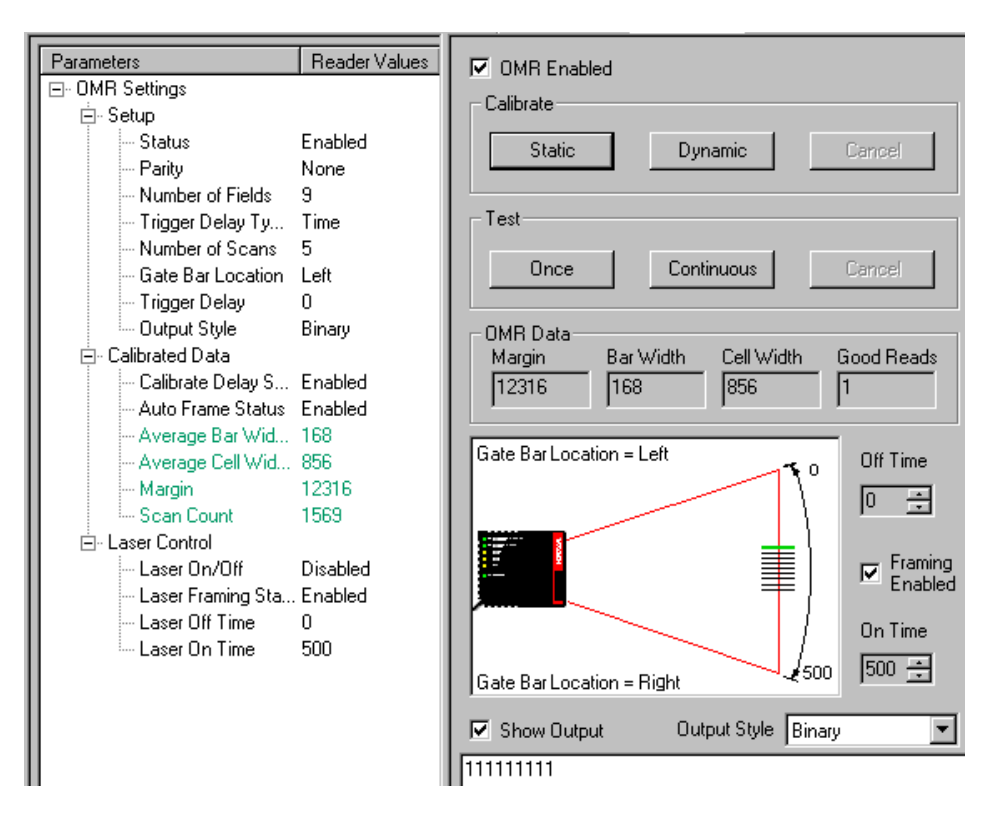

#### OMR Setup

# **OMR Setup**

To setup the scanner for OMR testing, do the following:

- 1. Use a master OMR symbol with no gaps and all bars equally spaced.
- 1. In the **OMR Settings**, enable OMR **Status**.
- 2. Set Parity as desired.
- 3. Enter the number of fields (bars or cells) in the symbol, in this example, **9**.
- Enter the number of scans in the read cycle. Five (5) is recommended. Too high a number may result in incomplete scans, depending on symbol speed.

| Parameters |                   | Reader Values |
|------------|-------------------|---------------|
| ⊡- OMR S   | ettings           |               |
| 🚊 - Set    | up                |               |
|            | Status            | Enabled       |
|            | Parity            | None          |
|            | Number of Fields  | 9             |
|            | Trigger Delay Ty  | Pulse         |
|            | Number of Scans   | 5             |
|            | Gate Bar Location | Left          |
|            | Trigger Delay     | 0             |
|            | Output Style      | Binary        |

5. Select Gate Bar location.

To save settings:

- 1. Right-click anywhere in the **OMR Settings** window.
- 2. Choose Send, No Save or Send and Save.

See individual command definitions for more information.

## OMR Status

*Definition:* When you click **Enable**, OMR Calibration menu, OMR is enabled and all other codes are disabled.

Serial Cmd: <K490, status, parity status, # fields, trigger delay mode, # scans, gate bar location, trigger delay type, output style>

Default: Disabled

| Parity      |                                                                                                    |
|-------------|----------------------------------------------------------------------------------------------------|
| Definition: | The last cell in the symbol (the bar furthest from the gate bar) can con-<br>tain a parity bar, if enabled. If enabled for <b>Odd</b> and the number of bars is<br>not odd, the parity bar will be added in the last cell. If enabled for <b>Even</b><br>and the number of bars is not even, a parity bar is added to the last cell. |
| Usage:      | A parity bar is added to make the count conform to its setting.                                                                                                    |
| Serial Cmd: | < <b>K490,s</b> tatus <b>,parity status,</b> # fields,trigger delay mode,# scans,gate<br>bar location,trigger delay type,output style>                                                                                                    |
| Default:    | None                                                                                                    |

# Number of Fields

| Definition: | The number of fields is the number of cells in which a bar can be dis-<br>played. An OMR application typically has from 8 to 32 fields.                  |
|-------------|----------------------------------------------------------------------------------------------------|
| Usage:      | The number of fields depends on the symbols you will be scanning. It is important to set this correctly or your data will be invalid.                    |
| Serial Cmd: | <k490, #="" delay="" fields,="" gate<br="" mode,="" parity="" scans,="" status,="" trigger="">bar location, trigger delay type, output style&gt;</k490,> |
| Default:    | 7                                                                                                    |
| Options:    | 1 to 32                                                                                                    |

#### OMR Setup

# Trigger Delay Type

| Definition: | If <b>Pulse</b> is enabled<br>encoder) set by <b>Tr</b><br>bols.                                                                                                    | l, the scanner will wait the number of pulses (from an <b>igger Delay</b> before evaluating its scans for OMR sym-                                                      |  |
|-------------|----------------------------------------------------------------------------------------------------|----------------------------------------------------------------------------------------------------|--|
|             | With <b>Time</b> enabled<br>between a trigger<br>scan and applies th<br>scans for OMR sym                                                                               | d, the scanner measures the time that transpires<br>and the appearance of a symbol in the center of the<br>nat delay to subsequent triggers before evaluating<br>abols. |  |
| Usage:      | With <b>Pulse</b> enabled, the scanner can track OMR symbols on variable speed applications. This requires the use of both triggering and encoder pulse timing devices. |                                                                                                    |  |
|             | If the symbols are moving by at a fixed speed, <b>Time</b> delay can be used in connection with a triggering device alone.                                              |                                                                                                    |  |
| Serial Cmd: | < <b>K490</b> , status, parity status, # fields, <b>trigger delay mode</b> , # scans, gate bar location, trigger delay type, output style>                              |                                                                                                    |  |
| Default:    | Pulse                                                                                                    |                                                                                                    |  |
| Options:    | 0 = Time                                                                                                    | 1 = Pulse                                                                                                    |  |

# Number of Scans

| Definition: | Depending on speed and length of the symbol, the whole symbol is within<br>the scan beam width a very specific time period. When the set number of<br>scans is reached, the scanner compares OMR scans and outputs those<br>scans with the most successful decodes. |  |
|-------------|----------------------------------------------------------------------------------------------------|--|
| Usage:      | Enabling too many scans could result in incomplete scans; too few could diminish reliability.                                                                                                    |  |
| Serial Cmd: | < <b>K490</b> ,status,parity status,# fields,trigger delay mode, <b># scans</b> ,gate<br>bar location,trigger delay type,output style>                                                                                                    |  |
| Default:    | 5                                                                                                    |  |
| Options:    | 1 to 15                                                                                                    |  |
## Gate Bar Location

| Definition: | Allows you to select pret as a gate bar.                                                                                                    | t which side of the OMR symbol the scanner will inter- |  |
|-------------|----------------------------------------------------------------------------------------------------|--------------------------------------------------------|--|
| Usage:      | The scanner can decode symbols with gate bars on either end; however it<br>is important to correctly identify the position of the gate bar since data<br>sent to the host must begin with a gate bar. |                                                        |  |
| Serial Cmd: | < <b>K490</b> ,status,parity status,# fields,trigger delay mode,# scans, <b>gate</b><br>bar location,trigger delay type,output style>                                                                 |                                                        |  |
| Default:    | Left                                                                                                    |                                                        |  |
| Options:    | 0 = Left                                                                                                    | 1 = Right                                              |  |

## Trigger Delay

| If <b>Pulse</b> has been enabled in <b>Trigger Delay Type</b> , the count represents the number of pulses that occur between the time a trigger is received and the scanner begins to evaluate its scans. If in <b>Time</b> mode, the delay time is represented in 8 $\mu$ S increments (a setting of 100 = 800 $\mu$ S). |
|----------------------------------------------------------------------------------------------------|
| With <b>Time</b> enabled, the scanner calculates the time that transpires<br>between a trigger and the appearance of a symbol in the center of the<br>scan. At the next trigger edge the scanner will wait the designated Trig-<br>ger Delay value before the scanner begins to evaluate its scans for OMR<br>symbols.    |
| (See Trigger Delay Type.)                                                                                                    |
| < <b>K490</b> , status, parity status, # fields, trigger delay mode, # scans, gate bar location, <b>trigger delay type</b> , output style>                                                                                                    |
| 0                                                                                                    |
| 0 to 65535                                                                                                    |
|                                                                                                    |

## Output Style

| Definition:          | In <b>Binary</b> , the outp<br>In <b>Hexadecimal</b> th                                                                       | outs appear as 1s and 0s.<br>Ney appear as ASCII characters. |
|----------------------|----------------------------------------------------------------------------------------------------|--------------------------------------------------------------|
| Serial Cmd:          | < <b>K490</b> ,status,parity status,# fields,trigger delay mode,# scans,gate bar<br>location,trigger delay type,output style> |                                                              |
| Default:<br>Options: | Binary<br>0 = Binary                                                                                                    | 1 = Hexadecimal                                              |

#### Static Test

# Static Test

Whenever you start a new batch or job, you should calibrate a test symbol that is representative of the application's symbols and has a full set of bars so the scanner can calculate the symbol's average frame size, number of fields, etc. as a reference.

After doing OMR setup, position a symbol in the center of the scan range at the correct distance from the scanner. (Nominal mounting distance is 4 inches (10.6 cm) from the front of the scanner.)

## Testing from Calibration Menu

- 1. In the **Calibrate** area, click the **Static** button.
- View the representation of your symbol shown in the scan on the Calibration menu.

The sample pattern shown here has 9 bars in the calibration window, the first of which (at top) is a green gate bar.

3. To repeat the test, click the **Once** button under **Test**.

**Note**: If you switch symbols, always use the Once button. If you use **Static**, the scanner will attempt to re-calibrate the symbol based on the current symbol.

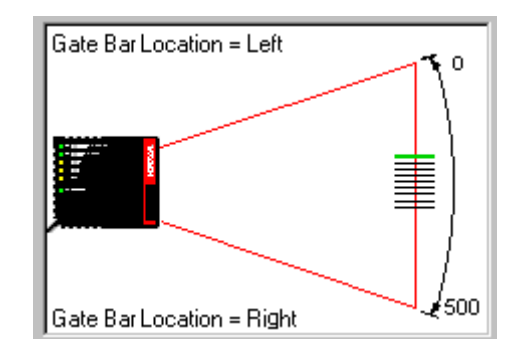

Or you can click on the **Continuous** button and see the data produced in the **OMR Data** bar.

## Testing from Terminal View

- 1. After static calibration is complete, click on the **Terminal** button.
- 2. From the macro bar at the bottom of the **Terminal** window, select, **Enable Serial Trigger.**

Note: You may need to click Next Row to locate the macro.

3. Go back to the macro bar and select Send Trigger Character.

Next Row 🔻 Enable Serial Trigger 🝷 Send Trigger Character 🝷

You can also enable the **Continuous** macro and then the **Send Trigger Character** macro to view the results of multiple continuous triggers.

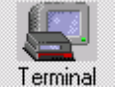

# **Dynamic Calibration**

To test for a moving symbol:

- 1. Set up an object detector or other external triggering device.
- 2. In the OMR Settings Setup menu, set the Number Of Fields for the symbol.
- 3. If the conveyor is moving at a fixed speed, under **Trigger Delay Type**, you can choose either **Time** or **Pulse**. If moving at a variable speed, enable **Pulse** (use this with an encoder with inputs into the scanner's new master pin).
- 4. If symbols are moving in a picket fence direction, make certain that Auto Frame Status in the menu tree is set to Enabled. This will automatically shrink the scan beam width to optimum size (represented by the red lines and arrow "handles" on the scan window in the menu). For Ladder type symbols you should disable Auto Frame and manually move the red arrows to bracket the symbol as the dynamic calibration is active, taking care to leave comfortable margins on both ends of the symbol.
- 5. Start the conveyor line.
- 6. In the Calibrate area, click Dynamic.

Upon receiving a trigger, the scanner will begin looking for an OMR symbol with consistent spacing between bars and a number of bars corresponding to the number of fields enabled. Once found, the scanner's setup algorithm records the time or pulses from trigger to read and uses this as a benchmark for future reads.

**Important Note:** If **Auto Frame** has been enabled, the scanner will not calibrate **Time** or **Pulse** values unless the OMR symbol is in the center of the scan.

7. Note where the scans are appearing on the OMR scan window.

Alternately, you may manually by using the direction arrows in the **Off Time** and **On Time** boxes.

- 8. Click on the **TERMINAL** button to see the symbol's output. If you are in a Binary mode, you should see: 1 1 1 1 1 1 1 1. The reason the test pattern has a full set of bars is so that the scanner can infer the symbol's frame size.
- 9. Return to the OMR menu and right click on the menu to save settings.

#### Calibration Data

# **Calibration Data**

Following a static or dynamic test, see the **OMR DATA** area to view **Margin**, **Bar Width**, **Cell Width**, and **Good Reads**.

| – UMR Data–<br>Margin | Bar Width | Cell Width | Good Reads |
|-----------------------|-----------|------------|------------|
| 7183                  | 162       | 839        | 1          |

The bottom window presents the current triggered data. This serves to give you an idea of consistency and variations.

You can also switch between **Binary** and **Hexidecimal** presentation of decoded data. See and adjust calibration parameters in the Calibrated Data section of the OMR menu.

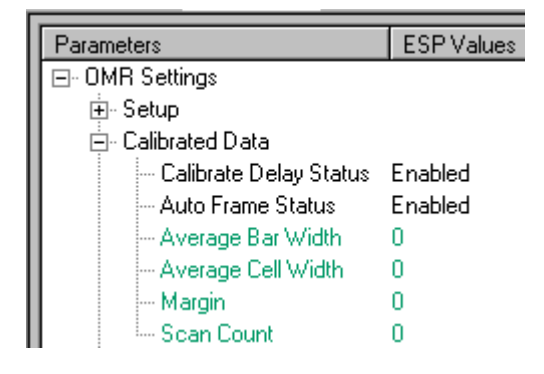

## Calibrate Delay Status

| Definition: | When <b>Calibrate Delay Status</b> is enabled, the scanner will attempt to set the delay time (or pulse) automatically. |
|-------------|----------------------------------------------------------------------------------------------------|
| Usage:      | This is useful if your symbols arrive at irregular times.                                                               |
| Serial Cmd: | < <b>KPcalibrate delay status</b> ,auto frame status,avg bar width,avg cell<br>width,leading margin,scan count value>   |

Default: Enabled

*Options:* 0 = Disabled 1 = Enabled

## Auto Frame Status

| Definition: | When <b>Enabled</b> , OMR calibration command will adjust laser framing to frame OMR calibration bar code with sufficient quite zones. When <b>Auto Frame</b> is enabled, the OMR calibration symbol must be in the center of the scan for a successful decode to occur. |  |  |
|-------------|----------------------------------------------------------------------------------------------------|--|--|
|             | When <b>Disabled</b> , OMR calibration command will not adjust laser framing.                                                                                                    |  |  |
| Serial Cmd: | < <b>KP</b> calibrate delay status, <b>auto frame status</b> ,avg bar width,avg cell width, leading margin,scan count value>                                                                                                    |  |  |
| Default:    | Enabled                                                                                                    |  |  |
| Options:    | 0 = Disabled 1 = Enabled                                                                                                    |  |  |

## Average Bar Width

| Definition: | Determined by OMR calibration. It represents the average value of the bar widths from calibrated OMR symbol.         |
|-------------|----------------------------------------------------------------------------------------------------|
| Usage:      | READ ONLY.                                                                                                    |
| Serial Cmd: | < <b>KP</b> calibrate delay status,auto frame status, <b>avg bar width</b> ,avg cell width, margin,scan count value> |

## Average Cell Width

| Definition: | Determined by OMR calibration. It represents the average of the field widths from calibrated OMR symbol. Count resolution is 15.25 nS. |
|-------------|----------------------------------------------------------------------------------------------------|
| Usage:      | READ ONLY.                                                                                                    |
| Serial Cmd: | < <b>KP</b> calibrate delay status,auto frame status,avg bar width, <b>avg cell</b><br>width,leading margin,scan count value>          |

## Leading Margin

| Definition: | Determined by OMR calibration. It represents the count value from the start of the scan to the gate bar of OMR symbol. Count resolution is 15.25 nS. |
|-------------|----------------------------------------------------------------------------------------------------|
| Usage:      | READ ONLY.                                                                                                    |
| Serial Cmd: | < <b>KP</b> calibrate delay status,auto frame status,avg bar width,avg cell<br>width, <b>leading margin</b> ,scan count value>                       |

#### Calibration Data

| Scan Count  |                                                                                                    |  |  |
|-------------|----------------------------------------------------------------------------------------------------|--|--|
| Definition: | Determined by OMR calibration. It represents the count value from the start of the scan to the end of the scan. Count resolution is 15.25 nS. |  |  |
| Usage:      | READ ONLY.                                                                                                    |  |  |
| Serial Cmd: | < <b>KP</b> calibrate delay status,auto frame status,avg bar width,avg cell<br>width,margin, <b>scan count value</b> >                        |  |  |

## Laser Control

**Laser Control** is included as part of the OMR menu so that changes in the Laser **Off Time** and Laser **On Time** can be observed.

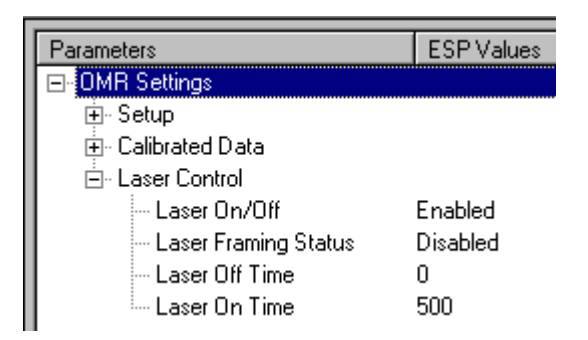

For information on laser controls, see Chapter 10, "Laser Control" for laser control setup.

#### Laser Control

# I/O Parameters

# Chapter 8

#### Chapter Contents

| I/O Parameters by ESP            | 8-2  |
|----------------------------------|------|
| I/O Parameters by Serial Command | 8-2  |
| Symbol Data Output               | 8-3  |
| Noread Message                   | 8-6  |
| Beeper                           | 8-7  |
| Partial Output                   | 8-8  |
| Serial Verification              | 8-9  |
| Output 1 Parameters              | 8-11 |
| Output 2 Parameters              | 8-16 |
| Output 3 Parameters              | 8-16 |
| Quality Output                   | 8-17 |
|                                  |      |

This section includes instructions for setting up data and discrete I/O controls of internal and external devices.

Note: When assigning characters in user-defined fields, the characters NULL <> and , can only be entered through embedded menus, not through ESP or serial commands.

#### I/O Parameters by ESP

# I/O Parameters by ESP

|                         | Parameters                       | ESP Values   |
|-------------------------|----------------------------------|--------------|
| ←_ <b></b>              | ⊡-1/0 Parameters                 |              |
| 1/0                     | 庄 - Symbol Data Output           | Good Read    |
|                         | 🗄 🗄 Noread Message               | Enabled      |
| the L/O Parameters menu | Beeper                           | On Good Read |
|                         | 🗄 - Partial Output               | Disabled     |
| To open nested options  | 🗄 🗄 Serial Verification          |              |
| single-click the +.     | 🕂 🗩 🗄 Output 1 Parameters        |              |
| -                       | 🗄 🕀 Output 2 Parameters          |              |
| To change a setting,    | 🗄 🕀 Output 3 Parameters          |              |
| double-click the        | 📙 🗄 Quality Output               |              |
| cursor to scroll        | 🕂 ᠵ 🛛 🤤 Quality Output Separator |              |
| through the options.    | Reads/Trigger Status             | Disabled     |
|                         |                                  |              |

# I/O Parameters by Serial Command

| Command Title              | Legacy<br>cmds | Format                                                                                                    |
|----------------------------|----------------|----------------------------------------------------------------------------------------------------|
| Symbol Data/When to Output | KI             | <k705, output="" status,="" to="" when=""></k705,>                                                                                                    |
| Noread Message             | Kk             | <k714,status,message></k714,status,message>                                                                                                    |
| Beeper                     | Ku             | <k702, status=""></k702,>                                                                                                    |
| Serial Verification        | KS             | <k701, beep="" command="" echo="" serial="" sta-<br="" status,="">tus, control/hex output&gt;</k701,>                                                                                              |
| Input 1                    | KK             | <k730, active="" mode,="" state=""></k730,>                                                                                                    |
| Output 1                   | Κv             | <k810, active="" mode,="" on,="" output="" pulse="" state,="" trend<br="" width,="">analysis mode, trigger evaluation period, number to output<br/>on, reads per trigger threshold&gt;</k810,>     |
| Output 2                   | Kw             | <k811, active="" on,="" output="" output<br="" pulse="" state,="" width,="">mode, trend analysis mode, trigger evaluation period, number<br/>to output on, reads per trigger threshold&gt;</k811,> |
| Output 3                   | K'             | <k812, active="" mode,="" on,="" output="" pulse="" state,="" trend<br="" width,="">analysis mode, trigger evaluation period, number to output<br/>on, reads per trigger threshold&gt;</k812,>     |
| Quality Output             | KJ             | <k704, output="" quality="" reads="" separator,="" status="" trigger=""></k704,>                                                                                                    |

# Symbol Data Output

Usage:Used when the host needs symbol data only under certain conditions.Definition:Defines the conditions under which decoded symbols are transmitted to<br/>the host.

## Symbol Data Output Mode

| Serial Cmd: | <k705,symbol dat<="" th=""><th>ta output mode, when to output&gt;</th></k705,symbol>                                                                                                    | ta output mode, when to output>                                                                                                    |
|-------------|----------------------------------------------------------------------------------------------------|----------------------------------------------------------------------------------------------------|
| Default:    | Good Read                                                                                                    |                                                                                                    |
| Options:    | 0 = Disabled                                                                                                    | 2 = Mismatch                                                                                                    |
|             | 1 = Match                                                                                                    | 3 = Good Read                                                                                                    |
| Disabled    |                                                                                                    |                                                                                                    |
| Usage:      | Useful when an appl<br>can allow the scanne<br>the host does not ne<br>used only for setup a                                                                                                    | ication only needs to use the discrete outputs and<br>er to do the decision-making. When set to <b>Disabled</b> ,<br>ed the symbol data and the communication lines are<br>and status checks. |
| Definition: | When set to <b>Disabled</b> , the scanner will not transmit any data that is generated during a read cycle (symbols, noreads, etc.).                                                                      |                                                                                                    |
| Match       |                                                                                                    |                                                                                                    |
| Usage:      | Used in an application needs to sort, route                                                                                                    | on that requires specific symbol data information and or verify based on matching the specific symbol data.                                                                                   |
| Definition: | When set to <b>Match</b> , the scanner transmits symbol data whenever a symbol data matches a master symbol. However, if <b>Matchcode Type</b> is set to <b>Disabled</b> , it transmits on any good read. |                                                                                                    |
|             | Note: A noreau can                                                                                                    |                                                                                                    |
| Mismatch    |                                                                                                    |                                                                                                    |
| Usage:      | Mismatch is typicall item from being rout                                                                                                    | y used as a flag within the host system to prevent an ted in the wrong container.                                                                                                    |
| Definition: | With <b>Mismatch</b> ena<br>the symbol data info<br><b>Note</b> : A noread can                                                                                                    | bled, the scanner transmits symbol data whenever<br>rmation does NOT match the master symbol.<br>still be transmitted if enabled.                                                             |

#### Symbol Data Output

#### Good Read

- *Usage:* **Good Read** is used when an application requires all symbol data to be transmitted. It's typically used in tracking applications in which each object is uniquely identified.
- Definition: With Good Read enabled, the scanner transmits symbol data on any good read regardless of Matchcode Type setting.

Note: A noread can still be transmitted if enabled.

## When to Output Symbol Data

| Definition: | This command allows the user to choose w to the host.                                          | vhen symbol data can be sent |
|-------------|------------------------------------------------------------------------------------------------|------------------------------|
| Serial Cmd: | <k705, data="" mode,="" output="" symbol="" td="" to<="" when=""><td>o output&gt;</td></k705,> | o output>                    |
| Default:    | As Soon As Possible                                                                            |                              |
| Options:    | 0 = As Soon As Possible                                                                        | 1 = End of Read Cycle        |

#### As Soon As Possible

Usage: As Soon As Possible is useful in applications in which symbol data needs to be moved quickly to the host, typically when the host is making decisions based on symbol data.

Definition: Enabling As Soon As Possible causes symbol data to be sent to the host immediately after a symbol has been successfully decoded.
 Note: More than one decode might in fact be required to qualify as a good decode, depending on how Decodes Before Output is set.

### End of Read Cycle

Note: See "End of Read Cycle" on page 4-13 for options to end the read cycle.

- *Usage:* End of Read Cycle is useful in timing-based systems in which the host is not ready to accept data at the time it is decoded.
- *Definition:* Enabling **End of Read Cycle** means that symbol data does not get sent to the host until the read cycle ends with a timeout or new trigger.

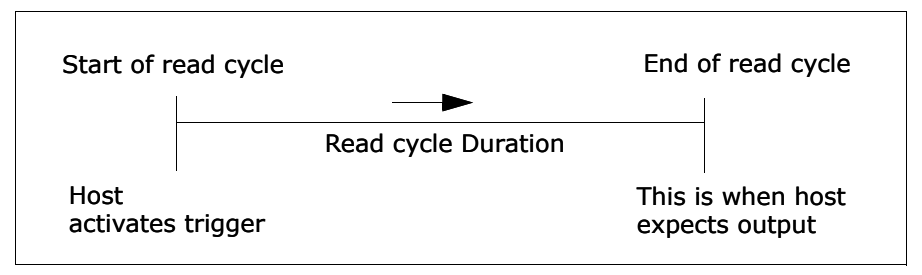

Figure 8-1 Read Cycle

#### Noread Message

# Noread Message

- *Usage:* Used in applications where the host needs serial verification that a symbol has not been read and especially useful in new print verification.
- *Definition:* When enabled, and if no symbol has been decoded before timeout or the end of the read cycle, the noread message will be transmitted to the host.

## Noread Status

| Serial Cmd: | <k714<i>,status,/</k714<i> | nessage>    |
|-------------|----------------------------|-------------|
| Default:    | Enabled                    |             |
| Options:    | 0 = Disabled               | 1 = Enabled |

## Noread Message

| Definition: | Any combination of ASCII characters can be defined as the noread message. |
|-------------|---------------------------------------------------------------------------|
| Serial Cmd: | <k714,status,message></k714,status,message>                               |
| Default:    | NOREAD                                                                    |
| Options:    | 0 to 64 ASCII characters.                                                 |
|             |                                                                           |

Note: Noread Message will only be transmitted if Symbol Data Output ("Symbol Data Output" on page 8-3) is set to Match, Mismatch or Good Read.

Noread Message can be set to any ASCII characters except NULL <> and , (comma).

## Beeper

- *Usage:* Can be used as an audible verification that either a good read or a noread has occurred.
- *Definition:* A beep is emitted either after each good read of a bar code symbol or after each noread.

Note: Beeper will also sound if any of the following occur:

- the scanner is defaulted
- a send/save command from **ESP** or an **Exit** command from any embedded menu
- a <**Z**>, <**Zp**>, <**Zd**>, or <**K**S,**1**> command is sent

### **Beeper Status**

Serial Cmd: <K702,status,volume>

- Default: On Good
- *Options:* 0 = Disabled
  - 1 = On Good Read
  - 2 = On Noread

# Partial Output Partial Output

Usage:In Multisymbol mode, partial output is performed on each separate<br/>symbol. For example, if Start Position is set to 3 and Partial Length is<br/>set to 5, the following symbols are transmitted as follows:<br/>1234567890 as 34567<br/>1234 as 34<br/>123456789,abcde as "34567,cde" (two symbols with separator)<br/>12 as [blank]Definition:When enabled, allows you to pre-select portions of symbols to be transmit-<br/>ted by the scanner.

## Partial Output Status

| Serial Cmd: | <k703,status,s< th=""><th>start postion,length&gt;</th></k703,status,s<> | start postion,length> |
|-------------|--------------------------------------------------------------------------|-----------------------|
| Default:    | Disabled                                                                 |                       |
| Options:    | 0 = Disabled                                                             | 1 = Enabled           |

## Start Position (Partial Output)

| Definition: | Allows you to determine the first character from the beginning of a symbol to transmit. |
|-------------|-----------------------------------------------------------------------------------------|
| Serial Cmd: | <k703,status,start postion,length=""></k703,status,start>                               |
| Default:    | 1                                                                                       |
| Options:    | 1 to 63                                                                                 |

## Length (Partial Output)

| Definition: | Allows you to determine the number of characters to be transmitted. |
|-------------|---------------------------------------------------------------------|
| Serial Cmd: | <k703,status,start postion,length=""></k703,status,start>           |
| Default:    | 63                                                                  |
| Options:    | 1 to 63                                                             |

# **Serial Verification**

- Usage: These commands are useful in removing any doubt about the scanner's acceptance and response to host configuration commands. For example, if the current preamble is "SOM" and <Kd1, START> is entered, the scanner will echo back <Kd1, SOM> since the attempted entry "START" exceeds the four character limit for that command. Therefore it is rejected and the existing "SOM" message is echoed back and remains the preamble message.
- *Definition:* Allows the user to verify configuration command status.

## Command Echo Status

Important: ESP will not function whenever this command is enabled.

| Definition: | When enabled, a c<br>received from the<br>the host with the r                        | onfiguration command<br>host is echoed back to<br>esultant settings.                      | Host Scanner                                                                               |
|-------------|--------------------------------------------------------------------------------------|-------------------------------------------------------------------------------------------|--------------------------------------------------------------------------------------------|
| Function:   | If a command with<br>have been process<br>appear in the strin<br>did or did not chan | multiple fields is process<br>ed properly while others<br>g echoed back so that th<br>ge. | sed, some of the fields may<br>were not. The changes will<br>e user will know which fields |
| Serial Cmd: | < <b>K701</b> ,command<br>put>                                                       | <b>l echo status</b> ,command                                                             | beep status,control/hex out-                                                               |
| Default:    | Disabled                                                                             |                                                                                           |                                                                                            |
| Options:    | 0 = Disabled                                                                         | 1 = Enabled                                                                               |                                                                                            |

#### **Operation Command Output**

# **Operation Command Output**

Important: This option must be enabled for ESP to operate.

| ner outputs |
|-------------|
|             |
|             |
|             |
|             |
| -           |

#### Disabled

When set to disabled, the start and stop brackets < and > are not sent with responses to the operational commands such as <T> and <N> and utility commands such as counters and part number requests do not function.

#### Enabled

Directs the scanner to bracket non-bar code scanner data such as counters with command start and stop characters, and echo the command to the host.

# **Output 1 Parameters**

| This option provides switching to host software to control external devices such as PLCs and relays. It is useful for routing and sortingand to prevent mis-packaging and mis-routing. |
|----------------------------------------------------------------------------------------------------|
| prevent mis-packaging and mis-routing.                                                                                                    |
|                                                                                                    |

*Definition:* Sets the discrete output functions for specific user-selected conditions.

## Output On

| Definition: | Allows the user to set the conditions under which an output (or out- |
|-------------|----------------------------------------------------------------------|
|             | puts) will be activated.                                             |

Serial Cmd: **<K810**,*output on*,*active state*,*pulse width*,*output mode*,*trend anal-ysis mode*,*trigger evaluation period*,*number to output on*,*decodes per trigger>* 

Default: Noread

| Options: | 0 = Mismatch or Noread | 3 = Noread         |
|----------|------------------------|--------------------|
|          | 1 = Match              | 4 = Trend Analysis |
|          | 2 = Mismatch           | 5 = Good Read      |

Note: If Output On is set to Mismatch or Noread, Match, or Mismatch, a transition (switching) will not occur unless Matchcode Type is enabled and a master symbol is loaded into memory.

#### Mismatch or Noread

Activates discrete output when the symbol data does not match that of the master symbol or the symbol has not been decoded before the end of the read cycle.

#### Match

Activates a discrete output when the symbol data matches the master symbol.

**Note:** If you want to output for a good read and **Matchcode** is not enabled, you can enable any output for **Match**.

#### Mismatch

Activates a discrete output whenever the symbol data does not match that of the master symbol.

#### Noread

Activates a discrete output whenever the symbol data is not decoded before the end of the read cycle.

#### Trend Analysis

Activates discrete output when a trend analysis condition is met, depending on the trend analysis option enabled.

### Output 1 Parameters

## Active State

| Definition: | Sets the active state of the c                                                                                                    | liscrete output.    |
|-------------|----------------------------------------------------------------------------------------------------|---------------------|
| Serial Cmd: | < <b>K810</b> ,output on,active state,pulse width,output mode,trend analysis mode,trigger evaluation period,number to output on,decodes per trigger> |                     |
| Default:    | Normally Open                                                                                                    |                     |
| Options:    | 0 = Normally Open                                                                                                    | 1 = Normally Closed |

## Pulse Width

| Definition: | Sets the time in 10mS increments that the discrete output remains active.                                                                                      |
|-------------|----------------------------------------------------------------------------------------------------|
| Serial Cmd: | < <b>K810</b> ,output on,active state, <b>pulse width</b> ,output mode,trend analysis mode,trigger evaluation period,number to output on,decodes per trig-ger> |
| Default:    | <b>5</b> (.05 seconds). Corresponds to 50 mS displayed in the menu.                                                                                            |
| Options:    | 1 to 255 (0.01 to 2.55 seconds). Divide the number entered on the command line by 100 for time in seconds.                                                     |

## **Output Mode**

| Definition: | Sets the condition in which the                                                                                                    | discrete output is de-activated. |
|-------------|----------------------------------------------------------------------------------------------------|----------------------------------|
| Serial Cmd: | < <b>K810</b> ,output on,active state,pulse width,output mode, trend analy-<br>sis mode, trigger evaluation period, number to output on, decodes per<br>trigger> |                                  |
| Default:    | Pulse                                                                                                    |                                  |
| Options:    | 0 = Pulse                                                                                                    | 2 = Latch Mode 2                 |
|             | 1 = Latch Mode 1                                                                                                    | 3 = Latch Mode 3                 |

#### Pulse

*Definition:* This is the default mode of operation in which the programmable output is activated when the **Output On** condition has been met and held active for the duration of the selected pulse width.

#### Latch Mode 1 (Unlatch on Discrete Input 1)

*Definition:* The programmable output is active when the **Output On** condition has been met and held active until the discrete **Input 1** has been activated.

#### Latch Mode 2 (Unlatch Opposite Condition)

*Definition:* The programmable output is activated when the **Output On** condition has been met and held active until the opposite condition selected under **Output On** has been met.

For example, if **Noread** is enabled under **Output On**, the programmable output will go active upon a noread and remain active until the opposite condition, a good read, occurs.

#### Latch Mode 3 (Unlatch Re-enter Read Cycle)

*Definition:* The programmable output is active when the **Output On** condition has been met and is held active until a new read cycle begins.

**NOTE**: All of the **Output On** modes are inhibited when any **Output on Warning** is active for **Output 1** (see <K713> command).

#### **Output 1 Parameters**

## Trend Analysis Mode

Usage: Useful in cases in which the user doesn't want to shut down for one condition but wants to monitor quality and read conditions.
 Definition: Sets the trend condition (Mismatch, Noread, or Reads/Trigger) that will activate the output.

Parameters associated with **Trend Analysis Mode** are **Number To Output On** and **Trigger Evaluation Period**. The **Number To Output On** setting allows the user to select the number of times that the selected trend condition occurs before activating the output. **Trigger Evaluation Period** sets the number of triggered events to evaluate for trend condition.

Example:

Trend analysis mode = Noread

Number to Output On =4

*Trigger Evaluation Period=25* 

In this example, the scanner will activate the output when 4 noreads occur within a period of 25 trigger events (read cycles).

- Serial Cmd: <**K810**,output on,active state,pulse width,output mode,**trend analysis mode**,trigger evaluation period,number to output on,decodes per trigger>
- Default: Noread

#### Mismatch

*Definition:* Output will be activated when the number of **Mismatches** equals the value entered for **Number to Output On** within the trigger window selected in **Trigger Evaluation Period**.

#### Noread

*Definition:* The output will be activated when the number of noreads equals the value entered for **Number to Output On** within the trigger window selected in **Trigger Evaluation Period**.

#### Decodes per Trigger

Definition: Monitors the number of good reads per triggered read cycle. If the number of decodes per trigger falls below the value entered in **Decodes per Trigger**, a trend condition is set. If this trend condition matches the number set in **Number to Output On**, the output will be activated.

## Trigger Evaluation Period

| Definition: | The number of trigger events to examine within the trend analysis event.                                                                                      |
|-------------|----------------------------------------------------------------------------------------------------|
| Serial Cmd: | < <b>K810</b> ,output on,active state,pulse width,output mode,trend analysis mode, <b>trigger evaluation period</b> ,number to output on,decodes per trigger> |
| Default:    | 0                                                                                                    |
| Options:    | 0 to 255                                                                                                    |

Note: For Trend Analysis to function the Number To Output On and the Trigger Evaluation Period must be 1 or more.

## Number to Output On

| Definition: | Sets the number of events (matches, mismatches, noreads, etc. as con-<br>figured by <b>Output On</b> ) that must occur before activating the associated<br>output.                          |
|-------------|----------------------------------------------------------------------------------------------------|
| Serial Cmd: | <k810, <b="" active="" analysis="" evaluation="" mode,="" on,="" output="" period,="" pulse="" state,="" trend="" trigger="" width,="">number to output on, decodes per trigger&gt;</k810,> |
| Default:    | 1                                                                                                    |
| Options:    | 1 to 255                                                                                                    |

Note: For Trend Analysis to function the Number To Output On and the Trigger Evaluation Period must be 1 or more.

Note: The number of matches, etc. for this setting does not need to be sequential.

## Decodes per Trigger

| by<br>er   |
|------------|
| <b>g</b> - |
|            |
|            |
|            |

#### **Output 2 Parameters**

# **Output 2 Parameters**

Serial Cmd: <**K811**,output on,active state,pulse width,output mode,trend analysis mode,trigger evaluation period,number to output on,decodes per trigger>

Output 2 has the same parameters and default settings as Output 1.

| Noread        |
|---------------|
| Normally Open |
| 5             |
| Pulse         |
| Noread        |
| 0             |
| 0             |
| 0             |
|               |

# **Output 3 Parameters**

Ē

Serial Cmd: <K812,output on,active state,pulse width,output mode,trend analysis mode,trigger evaluation period,number to output on,reads per trigger threshold>

Output 3 has the same parameters and default settings as Output 1.

| Output 3 Parameters       |               |
|---------------------------|---------------|
| Output On                 | Noread        |
| - Active State            | Normally Open |
| Pulse Width               | 5             |
| Output Mode               | Pulse         |
| - Trend Analysis Mode     | Noread        |
| Trigger Evaluation Period | 0             |
| Number to Output On       | 0             |
| Decodes per Trigger       | 0             |
|                           |               |

# **Quality Output**

- Usage: Host system can monitor scanning performance (printing process, scanning environment changes, etc.) by setting thresholds in their processing or displaying the outputs for visual verification. For example, a certain symbol that has been averaging 00100 reads per read cycle suddenly drops to 00012, this would be a good indication that a problem has arisen even though good reads are still occurring.
- *Definition:* Allows the host to track the number of good reads per trigger by appending a five digit numeric field to the end of bar code symbol data.

## Quality Output Separator

| Serial Cmd:          | <k704,quality deocdes="" output="" separator,="" status="" trigger=""></k704,quality> |
|----------------------|---------------------------------------------------------------------------------------|
| Default:             | , (comma)                                                                             |
| Ontions <sup>.</sup> | any ASCII character                                                                   |

**Note:** If **Quality Output Separator** has been changed to any other character and you want to re-define the separator as a comma, you will need to define it in the embedded menu or default the scanner by a <Zd> command.

**Note:** For all serial configuration commands, the following characters cannot be used: < > **NUL** 

## Decodes/Trigger Status

| Definition: | When enabled, bar five digits in the for                                                           | code data is followed by a separator, followed by the m of 00000. |
|-------------|----------------------------------------------------------------------------------------------------|-------------------------------------------------------------------|
| Serial Cmd: | <k704, outp<="" quality="" td=""><td>out separator, <b>deocdes/trigger status</b>&gt;</td></k704,> | out separator, <b>deocdes/trigger status</b> >                    |
| Default:    | Disabled                                                                                           |                                                                   |
| Options:    | 0 = Disabled                                                                                       | 1 = Enabled                                                       |

#### Quality Output

# Chapter 9

# Diagnostics

#### Chapter Contents

| Diagnostics by ESP Menu                | 9-2  |
|----------------------------------------|------|
| Diagnostics by Serial Command          | 9-2  |
| Counts                                 | 9-3  |
| Hours Since Last Reset                 | 9-4  |
| Warning Messages                       | 9-5  |
| Present Operating Temperature (deg. C) | 9-8  |
| High Temperature Threshold             | 9-9  |
| Low Temperature Threshold              | 9-10 |
| Lifetime Hours                         | 9-11 |
|                                        |      |

**Important**: Since **Warning Messages** and **NOVRAM Messages** are not enabled by default, these messages will not be displayed. However, if you suspect that erroneous defaults are occurring, enable **Warning Messages** and **NOVRAM Messages** by sending **<**K"1,,,1>.

Note: When assigning characters in user-defined fields, the characters NULL <> and , can only be entered through embedded menus, not through ESP or serial commands.

#### Diagnostics by ESP Menu

# **Diagnostics by ESP Menu**

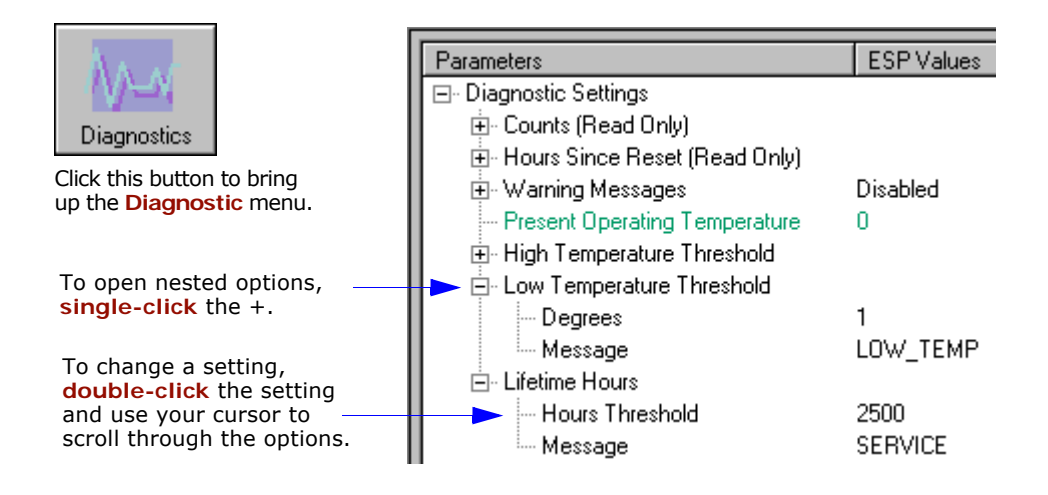

Chapter 9 Diagnostics

# **Diagnostics by Serial Command**

| Command Title                    | Legacy<br>cmds | Format                                                                                                |
|----------------------------------|----------------|----------------------------------------------------------------------------------------------------|
| Power-on/Resets Counts           | К_             | <k406,?> returns power-ons,resets&gt;</k406,?>                                                        |
| Hours Since Reset                | K@?            | <k407?> returns: hours,minutes (read only)</k407?>                                                    |
| Warning Messages                 | Κ″             | <k400, high="" laser="" low="" message="" novram="" reset="" status="" status,="" warning=""></k400,> |
| Laser High                       | К;             | <k404, message=""></k404,>                                                                            |
| Laser Low                        | K:             | <k405, message=""></k405,>                                                                            |
| Present Operating<br>Temperature | K%?            | <k408?> returns: deg (read only)</k408?>                                                              |
| High Temperature                 | K+             | <k402, degrees,="" message=""></k402,>                                                                |
| Low Temperature                  | К-             | <k403, degrees,="" message=""></k403,>                                                                |
| Lifetime Hours                   | К\$            | <k401, hours10,="" message=""></k401,>                                                                |

#### Counts

# Counts

(These commands are READ ONLY.)

## Power-on

| Usage:               | Used for detecting unwanted resets caused by power supply problems or ESD transients.   |
|----------------------|-----------------------------------------------------------------------------------------|
| Definition           | Returns the number of times the scanner has been re-powered or a watchdog reset occurs. |
| Serial Cmd:          | Send <k406?></k406?>                                                                    |
|                      | Returns <k_power-ons, resets=""></k_power-ons,>                                         |
| Read Only<br>Ranges: | 0 to 65,535 power-ons.                                                                  |

## Resets

| Usage:               | Used for detecting unwanted resets caused by power supply problems or ESD transients.                                                                         |
|----------------------|----------------------------------------------------------------------------------------------------|
| Definition           | Resets include watchdog reset, <a>, <z>, <zd>, and hardware defaults. A watchdog reset is a reset that is forced whenever the software locks-up.</zd></z></a> |
| Serial Cmd:          | Send <k406?></k406?>                                                                                                    |
|                      | Returns <k_power-ons, resets=""></k_power-ons,>                                                                                                    |
| Read Only<br>Ranges: | 0 to 65,535 resets.                                                                                                    |

## **Hours Since Reset**

(This command is READ ONLY.)

| Usage:               | Used as a troubleshooting tool that can help pinpoint the cause of a reset.       |
|----------------------|-----------------------------------------------------------------------------------|
| Definition:          | Records the number of hours and minutes of operation since the last system reset. |
| Serial Cmd:          | Send <k?></k?>                                                                    |
|                      | Returns <k407<i>hours,minutes&gt;</k407<i>                                        |
| Read Only<br>Ranges: | 0 to 23 hours, 0 to 59 minutes.                                                   |

Warning Messages

# Warning Messages

**Important Note: Warning Message Status** must be enabled before any warnings in this menu can be displayed.

- *Usage:* These messages serve as a flag to service a scanner or as an early warning that potential problems could arise. They are particularly useful in factories that run 24/7 and can't afford down time.
- *Definition:* Warning messages that relate to the environment and condition of the scanner can be defined and set to activate specific outputs.

**Note**: When enabled, the error condition will override all other operational modes configured for the output.

When enabled, laser current and NOVRAM warning messages will be transmitted to the host or any active port whenever the pre-defined conditions are met.

*Function:* When enabled, warning messages will be transmitted to the host or any active port.

**Note**: This option must be enabled before any other warning messages can be transmitted.

## Warning Message Status

Serial Cmd: <K400,warning message status, laser high status, laser low status, novram corrupt warning status>

Default: Disabled

*Options:* 0 = Disabled 1 = Enabled

## Laser High

When enabled, a message is transmitted whenever the laser current exceeds a factorycalibrated reference value which cannot be altered. The message repeats once every 30 minutes until the condition is corrected.

### Laser High Status

| Usage:      | Alerts the user to impending laser failure. (Contact your service representative.)                                     |
|-------------|----------------------------------------------------------------------------------------------------|
| Definition: | Enables the Laser High message.                                                                                        |
| Serial Cmd: | <k400,warning high="" low="" message="" status,<br="" status,laser="">novram corrupt warning status&gt;</k400,warning> |
| Default:    | Enabled                                                                                                    |
| Options:    | 0 = Disabled 1 = Enabled                                                                                               |

#### Laser High Message

| Definition: | Defines the Laser High message.                         |
|-------------|---------------------------------------------------------|
| Serial Cmd: | <k404,laser high="" message=""></k404,laser>            |
| Default:    | HIGH_LASER                                              |
| Options:    | Any 1 to 10 character ASCII string except NUL, <, or >. |
|             |                                                         |

#### Warning Messages

### Laser Low

When enabled, a message is transmitted whenever the laser current falls below a factory-calibrated reference value which cannot be altered. The message repeats once every 30 minutes until the condition is corrected.

#### Laser Low Status

*Usage:* Alerts the user to impending laser failure. (Contact your service representative.)

*Definition:* Enables the Laser Low message.

Serial Cmd: <**K400**, warning message status, laser high status, laser low status, novram corrupt warning status>

Default: Enabled

*Options:* 0 = Disabled 1 = Enabled

#### Laser Low Message

| Definition: | Defines the Laser Low message.                          |
|-------------|---------------------------------------------------------|
| Serial Cmd: | <k405,<i>laser low message&gt;</k405,<i>                |
| Default:    | LOW_LASER                                               |
| Options:    | Any 1 to 10 character ASCII string except NUL, <, or >. |

**Note**: If you suspect that erroneous defaults are occurring, enable **NOVRAM Messages** by sending **<K400,1,,,1>**. This will allow the **NOVRAM** messages, if present, to be viewed.

# Present Operating Temperature (deg. C)

(This command is READ ONLY.)

Usage:Used for setting Over Temperature Threshold and Under Tempera-<br/>ture Threshold.Definition:Indicates temperature of the environment immediately outside of the

A thermal sensor on the main PCB measures the internal temperature of

A thermal sensor on the main PCB measures the internal temperature of the scanner. From this, a case-differential constant is subtracted to yield an estimated external temperature.

Serial Cmd: Send: <K408?>

Returns <K408*degrees* Celsius>.

**Note**: When viewing the **Present Operating Temperature**, allow at least 20 minutes after startup for the scanner's inside and outside temperatures to stabilize.

High Temperature Threshold

# **High Temperature Threshold**

A message can be defined that will display when a user-set **High Temperature Threshold** has been reached. The message repeats once every 30 minutes until the condition is corrected. This value is a reference to the external ambient temperature in the environment around the scanner.

## High Temperature Degrees

- *Usage:* Helps ensure that the scanner is being used within its temperature specification. Also, since hotter environments tend to shorten the life of electronics components, a user may want to set the temperature threshold closer to the nominal temperature of 25°.
- Definition: A user can set a temperature value that when exceeded will cause a high temperature message to be displayed. If **High Temperature Threshold** is set to zero, then the warning message will be disabled

Serial Cmd: <K402,degrees,message>

Default: 50° Celsius

*Options:* 0° to 50°, zero disables.

## High Temperature Message

Definition:The user can enter a message of up to 10-characters that will be displayed whenever High Temperature Threshold is exceeded.Serial Cmd:<K402,degrees,message>Default:HIGH\_TEMPOptions:Any 1 to 10 character ASCII string except NUL, <, or >.
## Low Temperature Threshold

A message can be defined that will display when a user-set **Low Temperature Threshold** has been reached. The message repeats once every 30 minutes until the condition is corrected. This value is a reference to the external ambient temperature in the environment around the scanner.

## Low Temperature Degrees

- *Usage:* Helps ensure that the scanner is being used within its temperature specification.
- Definition: The user can set a low temperature value that, whenever the ambient temperature falls below it, causes a low temperature message to be displayed. If **Low Temperature Threshold** is set to zero, the warning message will be disabled.

Serial Cmd: <K403,degrees,message>

- Default: 1° Celsius
- *Options:* 0° to 50°, zero disables.

### Low Temperature Message

| Definition: | The user can enter a message of up to 10-characters that will be dis-<br>played whenever the ambient temperature falls below the <b>Low Temper-</b><br><b>ature Threshold</b> . |
|-------------|----------------------------------------------------------------------------------------------------|
| Serial Cmd: | <k403,degrees,message></k403,degrees,message>                                                                                                    |
| Default:    | LOW_TEMP                                                                                                    |
| Options:    | Any 1 to 10 character ASCII string except NUL, <, or >.                                                                                                    |

#### Lifetime Hours

## Lifetime Hours

A message can be defined that will be transmitted whenever the scanner's elapsed time clock exceeds the set hours threshold. The message repeats one time every 30 minutes.

## Hours Threshold

| Usage:      | Used for setting up a preventive maintenance program.                                                                        |
|-------------|----------------------------------------------------------------------------------------------------|
| Definition: | A user can set a time in hours that will cause a message to be sent when-<br>ever the scanner's run time exceeds this value. |
|             | The elapsed time is the time the scanner is powered up.                                                                      |
| Serial Cmd: | <k401,hours10,message></k401,hours10,message>                                                                                |
| Default:    | <b>2500</b> (x 10 = 25,000 hours)                                                                                            |
| Options:    | 0 to 65534                                                                                                    |
| NI - I      | antennal and 1/10 of the a shuel because                                                                                     |

Note: Hours entered are 1/10 of the actual hours.

## Message

| Definition: | The user can enter a message of up to 10-characters that will be dis-<br>played whenever the hours threshold is reached or exceeded. |
|-------------|----------------------------------------------------------------------------------------------------|
| Serial Cmd: | <k401,hours10,message></k401,hours10,message>                                                                                        |
| Default:    | SERVICE                                                                                                    |
| Options:    | Any 1 to 10 character ASCII string except NUL, <, or >.                                                                              |

# Chapter 10

## Laser Control

#### Chapter Contents

| Laser Control by ESP Menu       | 10-2 |
|---------------------------------|------|
| Laser Control by Serial Command |      |
| Laser On/Off                    |      |
| Laser Framing Status            |      |
| Laser Off Time                  |      |
| Laser On Time                   | 10-6 |

By regulating the time that the laser is on during each scan, the laser beam width can narrowed to a precise arc. This is called "laser framing" and it is very useful when there is a need to avoid highly reflective objects, to filter out unwanted signals, or to avoid scanning the wrong symbols. In addition, the laser can be set so that it only turns on during a read cycle.

#### Laser Control by ESP Menu

## Laser Control by ESP Menu

Click this icon to bring up the Laser Control view.

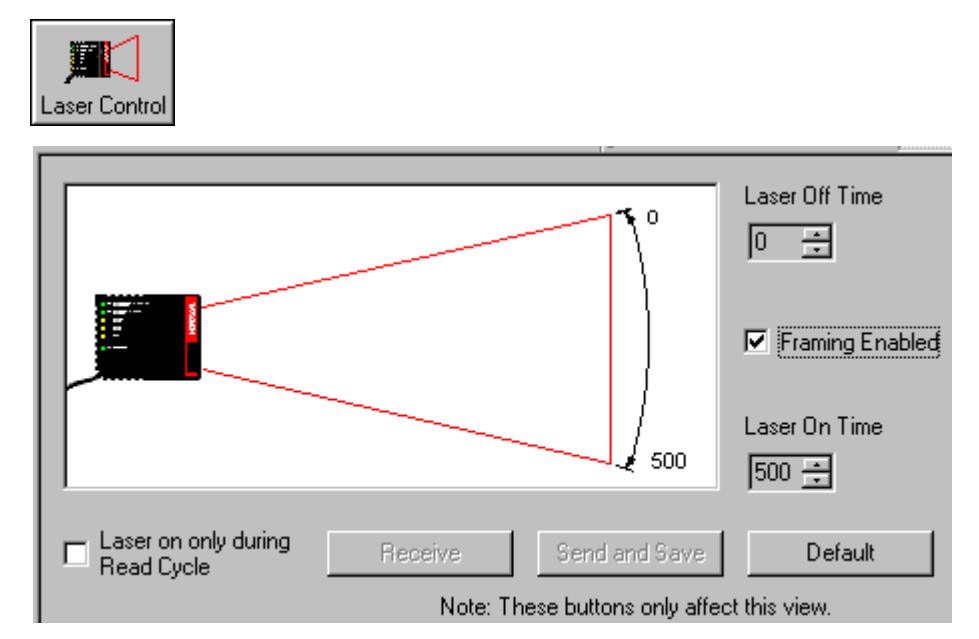

You can also adjust laser parameters from the Read Cycle and the OMR menus.

| 🗄 - Laser Control      |         |
|------------------------|---------|
| Laser On/Off           | Enabled |
| - Laser Framing Status | Enabled |
| - Laser Off Time       | 0       |
| Laser On Time          | 500     |

## Laser Control by Serial Command

| Command Title | Legacy<br>cmds | Format                                                                                                    |
|---------------|----------------|----------------------------------------------------------------------------------------------------|
| Laser Contol  |                | < <b>K700</b> <i>laser on/off</i> , <i>laser framing status</i> , <i>laser off time</i> , <i>laser on time</i> > |

## Laser On/Off

| Usage:      | <b>Laser On/Off</b> extends the life of the laser. It is useful where there are significant time gaps between symbols. It also provides visual confirmation of a read cycle timeout and minimizes laser exposure to people. |                                                        |  |  |  |
|-------------|----------------------------------------------------------------------------------------------------|--------------------------------------------------------|--|--|--|
| Definition: | When enabled, the laser is ON only during the read cycle. When disabled, the laser operates continuously.                                                                                                    |                                                        |  |  |  |
| Serial Cmd: | <k700<i>laser on/c</k700<i>                                                                                                    | off,laser framing status,laser off time,laser on time> |  |  |  |
| Default:    | Disabled                                                                                                    |                                                        |  |  |  |
| Options:    | 0 = Disabled                                                                                                    | 1 = Enabled                                            |  |  |  |

#### Laser Framing

## Laser Framing

To adjust laser framing, click the Laser Control button, and Laser On/Off arrows up or down as shown here.

| Usage:      | This is useful to avoid highly reflective objects, for filtering out unwanted signals, and avoiding the wrong symbols.                    |  |  |  |  |  |
|-------------|----------------------------------------------------------------------------------------------------|--|--|--|--|--|
| Definition: | Sets the percentage of time the laser is ON during each scan so that only<br>a selected portion of the scan width is effectively scanned. |  |  |  |  |  |
|             | When Laser Framing is disabled, the laser is ON during the full scan arc.                                                                 |  |  |  |  |  |
| Serial Cmd: | <k700, framing="" laser="" off="" off,="" on="" status,="" time="" time,=""></k700,>                                                      |  |  |  |  |  |
| Default:    | Disabled                                                                                                    |  |  |  |  |  |
| Options:    | 0 = Disabled 1 = Enabled                                                                                                    |  |  |  |  |  |

Note: Laser framing adjustments for OMR symbols are best made in the OMR menu.

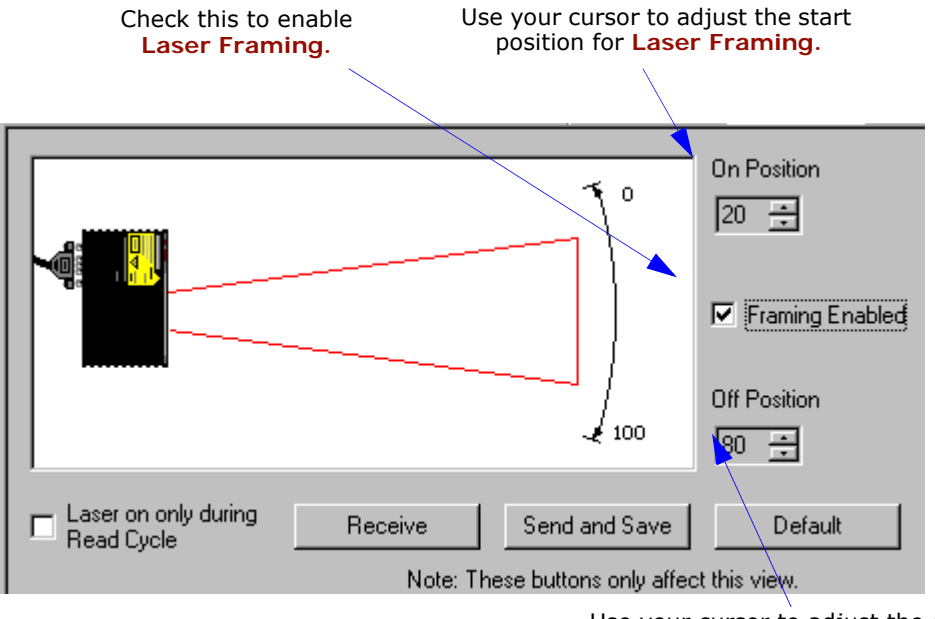

Figure 10-1 Laser Framing

Use your cursor to adjust the end position for Laser Framing.

Note: This view may be slightly different for each model.

## Laser Off Time

*Definition:* Duration of laser off time, in increments of 1/500th of the total scan width.

**Important**: The combined values of **Laser Off Time** and **Laser On Time** cannot exceed 500 which is the duration of one scan.

Serial Cmd:<K700, laser on/off, laser framing status, laser off time, laser on time>Default:0Options:0 to 500

Because scan widths are not always perfectly symmetrical, the most effective way to setup laser framing is to experiment with the Laser On Time and Laser Off Time commands until you get the best results.

The laser can be turned off between read cycles and the duration of the scan and hence the width of the scan can also be adjusted.

**Figure 10-2** provides a visual representation of how the laser beam width can be controlled by the length of time the laser is on during each scan.

When setting up **Laser Framing** in ESP, use the **Off Time** and **On Time** arrows to constrain or expand the laser framing area as shown on **figure 10-2 on page 10-5**.

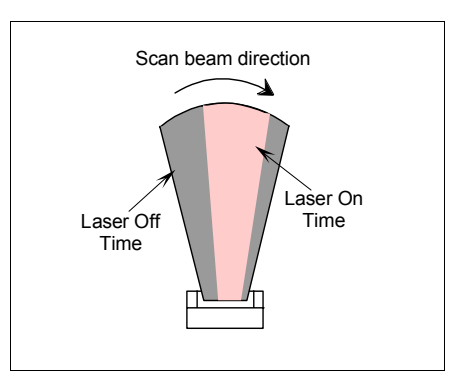

Figure 10-2 Laser Framing Sketch

#### Laser On Time

## Laser On Time

Definition:Duration of laser off time, in increments of 1/500th of the total scan<br/>width.Important:The combined values of Laser Off Time and Laser On<br/>Time cannot exceed 500 which is the duration of one scan.Serial Cmd:<K700, laser on/off, laser framing status, laser off time, laser on time><br/>500<br/>Options:0 to 500

# Chapter 11

## Terminal Mode

#### Chapter Contents

| Terminal Window           | 11-2 |
|---------------------------|------|
| Find Function             |      |
| Macros                    | 11-4 |
| Terminal Window Functions | 11-5 |

This section describes the terminal window and macro functions.

#### Terminal Window

## **Terminal Window**

To use the terminal mode, click on the **Terminal** button.

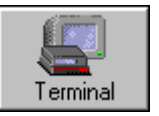

You will see the following window:

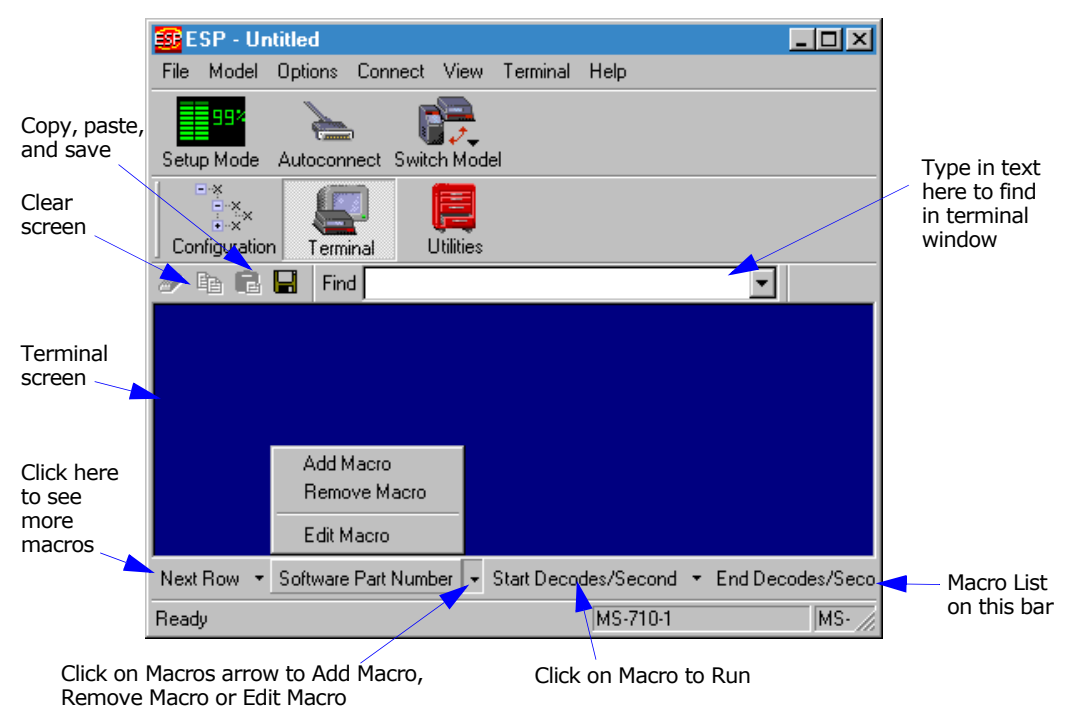

The terminal screen allows you to enter serial commands (in **red**) from the macro box, by copying, or directly from your keyboard.

The terminal screen also displays symbol data or information from the scanner (in **blue**).

You can also right click in the terminal screen to bring up a handy option box.

## **Find Function**

The **Find** box allows you to enter text strings to be searched for in the terminal window. For example a series of symbols have been scanned into the terminal view and you want to determine if a particular symbol starting with ABC has been read.

1. Type **ABC** into the **Find** box.

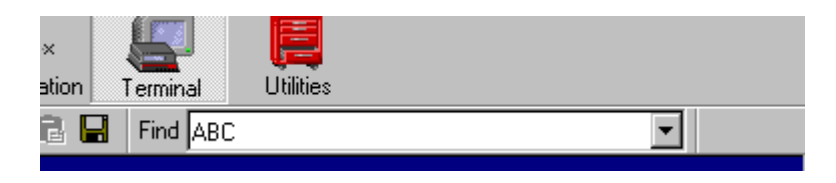

2. Press the return key.

The first instance of **ABC** will be high-lighted in the terminal window.

- 3. Press the F3 key to search again for the next instance of ABC.
- 4. Press **Shift-F3** to search for the previous instance of **ABC**.

#### Macros

## Macros

Macros can be stored in a macro selection bar, edited in a separate window, and executed by clicking on the macro name.

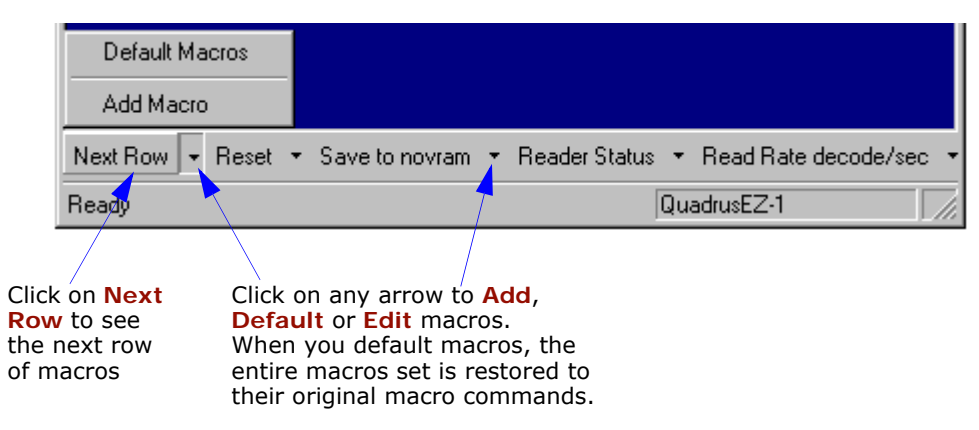

When you click on the macro name, the macro is executed in the terminal window. If this is a serial command, the command is also sent to the scanner at the same time it is displayed.

#### Editing a Macro

When you click the arrow next to a any macro and select **Edit**, the following appears:

| Macro Entry  |      |        |       |     |        | × |
|--------------|------|--------|-------|-----|--------|---|
| Macro Name:  | Read | l Rate | perce | ent |        |   |
| Macro Value: | <    | С      | p     | >   |        |   |
|              |      |        | OK    |     | Cancel |   |

You can edit an existing macro or type in a new macro name and define it in the Macro Value text box. Click OK.

#### Chapter 11 Terminal Mode

## **Terminal Window Functions**

Right-click on the terminal window to display the following:

Copy Paste Clear Select All Save... Change Font... Change Echo Font... Disable Echo Change Background Color ► Default Settings

- Copy selected text to clipboard.
  - Paste from terminal or computer text.
  - Clear all text in terminal window.
  - Select All text in the terminal window.
  - Save... brings up a save as dialog box.
  - Change Font... of data text, brings up a text dialog.
  - Change Echo Font... to change typed in text or commands.
  - Change Background Color of terminal window.
  - **Default Settings** changes all the above back to default settings.

## Terminal Pulldown Menu

The pulldown **Terminal** menu has **Capture and Save Current Text** as well as the functions defined above.

| Terminal | Help               |   |
|----------|--------------------|---|
| Captur   | e                  | ۲ |
| Save (   | Current Text       |   |
| Chang    | e Font             |   |
| Chang    | e Echo Font        |   |
| Disable  | e Echo             |   |
| Chang    | e Background Color | ۲ |
| Defaul   | t Settings         |   |

- Capture lets you append data in real time to a text file of your choice. While in operation, the text file cannot be opened. You can select Pause to interrupt the capture flow or Stop to end the flow and open the file.
- Save Current Text... saves all text in the terminal window to a text file of your choice.

#### Terminal Window Functions

## Utilities

## Chapter 12

#### Chapter Contents

| Utilities by Serial Command12-3Read Rate12-5Counters12-7Device Control12-9Master Database12-11Firmware12-16Autodiscrimination12-19Scanner Status Requests12-20                                                                          | Utilities by ESP Menu       |  |
|----------------------------------------------------------------------------------------------------|-----------------------------|--|
| Read Rate.       12-5         Counters       12-7         Device Control       12-9         Master Database       12-11         Firmware       12-16         Autodiscrimination       12-19         Scanner Status Requests       12-20 | Utilities by Serial Command |  |
| Counters12-7Device Control12-9Master Database12-11Firmware12-16Autodiscrimination12-19Scanner Status Requests12-20                                                                                                    | Read Rate                   |  |
| Device Control12-9Master Database12-11Firmware12-16Autodiscrimination12-19Scanner Status Requests12-20                                                                                                    | Counters                    |  |
| Master Database       12-11         Firmware       12-16         Autodiscrimination       12-19         Scanner Status Requests       12-20                                                                                             | Device Control              |  |
| Firmware                                                                                                    | Master Database             |  |
| Autodiscrimination                                                                                                    | Firmware                    |  |
| Scanner Status Requests12-20                                                                                                    | Autodiscrimination          |  |
|                                                                                                    | Scanner Status Requests     |  |

Utility commands are generally commands that are performed during scanner operations to check read rates, determine read rates or perform miscellaneous operations on scanner hardware. Serial utility commands are not prefaced with a "K", nor do they require an initialization command (<A> and <Z>). They can be entered from within any terminal program or from within ESP in the **Terminal** window.

### Utilities by ESP Menu

## Utilities by ESP Menu

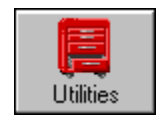

Click this button to bring up the **Utilities** menu

| Read Rate Counters D | )evice Control   Master Database |
|----------------------|----------------------------------|
| Decodes/sec          | 📀 Start                          |
| C Percent            | 🖉 Clear Output                   |
|                      |                                  |

## **Utilities by Serial Command**

| Command Type              | Command                                                                                   | Name                                                                                                    |
|---------------------------|-------------------------------------------------------------------------------------------|----------------------------------------------------------------------------------------------------|
| Read Rate                 | <cp></cp>                                                                                 | Enter Single Symbol Percent Rate Test                                                                            |
|                           | <c></c>                                                                                   | Enter Single Symbol Decode Rate Test                                                                             |
|                           | <ce></ce>                                                                                 | Extended Read Rate                                                                                               |
|                           | <l></l>                                                                                   | Exit Decode Rate and Percent Rate Test                                                                           |
| Counters                  | <t></t>                                                                                   | Trigger Counter                                                                                                  |
|                           | <u></u>                                                                                   | Trigger Counter Reset                                                                                            |
|                           | <v></v>                                                                                   | Good Read/Match Counter                                                                                          |
|                           | <w></w>                                                                                   | Good Read/Match Counter Reset                                                                                    |
|                           | <n></n>                                                                                   | Noread Counter                                                                                                   |
|                           | <0>                                                                                       | Noread Counter Reset                                                                                             |
|                           | <x></x>                                                                                   | Mismatch Counter                                                                                                 |
|                           | <y></y>                                                                                   | Mismatch Counter Reset                                                                                           |
| Device Control            | <l1></l1>                                                                                 | Output #1 Pulse                                                                                                  |
|                           | <l2></l2>                                                                                 | Output #2 Pulse                                                                                                  |
|                           | <l3></l3>                                                                                 | Output #3 Pulse                                                                                                  |
|                           |                                                                                           | Disable Scanner                                                                                                  |
|                           | <h></h>                                                                                   | Enable Scanner                                                                                                   |
|                           | <kf> or <k501></k501></kf>                                                                | Send Motor Off                                                                                                   |
|                           | <kf></kf>                                                                                 | Send Motor Off                                                                                                   |
|                           | <ke> or <k500></k500></ke>                                                                | Send Motor On                                                                                                    |
|                           | <ke></ke>                                                                                 | Send Motor On                                                                                                    |
| Master Database           | <#>                                                                                       | Master Symbol Database Size                                                                                      |
|                           | <e></e>                                                                                   | Enable Master Symbol                                                                                             |
|                           | <f></f>                                                                                   | Disable Master Symbol                                                                                            |
|                           | <mmaster symbol<="" td=""><td>Enter Data to Database for Specified Symbol.</td></mmaster> | Enter Data to Database for Specified Symbol.                                                                     |
|                           | number,data>                                                                              | Note: <k231,#,data> does the same.</k231,#,data>                                                                 |
|                           | <m#?></m#?>                                                                               | Request Master Symbol Data For Specific Symbol <b>Note: &lt;<u>K231</u>,<i>#</i>,<i>?</i>&gt; does the same.</b> |
|                           | <m?></m?>                                                                                 | Request all Master Symbol Information<br>Note: <k231,?> does the same.</k231,?>                                  |
|                           | <mmaster symbol<br="">number,&gt;</mmaster>                                               | Delete Master Symbol<br>Note: < <u>K231</u> ,#,> does the same.                                                  |
| Firmware                  |                                                                                           | Display Checksums of EPROM                                                                                       |
|                           | b                                                                                         | Display Checksum for Boot Code                                                                                   |
|                           | a                                                                                         | Display Checksum for Application Code                                                                            |
|                           | <#>                                                                                       | Display Part Number                                                                                              |
|                           | <#b>                                                                                      | Display Boot Code Part Number                                                                                    |
|                           | <#a>                                                                                      | Display Application Code Part Number                                                                             |
| Symbol Types              | <p></p>                                                                                   | Autodiscriminate All Codes                                                                                       |
|                           | <q></q>                                                                                   | Enable Code 39 Only                                                                                              |
|                           | < <b>R</b> >                                                                              | Enable Codabar Only                                                                                              |
| <\$>                      |                                                                                           | Enable I 2/5 Only                                                                                                |
| Trigger                   | <char></char>                                                                             | Serial Trigger Character                                                                                         |
| Restore/Save <sup>a</sup> | <a></a>                                                                                   | Reset (does not save for power-on)                                                                               |
|                           | <ad></ad>                                                                                 | Restore Default Settings                                                                                         |
|                           | <an></an>                                                                                 | Restore Saved Settings                                                                                           |

Table 12-1 Summary of Utility Serial Commands

#### Utilities by Serial Command

|                 | <z></z>   | Reset/Save (for power-on)     |
|-----------------|-----------|-------------------------------|
|                 | <zp></zp> | Save Factory Settings         |
|                 | <zd></zd> | Save/Restore Factory Defaults |
| Status Requests |           | Scanner Status                |
|                 | 1         | Extended Scanner Status       |
|                 | <k?></k?> | Configuration Status          |

| Table 12-1 | Summary | of Utility | Serial | Commands |
|------------|---------|------------|--------|----------|
|            |         |            |        |          |

a. See Appendix H — "Defaulting/Saving/Initializing".

## **Read Rate**

## By ESP

You can access Read Rate from the Utilities menu.

To start or end a read rate test, right-click **Read Rate** and select **Start** or **Stop**.

To change from percent read rate to decodes per second, first end the read rate by selecting **Stop**, then right-click select **Decodes/Sec**.

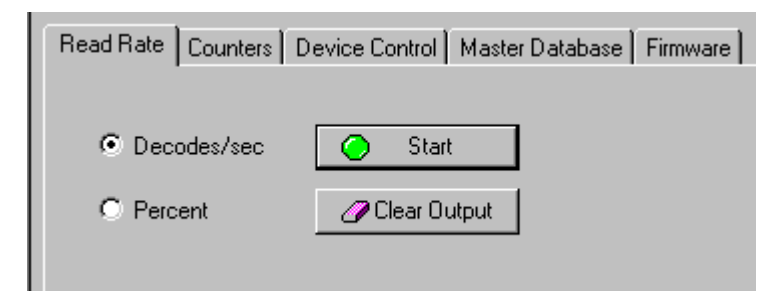

## Read Rate by Serial Command

#### Enter Single Symbol Percent Test

Sending **<Cp>** instructs the scanner to transmit the percentage of decodes and any scanned symbol data.

#### Enter Multisymbol Percent Enter Single Symbol Decodes/Second Test

Sending **<C>** instructs the scanner to transmit the decodes per second and symbol data (if any). The decode rate can vary dramatically due to the angle and location of the symbol in relation to the scan line. This test is very useful in aligning and timing the scanning device during installation.

#### Test

Sending **<Cm>** instructs the scanner to transmit the percentage of scans decoded and symbol data (if any) for multiple symbols.

#### Enter Multisymbol Decode Rate Test

Sending **<Cs>** instructs the scanner to transmit the decode rate and symbol data (if any) for multiple symbols.

#### Enable Extended Rate Test for Single and Multisymbol

Sending **<Ce>** after **<C>** or **<Cs>** will generate a an extended mode that applies to both single and multiple symbols.

Extended mode instructs the scanner to output the decode rate, the symbol data, and

#### Read Rate

the transition data.

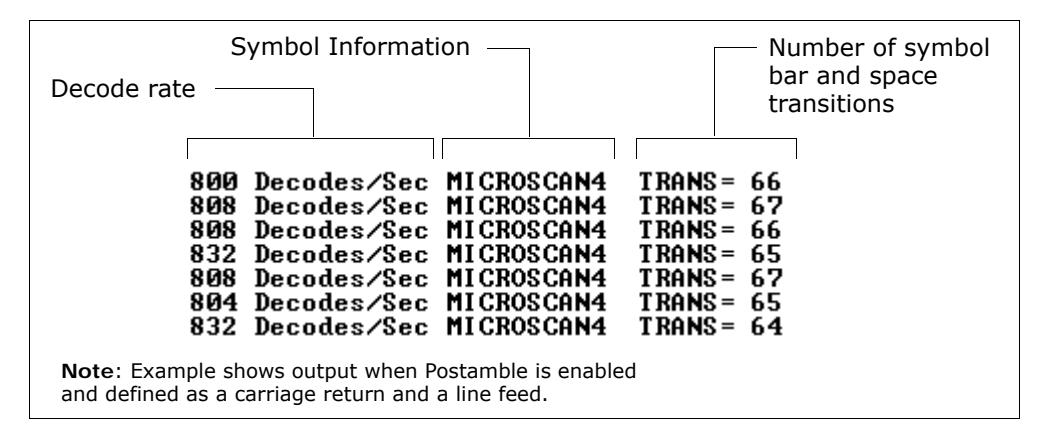

Note: The <Ce> command has no immediate effect if not preceded by <C> or <Cs>.

#### End Read Rate Test

Sending **<J>** ends both the **Percent** test and the **Decodes/Second** test for both single and multi-symbol.

## Counters

Counter commands can be a numeric value from 00000 to 65,535. After reaching the maximum numeric limit of 65,535, the counter will automatically roll-over and start counting again at 00000. To obtain the cumulative total of counts after the roll-over has occurred, add 65,536 per each roll-over (the scanner does not keep track of the number of roll-overs) to the current count.

**Note:** All counter values will be lost if power is recycled to the scanner or the scanner receives a reset or save command.

## Counters By ESP

You can access **Counters** from the **Utilities** menu.

Click **Request All** or **Request** for a specific counter to display count. Click **Clear** to set counter to zero.

| Read Rate | Counters | Device Control | Master D  | atabase   | Firmware |
|-----------|----------|----------------|-----------|-----------|----------|
|           |          |                |           |           |          |
|           |          | Request All    | ]         | Clear All |          |
| Requ      | est      | Clear          | Trigger:  |           |          |
| Requ      | est      | Clear G        | ood Read: |           |          |
| Requ      | est      | Clear          | Noread:   |           |          |
| Requ      | est      | Clear          | Mismatch: |           |          |

#### Counters

## Counters by Serial Command

#### Trigger Counter

Sending **<T>** displays the total number of triggers since the last reset.

#### Trigger Counter Reset

Sending **<U>** sets the trigger counter to 00000.

#### Good Read/Match Counter

Sending **V** displays the total number of good reads matching the master symbol or, if Master Symbol is not enabled, the number of good reads since the last reset. This counter is always enabled, but will only work as a match count when Master Symbol is enabled. If Master Symbol is not enabled, this counter records the number of good reads. This count can be requested at any time.

#### Good Read/Match Counter Reset

Sending **<W>** sets the Match Counter to 00000.

#### Noread Counter

Sending  $\langle N \rangle$  displays the total number of noreads that have occurred since the last reset.

#### Noread Counter Reset

Sending **<O>** sets Noread Counter to 00000.

#### Mismatch Counter

With Matchcode enabled, sending  $\langle X \rangle$  displays the number of decoded symbols since the last reset that do not match the master symbol.

#### Mismatch Counter Reset

Sending **<Y>** sets the Mismatch Counter to zero.

## **Device Control**

## By ESP

| Read Rate Counters Devi | ce Control   Master Databa | ase Firmware    |  |  |
|-------------------------|----------------------------|-----------------|--|--|
| Outputs                 |                            |                 |  |  |
| Output #1 Pulse         | Output #2 Pulse            | Output #3 Pulse |  |  |
| _                       |                            |                 |  |  |
| Extras                  |                            | ]               |  |  |
| Disable Reader          | Send Motor Off             |                 |  |  |
| Enable Reader           | Send Motor On              |                 |  |  |
|                         |                            |                 |  |  |

## Device Control By Serial Command

#### Output #1 Pulse

Sending <L1> activates the link between Output 1(+) and Output 1(-) (regardless of Master Symbol or Output 1 status).

#### Output #2 Pulse

Sending <L2> activates the link between Output 2(+) and Output 2(-) (regardless of Master Symbol or Output 2 status).

#### Output #3 Pulse

Sending **<L3>** activates the link between Output 3(+) and Output 3(-) of the host connector (regardless of Master Symbol or Output 3 status).

#### Disable Scanner

Sending <1 > will turn the laser off and end the current read cycle. This feature is useful during extended periods of time when no symbols are being scanned or the scanner is being configured. Disabling laser scanning will not affect any downloaded commands to the scanner.

**Note: Disable Laser Scanning** does not relate to **Laser On/Off**, which when enabled also turns off the laser but only between read cycles.

#### Enable Scanner

Sending **<H>** will turn the laser on continuously.

#### Device Control

Note: Enable Laser Scanning does not relate to Laser On/Off command.

#### Send Motor Off

Sending  $\langle KF \rangle$  turns the spinning mirror motor off. This command is useful for long idle periods.

Note: Laser turns off whenever motor is off.

#### Send Motor On

Sending **<KE>** turns the spinning mirror on (if not already running).

Note: The spinning mirror reaches full speed after a short time delay.

see Chapter 6, "Matchcode."

## Master Database

**Important:** Master Database is used only for comparing entire symbols, when Sequential and Wild Card are NOT enabled, and Start Position is equal to 0.

## Master Database Overview

- Usage: Used where more than one master symbol is required, as in a **Multisymbol** setup, for matching and other matchcode operations.
- Definition: Allows you to define up to 10 master symbols as the master symbol database, which can be entered by keyboard, scanned in, displayed, or deleted by serial or ESP commands.

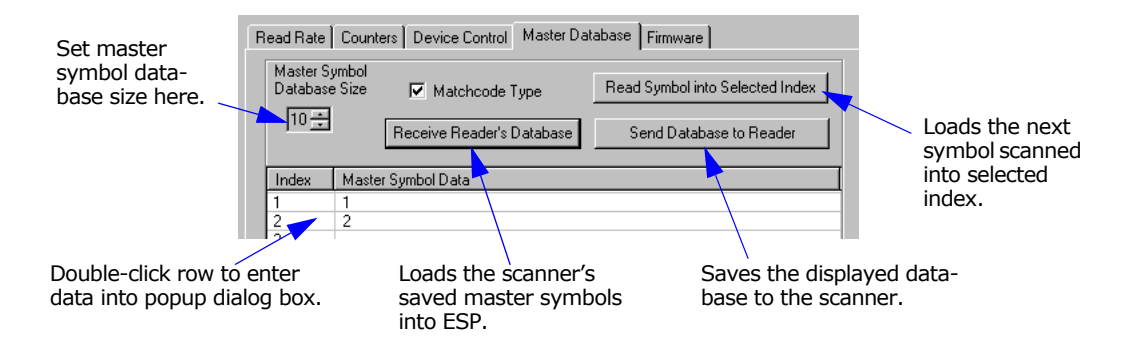

## Master Symbol Database Size

| Definition: | Master Symbol Database Size allows you to select 1 to 10 master symbols for the master symbol database.                         |
|-------------|----------------------------------------------------------------------------------------------------|
| ESP:        | First set the number of master symbols you want to include by using <b>Master Symbol Database Size</b> and entering the number. |
| Serial Cmd: | <kmmaster database="" size="" symbol=""></kmmaster>                                                                             |
| Default:    | 1                                                                                                    |
| Options:    | 1 to 10                                                                                                    |

#### Master Database

## Enter Master Symbol Data

- Definition: Allows you to enter master symbol data for a specific master symbol index number (1 to 10) provided the index number is not larger than the number of symbols enabled by the Master Symbol Database Size (see page 12-11). For example, if Master Symbol Database Size is set to 2, you will not be able to enter data for symbols 3 through 10.
- ESP:
- 1. Set the number of master symbols you want to create in Master Symbol Database Size.
- 2. **Double-click** in the row of the index number you want to setup.

| Read Rate                      | Counte                                             | ers Device Control | Master Dat | abase Firmware            |         |
|--------------------------------|----------------------------------------------------|--------------------|------------|---------------------------|---------|
| Master Symbol<br>Database Size |                                                    | Matchcode 1        | Гуре       | Read Symbol into Selecter | d Index |
| 2 🛨                            |                                                    | Receive Reader's I | Database   | Send Database to Rea      | ader    |
| Index                          | Master                                             | Symbol Data        |            |                           |         |
| 1                              | Symbo                                              | 11                 |            |                           |         |
| 2                              | Symbol data for Symbol 2                           |                    |            |                           |         |
|                                | Master # 2 Symbol Data Symbol data for Symbol 2 OK |                    | Cancel     |                           |         |

- 3. Copy or type data into the Master Symbol dialog box and click **OK**.
- 4. Click Send Database to Scanner to save to the scanner.

 Serial Cmd:
 <Mmaster symbol number,master symbol data>

 Default:
 1

 Options:
 1 to 10 (any combination of ASCII text up to the maximum in Table 12-2).

 For example, to enter data for master symbol 9, after making certain that master symbol database size is enabled for 9 or more symbols, send <M9,data>.

**Caution**: Since the total number of characters available for the master symbol database is **2710204564**, changes to the **Master Symbol Database Size** will re-allocate the number of characters available for each master symbol and could cause existing master symbols to be deleted (except master symbol #1 unless it also exceeds the size limitation).

 Table 12-2 specifies the maximum number of characters available to each symbol according to the number of master symbols defined, from 1 through 10.

#### See "Master Symbol Database Size" on page 12-11.

| Number of<br>Master Symbols | Maximum<br>Characters | Number of<br>Master Symbols | Maximum<br>Characters |
|-----------------------------|-----------------------|-----------------------------|-----------------------|
| #1                          | 2045                  | #6                          | 340                   |
| #2                          | 1022                  | #7                          | 291                   |
| #3                          | 681                   | #8                          | 254                   |
| #4                          | 510                   | #9                          | 226                   |
| #5                          | 408                   | #10                         | 203                   |

 Table 12-2
 Maximum Characters for Master Symbol Database

## Store Next Symbol Scanned as Master Symbol

Definition: After you've set the size in the database, you can order the scanner to store the next symbol decoded as the master symbol

Serial Cmd: <Gmaster symbol number>

To store the next symbol scanned as master symbol #1 send: **<G>** or **<G1>**. For all symbols numbers except 1, the number must be included.

Options: 1 to 10

*ESP:* In the Master Database tab in the Utilities menu:

- 1. Select the master symbol index number in which you want to store the symbol data.
- 2. Click Read Symbol into Selected Index.

Read Symbol into Selected Index

The next symbol decoded will be read into the selected index.

#### Master Database

## Request Master Symbol Data

Definition: Returns master symbol data for any enabled master symbols from 1 to 10. For example, for a database in which the master symbol database size has been set to 5 or more, send <M5?> to request master symbol data for #5. The scanner transmits master symbol #5 data in the following format: <5/data>.

If no master symbol data is available, the output will be: <5/>.

ESP:

- Click the Utilities button and the Master Database tab.
   Click on the Receive Scapper's Database button.
- Read Rate
   Counters
   Device Control
   Master Database
   Firmware

   Master Symbol
   Database Size
   Image: Matchcode Type
   Read Symbol into Selected Index.

   Image: Matchcode Type
   Receive Reader's Database
   Send Database to Reader
- Serial Cmd: <<u>Mmaster symbol number</u>?> (Returns all master symbols if no number is added before the question mark)
  - Caution: Be sure to add the ? or you will delete the master symbol(s).
- *Default:* Returns all master symbols if no number is included.
- Options: 1 to 10

## Delete Master Symbol Data

*Definition:* This command will delete the master symbol data for a selected master symbol number.

ESP:

- 1. Click the **Utilities** button to access the master symbol.
- 2. Click the Master Database tab and double-click the symbol number you want to delete.
- 3. Delete text and click **OK** to delete in ESP.

| Master # 1 Symbol Data | ×         |
|------------------------|-----------|
| Select Data and Delete |           |
|                        |           |
|                        |           |
|                        |           |
|                        | OK Cancel |

- 4. Click Send Database to Scanner to save in the scanner.
- Serial Cmd: <<u>Mmaster symbol number</u>,> deletes the master symbol for the selected symbol index.

**Caution**: If no number is added before the question mark, all master symbols will be deleted.

Options: 1 to 10

#### Firmware

## Firmware

| Read Rate Counters Device Control Master | Database Firmware |
|------------------------------------------|-------------------|
| Firmware Update                          | Start             |
| Firmware Verification                    |                   |
| Select the firmware 💌 Request            | t Part No.        |
| Select the firmware 💌 Request            | Checksum          |

## Firmware Update

Application code versions are specific to your scanner. Consult with your sales representative before downloading application code. If needed, an application code will be sent to you in the form of a **\*.mot** file.

To download application code:

- 1. First make sure the host is connected to your scanner.
- 2. Apply power to the scanner.
- 3. Before updating, you should verify the current firmware (see "Firmware Verification Part Number" on page 12-17.
- 4. Click in the **Firmware Update** text box and select the file type you want to download. This will open a file locator box.
- 5. Navigate to the appropriate file (a **\*.mot** file) and open the file.

As application code begins to download to the scanner, the scanner will go silent, the scanner's RDY and GD/RD LEDs will flash intermittently, and a progress indicator at the bottom of the ESP window will let you know when the download is complete.

**Caution:** Do not interrupt power or disconnect the host cable while download is in progress.

## Firmware Verification – Part Number

You can send a request for scanner's current firmware part numbers.

#### By ESP

- 1. From the **Utilities** menu you can access **Firmware Verification** from the **Firmware** tab.
- Select the firmware code you want to check and click Request Part No. to see the associated part number.

| 1 | - Firmware Verification |   |                  |              |
|---|-------------------------|---|------------------|--------------|
|   |                         |   |                  |              |
|   | App Code                | • | Request Part No. | 35-338501-17 |
|   |                         |   |                  |              |

#### By Serial Command

Upon sending <#> the scanner returns software part numbers for application code <#a/\_\_\_\_> and boot code <#b/\_\_\_\_>.

Individual part numbers for **Application Code** and **Boot Code** are returned when their respective commands **<#a>** and **<#b>** are sent.

#### Firmware

## Firmware Verification – Checksum

A checksum verifies a scanner's flash memory.

### By ESP

- 1. From the Utilities menu you can access Firmware Verification from the Firmware tab.
- Select the firmware code you want to check and click Request Checksum to see the associated part number.

| Firmware Verification |                  |              |
|-----------------------|------------------|--------------|
| App Code 💌            | Request Part No. | 35-338501-17 |
|                       |                  |              |
| App Code 💌            | Request Checksum | J9744        |

#### By Serial Command

Upon sending <!> the scanner returns two 4-digit hex numbers that are the check sums for boot code and the application code.

## **Autodiscrimination**

You can enable most or specific symbol types by the following operational commands.

Code 39 (only) Default:

Options:

<P> Enables most symbol types.

<Q> Enable Code 39 only

<R> Enable Codabar only

<S> Enable I 2/5 only

## **Scanner Status Requests**

#### <?> Scanner Status Byte

The scanner responds to a status request <?> with a two character hex value, for example <?/22>. To determine the status:

1. Look up the binary conversion in table 12-3.

For example, the first **2** in binary would be **0 0 1 0** as read from binary digits 3 through 0; the second **2** the binary digits 7 through 4 which is also **0 0 1 0**.

 Next, enter your binary values in table 12-4 in the "Binary" column next to the appropriate bit.

Table 12-3 Hex Value to Binary Conversion

| Bit | Binary | Scanner Status                 |
|-----|--------|--------------------------------|
| 0   | 0      | Command error detected         |
| 1   | 1      | Command received               |
| 2   | 0      | Communication error detected   |
| 3   | 0      | Flash sector unprotect failure |
| 4   | 0      | Host/Aux port buffer overflow  |
| 5   | 1      | Scanner is in a read cycle     |
| 6   | 0      | Software Watch dog reset       |
| 7   | 0      | Hardware Watch dog reset       |

Table 12-4 Scanner Status

3. Under "Binary," interpret 1s as true and the *O*s as not true. For example, bit 1 has a 1 in the "Binary" column, indicating "Command Received." Bit 5 is also a 1 indicating that the "Scanner is in a read cycle."

### <?1 > Extended Status

The scanner responds to an extended status request <?1> with several fields, for example: <?/22><35-559002-11,35-55900118,A1D6,085C,D96F,D96F>.

These represent, in order: the status byte as discussed above, the boot part number (**35-559002-11**), application part number (**35-559001-18**), boot checksum (**A1D6**), RAM parameter checksum (**085C**), and novram parameter checksum (**D96F**).

### <K?> Configuration Command Status

Returns the current status of all configuration commands.

| COnversion                      |                                                                    |                                 |                  |                  |  |  |
|---------------------------------|--------------------------------------------------------------------|---------------------------------|------------------|------------------|--|--|
| Hex                             | Binary Bit<br>Digits                                               |                                 |                  |                  |  |  |
| Value                           | 7                                                                  | 6                               | 5                | 4                |  |  |
|                                 | 3                                                                  | 2                               | 1                | 0                |  |  |
| 0 1 2 3 4 5 6 7 8 9 A B C D E F | 0<br>0<br>0<br>0<br>0<br>0<br>0<br>0<br>1<br>1<br>1<br>1<br>1<br>1 | 0 0 0 0 1 1 1 1 0 0 0 0 1 1 1 1 | 0011001100110011 | 0101010101010101 |  |  |

## Appendices

#### Chapter Contents

| Appendix A General Specifications         | A-2  |
|-------------------------------------------|------|
| Appendix B Electrical Specifications      | A-5  |
| Appendix C IB-131 Interface Module        | A-10 |
| Appendix D Serial Configuration Commands  | A-13 |
| Appendix E Serial Command Format          | A-16 |
| Appendix F ASCII Table                    | A-18 |
| Appendix G Embedded Menus                 | A-20 |
| Appendix H Defaulting/Saving/Initializing | A-21 |
| Appendix I Test Decode Rate               | A-25 |
| Appendix J Formulas for Number of Decodes | A-27 |
| Appendix K Operational Tips               | A-30 |
| Appendix L Interface Standards            | A-31 |
| Appendix M Multidrop Communications       | A-32 |
| Appendix N Glossary of Terms              | A-37 |
|                                           |      |

#### **General Specifications**

## Appendix A — General Specifications

#### Key Features

- Multiple symbol and symbology reading
- 3 programmable outputs
- Industrial IP54 rated enclosures
- 2000 scans and decodes per second
- Ultra compact size
- OMR reading option
- Invisible ink option
- Read rate LEDs

#### Mechanical

Depth: 3.0 in (76.2mm) Width: 2.275" (57.8mm) Height: 1.625 in. (41.3mm) Weight: 11 oz. (311g)

#### Environmental

Enclosure rating: IP54

*Operating temperature:* 0° to 40°C *Storage temperature:* -50° to 75°C (-58° to 167°F) *Humidity:* Up to 90% (non-condensing)

#### Emissions and Immunity

General immunity for light industry: EN 50082:97 Radiated and conducted emissions of ITE equipment: EN 55022:98, Class A

#### Laser Light

*Type:* Laser Diode *Output Wavelength:* 650nM nominal *Safety class:* CDRH Class II, 1.0mW max.

Optional: Invisible Ink

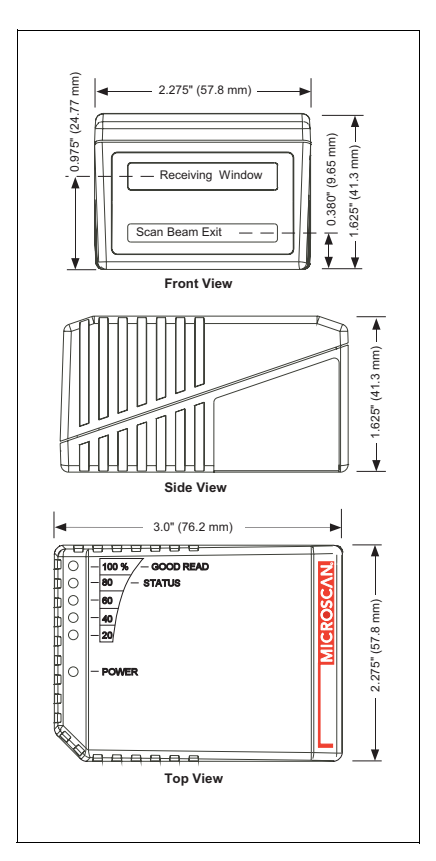

Figure A-1 MS-9 Dimensions
#### Scanning Parameters

Scanning mirror type: Rotating, single line 9-faceted Scan Rate: 2000 scans per second

Scan width angle: Typically 56°; Pitch: ±°

#### Communication

RS-232, RS-422/485, Daisy chaincan be used with an accessory IB-131 Interface

#### Symbologies

*Standard offering:* Code 128, Code 39, Code 93, Codabar, Interleaved 2 of 5, UPC/EAN *Special offering:* OMR, Pharmacode

| FIS # | Density      | Line        | Software              | Ink       |
|-------|--------------|-------------|-----------------------|-----------|
| 001   | Low Density  | Single Line | Standard              | Visible   |
| 002   | High Density | Single Line | Standard              | Visible   |
| 003   | Low Density  | Single Line | Standard + OMR        | Visible   |
| 004   | High Density | Single Line | Standard + OMR        | Visible   |
| 005   | Low Density  | Raster      | Standard              | Visible   |
| 006   | High Density | Raster      | Standard              | Visible   |
| 007   | Low Density  | Single Line | Standard + Pharmacode | Visible   |
| 1001  | Low Density  | Single Line | Standard              | Invisible |
| 1002  | Low Density  | Raster      | Standard              | Invisible |
| 1003  | Low Density  | Single Line | OMR                   | Invisible |

#### FIS Options

### Mounting Specifications

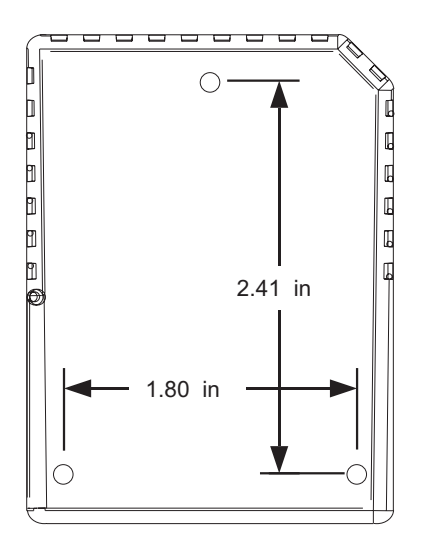

Drill three **0.203** inch (**5.16** mm) diameter holes.

**Caution**: Maximum penetration depth of screws is **0.30** inch (**0.762** cm).

**Caution**: To prevent twisting or distortion of the scanner housing, ensure that the mounting surface is flat.

Figure A-2 MS-9 Mounting

### **General Specifications**

### LED Indicators

| LED                      | State    | Status                                               |  |
|--------------------------|----------|------------------------------------------------------|--|
| DOWED                    | Green-On | Scanner has power                                    |  |
| POWER                    | Off      | No power                                             |  |
| GOOD READ (100%)         | On       | Scanner is ready to read                             |  |
| (not in read rate test)  | Off      | Scanner is not ready to read                         |  |
| STATUS (80%)             | On       | Scanner is in a read cycle <sup>a</sup>              |  |
| (not in read rate test)  | Off      | Scanner is not in a read cycle                       |  |
| 20%, 40%, 60%, 80%, 100% | On       | Represents the percentage of good reads <sup>b</sup> |  |

Table A-1 MS-9 Status Lights

a. In Continuous and Continuous1, the status light is always on.

b. If these LEDs are flashing in a pattern and the scanner is not in a read rate test, there is an error pattern. Contact Microscan support.

#### Read RangesSafety Certifications

FCC, CDRH, CE, UL/cUL, TüV, BSMI

Product specifications are given for typical performance at 25°C (77°F) using grade A symbols. Some performance characteristics may vary at high temperatures or other environmental extremes. © 2011 Microscan Systems, Inc. Specifications subject to change.

# Appendix B — Electrical Specifications

| Narrow-           | Low D         | High             |                             |
|-------------------|---------------|------------------|-----------------------------|
| bar-<br>width     | Visible Ink   | Invisible<br>Ink | Density                     |
| .005"<br>(.127mm) |               |                  | 1.75" to 3"<br>(44 to 76mm) |
| .0075"            | 2" to 5"      |                  | 1.5" to 4"                  |
| (.190mm)          | (51 to 127mm) |                  | (38 to 101mm)               |
| .010"             | 1.5" to 6"    | 1.5" to 4"       |                             |
| (.254mm)          | (38 to 152mm) | (38 to 101mm)    |                             |
| .015"             | 1" to 7"      | 1.5" to 6"       |                             |
| (.381mm)          | (25 to 178mm) | (38 to 152mm)    |                             |
| .020"             | 1" to 9"      | 1.5" to 6"       |                             |
| (.508mm)          | (25 to 229mm) | (38 to 152mm)    |                             |

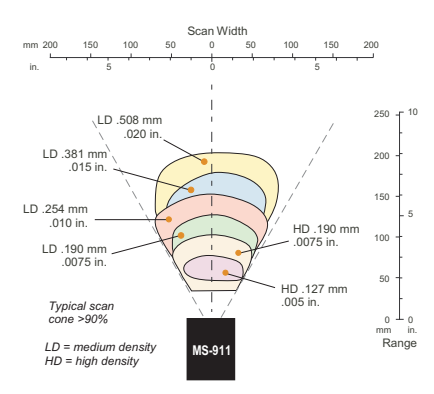

Figure A-3 MS-9 Read Range Graph

Maximum Operating Power: 6.5 Watts

Cabling: Power Input: 10 to 28VDC, 200mV p-p max. ripple, 185mA @ 24VDC (typical) Trigger, New Master: 4.5 to 28 VDC (optoisolated)

OMR & New Master Trigger Input: Optoisolated, 10 to 28 VDC Outputs (1,2,3): 1 to 28 VDC (optoisolated) rated

(I<sub>CE</sub> <100mA @24VDC, current limited by user)

3-foot cable terminated with a 15-pin high density D-Sub connector plug.

| Pin | Host                | Host & Aux    | Host      | In/ |
|-----|---------------------|---------------|-----------|-----|
|     | RS232               | RS232         | RS422/485 | Out |
| 1   | Powe                | r +10 to 28 \ | /DC       | In  |
| 2   | TxD                 | TxD           | TxD (-)   | Out |
| 3   | RxD                 | RxD           | RxD (-)   | In  |
| 4   | Power/Signal ground |               |           |     |
| 5   | Trigger (–)         |               |           | In  |
| 6   | RTS                 | Aux TxD       | TxD (+)   | Out |
| 7   | Output 1 (+)        |               |           | Out |

Table A-2 MS-9 Host Connector, 15-pin

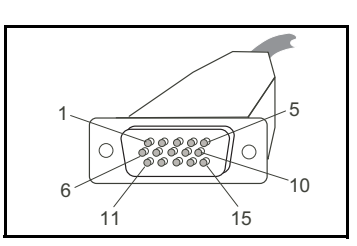

Figure A-4 MS-9 Connector

#### **Electrical Specifications**

| -  |                                    |             |     |     |
|----|------------------------------------|-------------|-----|-----|
| 8  | Default configuration <sup>a</sup> |             |     | In  |
| 9  |                                    | Trigger (+) |     | In  |
| 10 | CTS Aux RxD RxD (+)                |             |     | In  |
| 11 | Output 3 (+)                       |             |     | Out |
| 12 | New master/OMR input               |             |     | In  |
| 13 | Chassis ground <sup>b</sup>        |             |     |     |
| 14 | Output 2 (+)                       |             |     | Out |
| 15 | Outputs 1, 2, 3 (-)                |             | Out |     |

Pin arrangement for 15-pin high density D-subminiature connector plug at the end of 3-foot cable.

- a. The default is activated by connecting pin 8 to ground pin 4. See "By Hardware Default" on page A-22.
- b. Chassis ground: Connects chassis body to earth ground only. Not to be used as power or signal return.

**Caution**: If using your own power supply, verify correct connection of power and ground lines. Incorrect connections or use of "Chassis ground," "Power ground," and "Signal ground" lines could cause equipment and/or software failure.

# **Optoisolator Outputs**

Optoisolator circuits can transfer pulses between the scanner and peripherals with no direct connection with the scanner's internal circuitry. However, not every optoisolator configuration provides complete isolation. The following diagrams show both fully optoisolated and non-optoisolated circuits. They are only examples and do not represent all the possible wiring configurations.

|                       | I <sub>load</sub> =5mA | I <sub>load</sub> =50mA | I <sub>load</sub> =100mA |
|-----------------------|------------------------|-------------------------|--------------------------|
| V <sub>Out-On</sub> a | 0.7V                   | 0.9V                    | 1.0V                     |
| t <sub>On-Typ</sub>   | 15µS                   | 20µS                    | 30µS                     |
| t <sub>Off-Typ</sub>  | 1000µS                 | 150µS                   | 75µS                     |

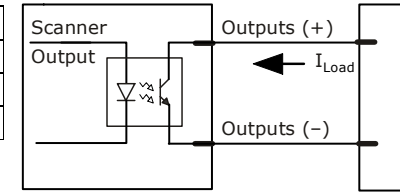

a. Voltage drop across output when activated.

# Output Circuit Examples

### Fully Optoisolated

This circuit is fully optoisolated and is the recommended configuration. It allows the user to apply 1 to 28 VDC to the circuit.

**Caution**: The maximum current that can pass through the optoisolator is 100 mA.

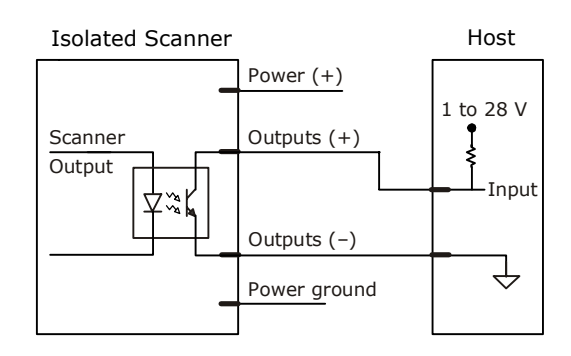

#### Not Optoisolated, Scanner Grounded

In this diagram, power is applied externally, but the scanner's power ground is used to complete the circuit. This setup involves some risk to the optoisolator if excessive voltages are applied.

**Caution**: The maximum current that can pass through the optoisolator is 100 mA.

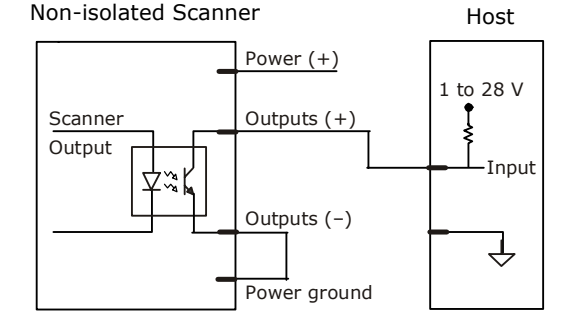

### **Electrical Specifications**

### Additional Isolated Output Circuit Examples

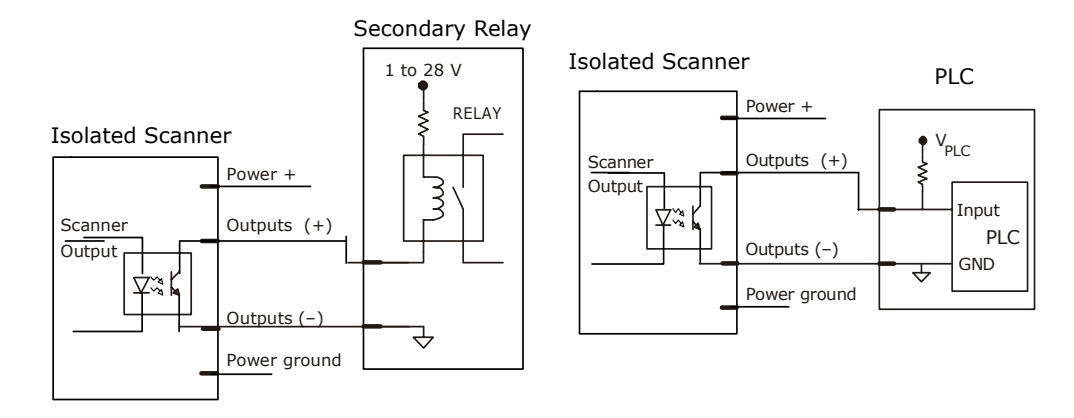

# **Optoisolator Inputs**

All discrete inputs can be fully isolated pulses as PNP or NPN circuits. Inputs include trigger, new master, OMR, and input 1

|                            | Minimum  | Maximum    |
|----------------------------|----------|------------|
| $V_{IN-HIGH}/I_{IN-HIGH}$  | 4.5V/8mA | 28 V/26 mA |
| $V_{IN-LOW}/I_{IN-LOW}$    | 0 V/0 mA | 3V/2mA     |
| Pulse Width <sub>min</sub> | 4 µS     |            |

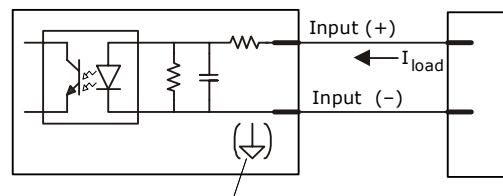

New master pin and OMR input (-) is internally grounded.

### Input Examples

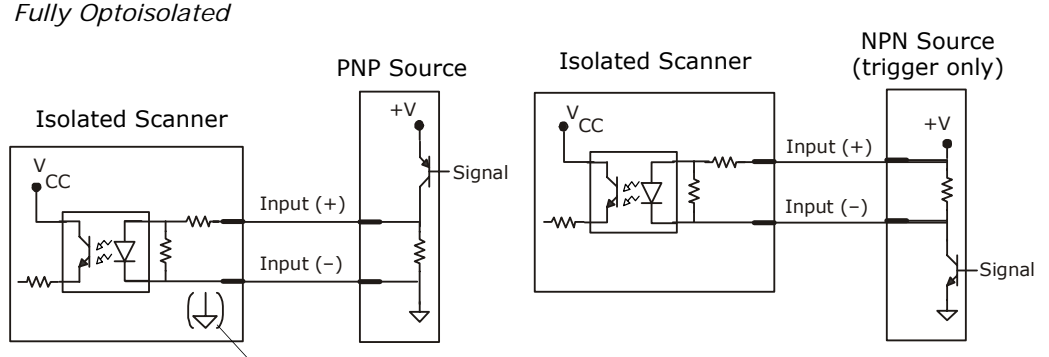

New master pin and OMR input (-) is internally grounded.

#### IB-131 Interface Module

# Appendix C — IB-131 Interface Module

The IB-131 interface module simplifies connecting to the scanner by providing separate ports for the host, power supply, trigger and network. The network port is used for multidrop or daisy chain configurations. See the following pages for configuration diagrams and a list of cables offered by Microscan for ease of connectivity when using the IB-131.

Table A-3 Host 25-pin Connector

| 1  | External ground          |
|----|--------------------------|
| 2  | Transmit data (RS-232)   |
| 3  | Receive data (RS-232)    |
| 4  | RTS                      |
| 5  | CTS                      |
| 6  | Output 2 (+)             |
| 7  | Signal ground            |
| 8  | Output 1 (+)             |
| 9  | Trigger (-)              |
| 10 | Trigger (+)              |
| 11 | Default configuration    |
| 13 | Receive data RS-422 (+)  |
| 14 | Transmit data RS-422 (-) |
| 15 | Output 3 (+)             |
| 16 | Receive data RS-422 (-)  |
| 17 | Output 1/2/3 (-)         |
| 19 | Transmit data RS-422 (+) |
| 25 | New master/OMR (in)      |
|    |                          |

Table A-4 Trigger 4-pin Connector

| 1 | Power + 10 to 28VDC (out) <sup>a</sup> |
|---|----------------------------------------|
| 2 | Trigger (–) (in) <sup>b</sup>          |
| 3 | Power Ground                           |
| 4 | Trigger (+) (in) <sup>a</sup>          |

- a. For NPN type, connect pins 1 and 4, send signal to pin 2  $\ensuremath{\mathsf{2}}$
- b. For PNP type, connect pins 2 and 3, send signal to pin 4.

| 1 | Power Ground             |
|---|--------------------------|
| 3 | Power + 10 to 28VDC (in) |

Table A-6 Scanner 15-pin Connector

| 1  | Power + 10 to 28 VDC (out)         |
|----|------------------------------------|
| 2  | Transmit RS-232/RS-422 (-)         |
| 3  | Receive RS-232/RS-422 (-)          |
| 4  | Power/Signal Ground                |
| 5  | Trigger (-) (out)                  |
| 6  | RTS/Aux Transmit/RS-232/RS-422 (+) |
| 7  | Output 1 (+)                       |
| 8  | Default configuration              |
| 9  | Trigger (+) (out)                  |
| 10 | CTS/Aux Receive RS-232/RS-422 (+)  |
| 11 | Output 3 (+)                       |
| 12 | New master/OMR (out)               |
| 13 | External ground                    |
| 14 | Output 2 (+)                       |
| 15 | Output 1/2/3 (-)                   |

Table A-7 Network 25-pin Connector

| 1  | Ground                   |
|----|--------------------------|
| 2  | Aux Receive RS-232       |
| 3  | Aux Transmit RS-232      |
| 6  | Output 2 (+)             |
| 7  | Signal ground            |
| 8  | Output 3 (+)             |
| 13 | Receive data/RS-422 (+)  |
| 14 | Transmit data/RS-422 (-) |
| 15 | Output 3 (+)             |
| 16 | Receive data/RS-422 (-)  |
| 17 | Output 1/2/3 (-)         |
| 19 | Transmit data (RS-422+)  |
|    |                          |

#### Appendices

#### Electrical: Voltage Input: Regulated +10 to 28VDC Cabling: RS-232 Cable: 61-300026-03 Multidrop Cable: 61-100030-03 Daisy Chain Cable: 61-100029-03 Mechanical: Length: 3.2 in. (8.13 cm) Width: 3.15 in. (8 cm) Height: 0.75 in. (1.9 cm)

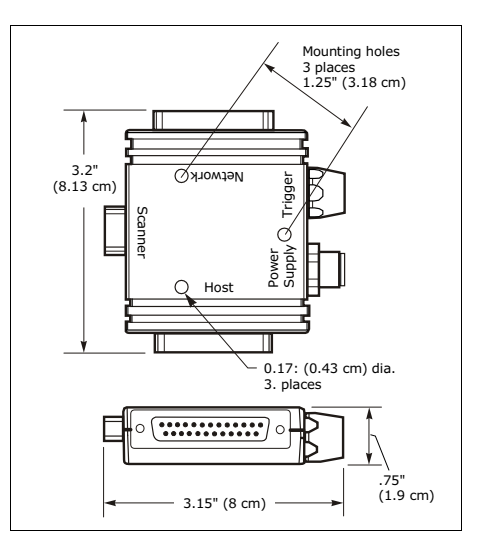

Scanner to IB-131

Figure A-5 IB-131 Mechanical

With this configuration the scanner communicates directly with the host through the IB-131. **IB-131**: 99-000018-01 (1 per MS-9) **Host RS-232 Serial Cable:** 61-300026-03 **Power Supply**: 97-100004-15

Trigger: 99-000017-01

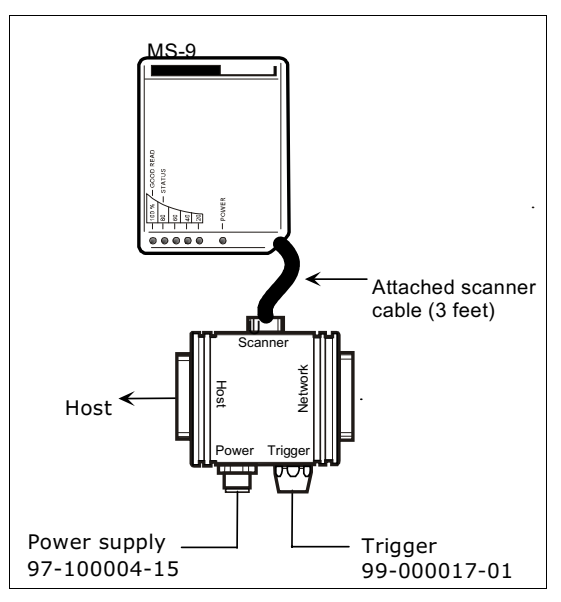

Figure A-6 MS-9/IB-131 Typical Setup

#### IB-131 Interface Module

## Multidrop

This setup allows the user to link multiple scanners together, using only one host. **IB-131**: 99-000018-01 (1 per MS-9) **Multidrop Cable**: 61-100030-03 (connects multiple IB-131s) **Power Supply**: 97-100004-15 (for each scanner) **Trigger**: 99-000017-01 (for each scanner)

## Daisy Chain

This setup allows the user to link multiple scanners together, using only one host. **IB-131**: 99-000018-01 (1 per MS-9) **Daisy Chain Cable**: 61-100029-03 (connects multiple IB-131s) **Power Supply**: 97-100004-15 (for each scanner) **Trigger**: 99-000017-01 (for each scanner)

A-12 MS-9 Scanner User's Manual

# Appendix D — Serial Configuration Commands

The following table is a list of all the available serial configuration commands (also called "K commands"). These commands are also listed at the beginning of each applicable chapter. For utility (operational) commands see Table 12-1, "Summary of Utility Serial Commands," on page 12-3.

| Command Title                | Legacy<br>cmds | Format                                                                                                    |  |  |  |  |
|------------------------------|----------------|----------------------------------------------------------------------------------------------------|--|--|--|--|
|                              | •              | Communications                                                                                                    |  |  |  |  |
| Host Port Parameters         | Ка             | <k100,baud,parity,stop bits="" bits,data=""></k100,baud,parity,stop>                                                                                                    |  |  |  |  |
| Host Protocol                | Kf             | <k140, protocol=""></k140,>                                                                                                    |  |  |  |  |
| Aux Port Parameters          | Ку             | <k101,aux bits,daisy="" bits,data="" chain="" id="" mode,baud,parity,stop="" port="" status,daisy=""></k101,aux>                                                                                    |  |  |  |  |
| Daisy Chain Scanner ID       |                | <k151, chain="" daisy="" id="" scanner="" scanner,=""></k151,>                                                                                                    |  |  |  |  |
| Preamble                     | Kd             | <k141,status,preamble></k141,status,preamble>                                                                                                    |  |  |  |  |
| Postamble                    | Ке             | <k142,status,postamble></k142,status,postamble>                                                                                                    |  |  |  |  |
| LRC                          | Кс             | <k145, status=""></k145,>                                                                                                    |  |  |  |  |
| Intercharacter Delay         | KB             | <k144, interval="" time=""></k144,>                                                                                                    |  |  |  |  |
| Response Timeout             | KA             | <k143, timeout=""></k143,>                                                                                                    |  |  |  |  |
| Network Client               |                | <k120, net="" port="" status=""></k120,>                                                                                                    |  |  |  |  |
| Serial Gateway Configuration |                | <k125, from="" length="" network="" network<br="" rx="" size,="" status,="" to="" tx="">size, pad status, pad char, begin/end justify data status, byte<br/>swap status&gt;</k125,>                 |  |  |  |  |
| DeviceNet                    |                | <k121, address="" baud="" devicenet="" rate,=""></k121,>                                                                                                    |  |  |  |  |
| Profibus                     |                | <k122, address="" profibus="" station=""></k122,>                                                                                                    |  |  |  |  |
| DataHighway Plus             |                | <k123, address="" baud="" dhp="" rate,=""></k123,>                                                                                                    |  |  |  |  |
|                              |                | Read Cycle                                                                                                    |  |  |  |  |
| Multisymbol                  | KL             | <k222,number of="" separator="" symbols,multisymbol=""></k222,number>                                                                                                    |  |  |  |  |
| Trigger Mode                 | Kg             | <k200, duration="" filter="" mode,="" trigger=""></k200,>                                                                                                    |  |  |  |  |
| External Trigger State       | Kj             | <k202, external="" state="" trigger=""></k202,>                                                                                                    |  |  |  |  |
| End of Read Cycle            | Kh             | <k220,end cycle="" mode,read="" of="" read="" timeout=""></k220,end>                                                                                                    |  |  |  |  |
| Serial Trigger Character     | Ki             | <k201, character=""></k201,>                                                                                                    |  |  |  |  |
| Good Decode Reads            | Km             | <k221,good decode="" reads=""></k221,good>                                                                                                    |  |  |  |  |
| Gain/Tracking                | KD             | < <mark>K504</mark> , gain, tracking>                                                                                                    |  |  |  |  |
| Scan Speed                   |                | <k500,scan speed=""></k500,scan>                                                                                                    |  |  |  |  |
| Automatic Gain Control       | KH             | <k505,agc counter="" sampling="" status,transition=""></k505,agc>                                                                                                    |  |  |  |  |
| Video Settings               | KI             | <k502,maximum element,video="" filter="" symbol="" time,minimum="" transitions=""></k502,maximum>                                                                                                   |  |  |  |  |
|                              |                | Symbologies                                                                                                    |  |  |  |  |
| OMR Setup                    |                | < <b>K490</b> , <i>status</i> , <i>parity status</i> , <i># fields</i> , <i>trigger delay mode</i> , <i># scans</i> , <i>gate bar location</i> , <i>trigger delay type</i> , <i>out-put style</i> > |  |  |  |  |
| OMR Calibration              | KP             | KPcalibrate delay status,auto frame status,avg bar<br>width,avg cell width,leading margin,scan count value>                                                                                         |  |  |  |  |

Table A-8 Complete List of Serial Configuration Commands

## Serial Configuration Commands

| Code 39                        | Кр  | < K470, status, check digit status, check digit output sta-<br>tus, large intercharacter gap, fixed symbol length status, fixed<br>symbol length, full ASCII set>                                                                                             |
|--------------------------------|-----|----------------------------------------------------------------------------------------------------|
| Code 128/EAN-128               | Kt  | <k474, fixed="" length="" status,="" symbol="" symbol<br="">length, EAN-128 status, output format, application record sepa-<br/>rator status, application record separator character, application<br/>record brackets, application record padding&gt;</k474,> |
| Interleaved 2 of 5             | Kr  | <k472,status,check digit="" output,symbol<br="" status,check="">length #1,symbol length #2,guard bar&gt;</k472,status,check>                                                                                                    |
| Codabar                        | Kq  | K471, status, start & stop match, start & stop output, large<br>intercharacter gap, fixed symbol length status, fixed symbol<br>length, check digit type, check digit output>                                                                                 |
| UPC/EAN                        | Ks  | <k473, ean="" sta-<br="" status,="" supplementals="" upc="">tus, separator status, separator char, supplemental type&gt;</k473,>                                                                                                    |
| Code 93                        | K!  | <k475, fixed="" length="" status,="" symbol=""></k475,>                                                                                                    |
| Pharmacode                     |     | < K477, status, fixed symbol length status, fixed symbol length, min. no. of bars, bar widths, fwd/rev>                                                                                                    |
| PDF417                         | κ[  | <k476, attempt,="" before="" decode="" fixed="" length="" raster="" status,="" sweeps="" symbol=""></k476,>                                                                                                    |
| Narrow Margins/Symbology<br>ID | Ко  | <k450,narrow identifier="" margins="" status,symbology=""></k450,narrow>                                                                                                    |
| Background Color               | Кх  | <k451, background="" color=""></k451,>                                                                                                    |
|                                |     | I-O Parameters                                                                                                    |
| Symbol Data/When to Output     | KI  | <k705, data="" mode,="" output="" symbol="" to="" when=""></k705,>                                                                                                    |
| Noread Message                 | Kk  | <k714,status,message></k714,status,message>                                                                                                    |
| Beeper                         | Ku  | <k702, status=""></k702,>                                                                                                    |
| Serial Verification            | KS  | <k701, beep="" command="" control="" echo="" hex="" output="" serial="" status,=""></k701,>                                                                                                    |
| Input 1                        | KK  | <k730, active="" mode,="" state=""></k730,>                                                                                                    |
| Output 1                       | 3Kv | <k810, active="" on,="" output="" output<br="" pulse="" state,="" width,="">mode, trend analysis mode, trigger evaluation period, number<br/>to output on, reads per trigger threshold&gt;</k810,>                                                            |
| Output 2                       | Kw  | <r811, active="" on,="" output="" output<br="" pulse="" state,="" width,="">mode, trend analysis mode, trigger evaluation period, num-<br/>ber to output on, reads per trigger threshold&gt;</r811,>                                                          |
| Output 3                       | K'  | <k812, active="" mode,="" on,="" output="" pulse="" state,="" trend<br="" width,="">analysis mode, trigger evaluation period, number to output<br/>on, reads per trigger threshold&gt;</k812,>                                                                |
| Quality Output                 | KJ  | <k704, output="" quality="" reads="" separator,="" status="" trigger=""></k704,>                                                                                                    |
|                                |     | Matchcode                                                                                                    |
| Matchcode Type                 | Kn  | < <u>K223</u> , type, sequential matching, match start posi-<br>tion, match length, wild card character, sequence on<br>noread, sequence on mismatch>                                                                                                    |
| Sequential Step                |     | <k228, sequence="" step=""></k228,>                                                                                                    |
| New Master Pin                 | Kz  | <k225,status></k225,status>                                                                                                    |
| Master Symbol<br>Database Size | КМ  | <k224, master="" number="" of="" symbols=""></k224,>                                                                                                    |

| Optoelectric Control                 |               | <k226, #="" active="" database="" latch="" mode,="" on="" settings,="" trig-<br="">ger, timer value, control trigger 1, control trigger 2, control trig-<br/>ger 3&gt;</k226,> |  |  |  |  |
|--------------------------------------|---------------|----------------------------------------------------------------------------------------------------|--|--|--|--|
| Optoelectric<br>Calibration Database |               | < <u>K227</u> , database index, focus position, gain, tracking>                                                                                                    |  |  |  |  |
| Enter/Delete Master Symbol<br>Data   | М             | <r231, [no="" current="" data="" data]="" delete="" master="" number,="" symbol="" will=""></r231,>                                                                            |  |  |  |  |
| Request Master Symbol Data           | М             | <k231,?>[for all] or <k231,master number?="" symbol=""></k231,master></k231,?>                                                                                                 |  |  |  |  |
|                                      |               | Diagnostics                                                                                                    |  |  |  |  |
| Power-on/Resets Counts               | K_            | <k406,?> returns power-ons,resets&gt;</k406,?>                                                                                                    |  |  |  |  |
| Hours Since Reset                    | K@?           | <k407?> returns: hours, minutes (read only)</k407?>                                                                                                    |  |  |  |  |
| Warning Messages K'                  |               | < K400, warning message status, laser high status, laser low status, novram/reset warning status>                                                                              |  |  |  |  |
| Laser High                           | К;            | <k404, message=""></k404,>                                                                                                    |  |  |  |  |
| Laser Low                            | К:            | <k405, message=""></k405,>                                                                                                    |  |  |  |  |
| Present Operating<br>Temperature     | K%?           | <k408?> returns: deg (read only)</k408?>                                                                                                    |  |  |  |  |
| High Temperature                     | K+            | <k402, degrees,="" message=""></k402,>                                                                                                    |  |  |  |  |
| Low Temperature                      | К-            | <k403, degrees,="" message=""></k403,>                                                                                                    |  |  |  |  |
| Lifetime Hours K                     |               | <k401, hours10,="" message=""></k401,>                                                                                                    |  |  |  |  |
|                                      | Laser Control |                                                                                                    |  |  |  |  |
| Laser Contol                         |               | <k700 framing="" laser="" off="" off,="" on="" status,="" time="" time,=""></k700>                                                                                             |  |  |  |  |

#### Table A-8 Complete List of Serial Configuration Commands

# Appendix E — Serial Command Format

Serial commands are of two types: utility and configuration.

## Rules that apply to both utility and configuration commands

- 1. A less than < and greater than > characters enclose the commands.
- 2. Commands and data are "case sensitive." That is, characters must be entered as upper or lower case, as specified.

## Serial Utility Commands

These are sent during operations and are not followed by a <A> or <Z>. See Table 12-1, "Summary of Utility Serial Commands," on page 12-3.

## Serial Configuration "K" Commands

These begin with a single  ${\bf K}$  character followed by a 3-digit numeric single character, data fields, and an initializing command, as follows:

<Knumeric parameter, data, data,...etc.><initializing command>

An initializing command <A> or <Z> may follow the command. A <Z> initializes the scanner's memory and saves for power-on; an <A> initializes the scanner's memory but does not save for power-on.

For example, to enable **UPC** and save the change for power-on, send **<K473**, **1**>**<Z**>.

To change **Baud Rate** and reset without saving changes for power-on, send <**K100**, a *3* > < **A** >.

**Note**: Allow a **1.5** second delay after sending the <A> command before resuming communications.

**Note:** Previous serial commands had alphabetic parameters following the **K** and did not insert a comma before the 1st field, as in **<Kf5>**. The new "numeric" commands include a comma *after* the numeric parameter, as in **<K140**,**5>**.

### Serial Configuration Command Conventions:

- All data fields (except the last) must be followed by a comma (without a space).
- The following characters cannot be used: , < > NUL.
- All fields preceding a modified field must be included.
- If there is no change in preceding fields, then commas alone can be entered in these fields. For example, if only the last field in the following command is changing, <K100,a4,1,0,0> can be entered as <Ka100,,,,0>.
- All fields *following* a modified field can be omitted. For example, to change **Baud Rate**, send **<K100**, a*3***>**.

## **Concatenating Configuration Commands**

Commands can be concatenated (added together) in a single string or data block. For example, <K145,1><K220,1><K450,1><A> enables LRC, sets End of Read Cycle mode to New Trigger, enables Narrow Margins, and resets the data buffers (without saving the changes for power-on).

## Serial Command Status Request

To ensure that any command was received and accepted, you can send the **Show Scanner Status** command: <?>.

The status of a specific serial command can be requested by entering the command followed by a question mark. For example, send <K142?> to request the status of **Postamble**. Commands <K199?>, <K399?>, <K499?>, <K899?>, and <K699?> are used to request the status of groups of serial commands. Note that there is no comma between the numeric and the question mark.

## Entering Special Characters in Serial Commands

To enter control characters within a serial command, hold down the control key while typing the desired character.

Example: To enter a carriage return and line feed (^M^J), enter <K141,1,CNTL-m CNTL-j>

## Entering Special Characters in Embedded Menus

#### **Control Characters**

Control characters entered on the command line are displayed in the menu as mnemonic characters, such as: <CR><LF><NUL><NUL>.

Press **SP** (the space bar) once, then enter the control character by holding down the control key and simultaneously pressing the desired character. For example to define a line feed, press **SP**, then **Control** and **J** simultaneously. It is displayed as  $^J$  on the command line and as <LF> in the menu when the screen is refreshed.

#### To Define a Carriage Return as a Character

Press SP, then CR. It is displayed as  $^M$  on the command line and as <CR> in the menu when the screen is refreshed.

#### To Define a Space as a Character

Press **SP** twice. It is displayed as a blank space in the menu when the screen is refreshed. While it appears that nothing has been assigned, the hex value 20 will be sent during data transmission.

#### To Select NUL as the Character

Press **SP**, then a **O** (zero). It is displayed as <NUL> in the menu when the screen is refreshed.

### ASCII Table

# Appendix F — ASCII Table

| Dec | Hex | Mne | Ctrl | Dec | Hex | Ch |   | Dec | Hex | Ch |   | Dec | Hex | Ch |
|-----|-----|-----|------|-----|-----|----|---|-----|-----|----|---|-----|-----|----|
| 00  | 00  | NUL | ^@   | 32  | 20  | SP |   | 64  | 40  | @  |   | 96  | 60  | `` |
| 01  | 01  | SOH | ^A   | 33  | 21  | !  |   | 65  | 41  | Α  |   | 97  | 61  | а  |
| 02  | 02  | STX | ^B   | 34  | 22  | "  |   | 66  | 42  | В  |   | 98  | 62  | b  |
| 03  | 03  | ETX | ^C   | 35  | 23  | #  |   | 67  | 43  | С  |   | 99  | 63  | С  |
| 04  | 04  | EOT | ^D   | 36  | 24  | \$ |   | 68  | 44  | D  |   | 100 | 64  | d  |
| 05  | 05  | ENQ | ^E   | 37  | 25  | %  |   | 69  | 45  | Е  |   | 101 | 65  | е  |
| 06  | 06  | ACK | ^F   | 38  | 26  | &  |   | 70  | 46  | F  |   | 102 | 66  | f  |
| 07  | 07  | BEL | ^G   | 39  | 27  | '  |   | 71  | 47  | G  |   | 103 | 67  | g  |
| 08  | 08  | BS  | ^H   | 40  | 28  | (  |   | 72  | 48  | Н  |   | 104 | 68  | h  |
| 09  | 09  | HT  | ∧I   | 41  | 29  | )  |   | 73  | 49  | Ι  |   | 105 | 69  | i  |
| 10  | 0A  | LF  | ^]   | 42  | 2A  | *  |   | 74  | 4A  | J  |   | 106 | 6A  | j  |
| 11  | 0B  | VT  | ^K   | 43  | 2B  | +  |   | 75  | 4B  | K  |   | 107 | 6B  | k  |
| 12  | 0C  | FF  | ^L   | 44  | 2C  | ,  |   | 76  | 4C  | L  |   | 108 | 6C  | I  |
| 13  | 0D  | CR  | ^M   | 45  | 2D  | -  |   | 77  | 4D  | М  |   | 109 | 6D  | m  |
| 14  | 0E  | SO  | ^N   | 46  | 2E  |    |   | 78  | 4E  | Ν  |   | 110 | 6E  | n  |
| 15  | 0F  | SI  | ^0   | 47  | 2F  | /  |   | 79  | 4F  | 0  |   | 111 | 6F  | 0  |
| 16  | 10  | DLE | ^P   | 48  | 30  | 0  |   | 80  | 50  | Р  |   | 112 | 70  | р  |
| 17  | 11  | DC1 | ^Q   | 49  | 31  | 1  |   | 81  | 51  | Q  |   | 113 | 71  | q  |
| 18  | 12  | DC2 | ^R   | 50  | 32  | 2  |   | 82  | 52  | R  |   | 114 | 72  | r  |
| 19  | 13  | DC3 | ^S   | 51  | 33  | 3  |   | 83  | 53  | S  |   | 115 | 73  | S  |
| 20  | 14  | DC4 | ^T   | 52  | 34  | 4  |   | 84  | 54  | Т  |   | 116 | 74  | t  |
| 21  | 15  | NAK | ^U   | 53  | 35  | 5  |   | 85  | 55  | U  |   | 117 | 75  | u  |
| 22  | 16  | SYN | ^V   | 54  | 36  | 6  |   | 86  | 56  | V  |   | 118 | 76  | v  |
| 23  | 17  | ETB | ^W   | 55  | 37  | 7  |   | 87  | 57  | W  |   | 119 | 77  | W  |
| 24  | 18  | CAN | ^χ   | 56  | 38  | 8  |   | 88  | 58  | Х  |   | 120 | 78  | х  |
| 25  | 19  | EM  | ^Y   | 57  | 39  | 9  |   | 89  | 59  | Y  |   | 121 | 79  | У  |
| 26  | 1A  | SUB | ^Z   | 58  | 3A  | :  |   | 90  | 5A  | Z  |   | 122 | 7A  | Z  |
| 27  | 1B  | ESC | ^[   | 59  | 3B  | ;  |   | 91  | 5B  | [  |   | 123 | 7B  | {  |
| 28  | 1C  | FS  | ^\   | 60  | 3C  | <  |   | 92  | 5C  | \  |   | 124 | 7C  |    |
| 29  | 1D  | GS  | ^]   | 61  | 3D  | =  | 1 | 93  | 5D  | ]  | 1 | 125 | 7D  | }  |
| 30  | 1E  | RS  | ^^   | 62  | 3E  | >  | 1 | 94  | 5E  | ^  | 1 | 126 | 7E  | ~  |
| 31  | 1F  | US  | ^    | 63  | 3F  | ?  | 1 | 95  | 5F  | _  | 1 | 127 | 7F  | D  |

Table A-9 ASCII Table with Control Characters

| Protocol Command<br>(Mnemonic displayed<br>on Microscan menu) | Control Characters<br>(Entered in menu or<br>serial command) | Hex<br>Code | Effect of Command    |
|---------------------------------------------------------------|--------------------------------------------------------------|-------------|----------------------|
| RES                                                           | ^D                                                           | 04          | Reset                |
| REQ                                                           | ^E                                                           | 05          | Request              |
| EOT                                                           | ^D                                                           | 04          | Reset                |
| STX                                                           | ^ <i>B</i>                                                   | 02          | Start of Text        |
| ETX                                                           | ^ <i>C</i>                                                   | 03          | End of Text          |
| ACK                                                           | ^F                                                           | 06          | Acknowledge          |
| NAK                                                           | ^ <i>U</i>                                                   | 15          | Negative Acknowledge |
| XON                                                           | ^Q                                                           | 11          | Begin Transmission   |
| XOFF                                                          | ^ <i>S</i>                                                   | 13          | Stop Transmission    |

| T-61- A 10 | Communication Ductors  | 0        |
|------------|------------------------|----------|
| Table A-TU | Communication Protocol | Commanus |

#### Embedded Menus

# Appendix G — Embedded Menus

In addition to **ESP**, you can also use a communications menu such as Microsoft's Hyper-Terminal<sup>TM</sup> to establish communication with Microscan's embedded menus.<sup>1</sup>

- 1. With your host connected to the configuration port, set your host communications settings as follows: 9600, 7, 1, and Even.
- 2. Set Flow Control to None.
- 3. Make the communications port selection. (Usually COM 1 or COM 2 for desktops and COM 1 for laptops.)

Upon connection, send a  $\langle D \rangle$  command to bring up the main menu.

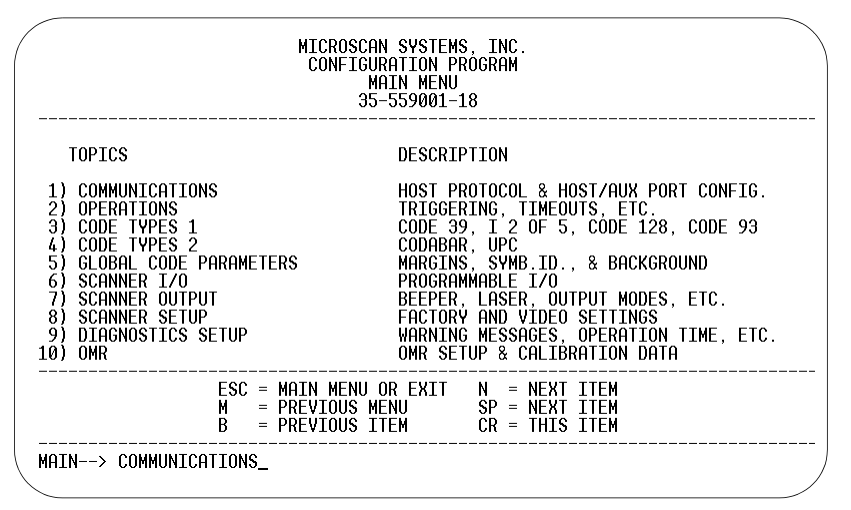

4. Press the return key (CR) to see the communications menu:

Menu navigation commands are case sensitive. Use the space bar or N to advance to the next item, CR (return key) to select a highlighted item, B to return to the previous item, M to return to the previous menu, and ESC to return to the Main menu or to exit the program. When exiting the program, you will be prompted to save your active settings for power up (Y or N). Typing Y will be equivalent to saving with a <Z> command.

If you are using Microsoft's HyperTerminal program, you may find that the initial screen is unviewable when you call up the program with the <D> command. If this occurs, simply exit the embedded menu with a ESC, E, and N sequence and repeat the <D> command.

# Appendix H — Defaulting/Saving/Initializing

Active Memory is where the scanner's settings are stored during current use and are initialized by an  $\langle A \rangle$  command.

Microscan *Defaults* are where the scanner's default application/boot programs are stored. They can only be changed by changing the application/boot codes.<sup>1</sup> *User-Saved Settings* are where user-defined settings are saved for power-on.

# Defaulting

**Defaulting** occurs when default settings (either Microscan or user-saved) are restored. Defaulting might be necessary if you have to make temporary changes, communications between the scanner and another device are lost or interrupted, or you are using incompatible equipment (for example, a terminal that is set at 9600 baud communicating with a scanner that is set at 38.4K baud).

#### Restore User-saved Settings to Active Memory

- Restores user-defined settings to active memory.
- Initializes serial configuration commands in active memory and resets counters to zero.

#### By Serial Command

Send **<An>** command to the scanner.

By ESP (There is no equivalent ESP command.)

### Restore Microscan Defaults to Active Memory

- Restores Microscan defaults to active memory.
- Initializes serial configuration commands in active memory and resets counters to zero.
- Does not save settings for power-on.

By Serial Command

Send <Ad> command to the scanner.

By ESP

**Right-click** in the configuration window and select **Default all ESP Settings**.

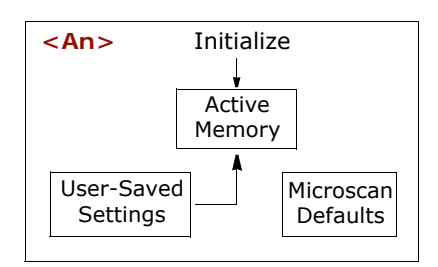

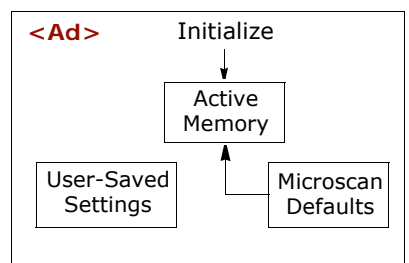

<sup>1.</sup> See your Microscan sales representative to access the latest application codes.

### Defaulting/Saving/Initializing

### Restore Microscan Defaults to Active Memory and for Power-on

**Caution**: Defaulting the scanner to Microscan default settings will overwrite user-saved settings.

- Restores Microscan defaults to memory.
- Restores Microscan defaults to user-saved settings for power-on.
- Initializes serial configuration commands in active memory and resets counters to zero.

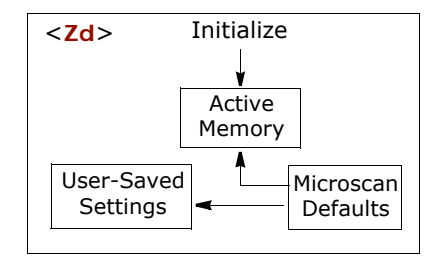

#### By Serial Command

Send **<Zd>** command to the scanner.

By ESP

- 1. **Right-click** in the configuration window and select **Default all ESP Settings**.
- 2. Right-click and select Save to Reader and Send and Save.

#### By Hardware Default

If a software default reset is not possible, it may be necessary to reset the scanner by shorting (connecting) specific pins. This procedure has the same effect as the <Zd> software command.

- 1. Apply power to the scanner.
- 2. If using an IB-131, locate pins 7 and 11 on the host connector. (see "IB-131 Interface Module" on page A-10).

**Caution**: Be certain that the correct pins are located. Connecting the wrong pins could cause serious damage to the unit.

- 3. Momentarily connect these wires (or pins) and listen for a series of short beeps.
- 4. Within 3 seconds, connect them again. A longer beep should be heard. If not, repeat the process.

# Saving

*Power-on* settings are those that are saved by a <**Z**> or <**Z**p> command and are loaded into active memory whenever power to the scanner is recycled.

#### Save Active Settings, except Factory, for Power-on

- Initializes serial configuration commands into active memory and resets counters to zero.
- Saves all current settings except factory settings to user-saved settings for power-on.

#### By Software Command

Send **<Z>** command to the scanner.

By ESP

**Right-click** in the configuration window and select Save to Reader, then Send and Save.

Note: Allow a 1.5 second delay after sending the <A> command before resumingoperations.

#### Save Only Factory Settings for Power-on

- Initializes serial configuration commands in active memory and resets counters to zero.
- Saves all factory settings for power-on (factory settings include but are not limited to Focus, Gain, Tracking, and Scan Speed).

#### By Serial Command

Send <**Zp**> command to the scanner.

By ESP

**Right-click** in the configuration window and select Save to Reader, then Send and Save, Including Factory.

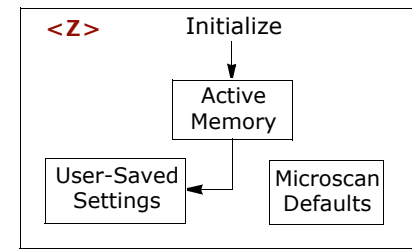

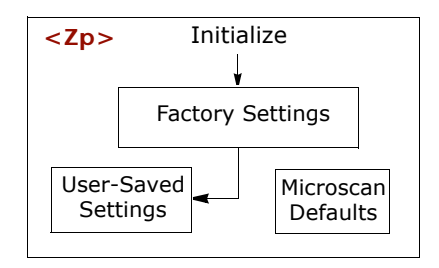

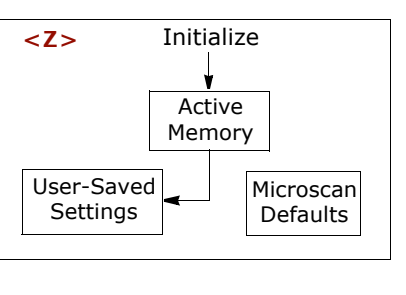

### Defaulting/Saving/Initializing

# Initializing

*Initializing* occurs whenever any command or set of commands is implemented.

Initializing is a part of all save and default functions. It is also used as a follow-on to implement serial configuration commands.

- Initializes serial configuration commands into active memory and resets counters to zero.
- Does not save settings for power-on.

#### By Serial Command

Send <A> after a serial configuration command or a string of serial configuration commands, for example, <K141,d1><A>.

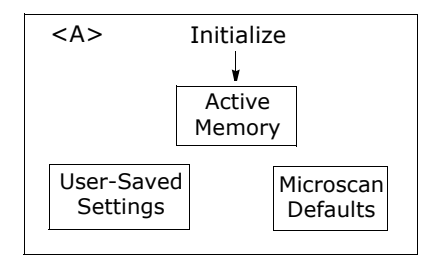

By ESP

Right-click in the configuration window and select Save to Reader, Send No Save.

This will initialize all serial configuration changes that have been made in the current ESP session.

## Loss of Communications

Making changes to communications with the host such as **Baud Rate**, **Parity**, **Stop Bits**, LRC, etc. without corresponding changes in linked device(s) can result in the loss of menu access through If this should occur, you should restore the scanner's defaults. (See "**Defaulting**" on page A-21.)

# Appendix I — Test Decode Rate

# By Bar Code Configuration

You can enter the read rate test by scanning the following symbols:

To enable Bar Code Configuration, scan this symbol:

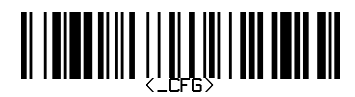

(This will also activate the read performance LED's on the scanner.)

To enable all symbologies, scan the following:

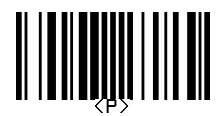

To start your read rate test, scan this symbol:

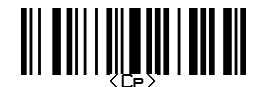

You should now be able to read any enabled symbol.

To end the read rate test and the bar code configuration program, scan this symbol:

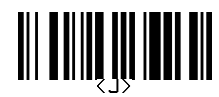

This will terminate the bar code configuration mode. Changes made in configuration will remain in effect, as would changes made in the menus or by serial commands.

#### Test Decode Rate

# By Serial Command

- 1. Position a stationary symbol in front of a functioning scanner at the scan distance used in your application.
- 2. Enter a **<C>** command to see the decodes per second.

The decode rate is the number of decoded scans per total number of scan. It will appear at the beginning of the data strings.

**Note**: You can also enter a **<Cp>** command to see the percentage of decodes per scans.

- 3. Make a note of the decode rate. You will need this when calculating the number of decodes (see "Formulas for Number of Decodes" on page A-27).
- 4. End the test by sending the **<J>** command.

# By ESP

See "Read Rate" on page 12-5.

## Testing with a Moving Symbol

Before testing with a moving symbol, it is highly recommended that you calculate the expected number of decodes by using the formulas in **"Formulas for Number of Decodes" on page A-27**.

Once you've mounted the scanner, established a good read rate with a stationary symbol, and calculated the number of decodes for your symbol speed, you can begin decoding with moving symbols.

## Number of Decodes

To ensure reliable scanning, you need to apply a minimum of five decodes to each symbol. This means that all variables, symbol speed, read range, etc. are significant.

**Note**: Variations between symbols are common. For this reason, the greater number of sample symbols tested, the more likely you are to achieve optimum decode rates.

In general, the number of decodes of a given symbol can be increased by:

- Increasing symbol height
- Decreasing symbol length
- Increasing scan rate (spinning mirror speed)
- Slowing symbol speed

# Appendix J — Formulas for Number of Decodes

To ensure reliable scanning, the scanner should apply a minimum of *five* scans to each symbol. Use the formulas below to predict the number of decodes that your symbol will receive.

If the number of decodes you derive from one of these calculations is less than the minimum, plug in the minimum number of decodes (5) and solve for another parameter that might be changed such as symbol speed or scans per second.

**Note**: While the formulas given here solve for the predicted number of decodes, you may also use the formulas to solve for other parameters that might be changed, such as symbol speed, symbol length, etc.

# Single Line Ladder Calculation

For single scan line ladder scanning, use the following formula:  $^{1} \ \ \,$ 

$$ND = \left(\frac{SH}{SS} \times DR\right) - 3$$

- **ND** (Number of Decodes) is the number of decodes that a given symbol can be expected to achieve in a given application.
- *SH* (Symbol Height) is a measurement of the height of individual bars.

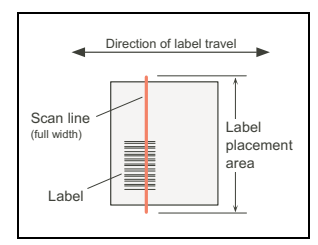

Figure A-9 Ladder

- **SS** (Symbol Speed) is the distance per second that a symbol moves through the scan.
- **DR** (Decode Rate) is the number of scans per second that a given symbol receives (as derived from a stationary scan test in "Test Decode Rate" on page A-25).

Example:

$$SH = 1$$
 inch

SS = 100 inches per second ND =  $\left(\frac{1}{100} \times 900\right) - 3 = 6$  complete decodes

DR = 900 decodes per second

<sup>1.</sup> The -3 component in the formula is included to allow for AGC acquisition, an incomplete first scan, and an incomplete last scan. This applies only if the number inside the parentheses equals 4 or more. If the number equals 3, then only subtract 2 to derive 1 good scan.

## Single Scan Line Picket Fence Calculation

For single scan line picket fence scanning (**Top Offset** setting equal to **Bottom Offset**), use the following formula:

$$ND = \left(\frac{(SW - SL)}{SS} \times DR\right) - 3$$

ND = Number of Decodes (total per symbol)
SW = Scan Width
SL = Symbol Length
SS = Symbol Speed
DR = Decodes rate.

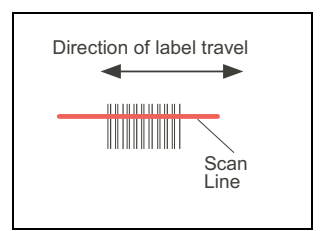

Figure A-10 Picket Fence

Example:

SL = 2 inches (including quiet zones)

SS = 100 inches per second

SW = 4 inches

DR = 1000 decodes per second

 $\left(\frac{(4-2)}{100} \times 1000\right) - 3 = 17$  complete decodes

## Angled Picket Fence Calculation

The number of complete scans for angled picket fence is calculated the same as that for picket fence, with the exception that the scan width is shortened in proportion to scan tilt.

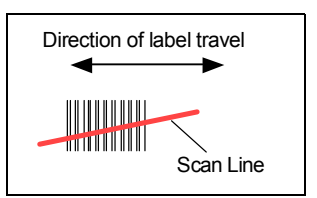

Figure A-11 Angled Picket Fence

# Improving the Number of Decodes

After changing any of the parameters described here, recalculate number of decodes.

#### Scan Speed

Scan speed is a function of motor speed and is adjustable. A slower scan rate may allow greater symbol range and/or higher decode rates, but at the cost of a lower decode rate scans. When you lower scan speed, you lower the decode rate.

#### Range

Adjusting the symbol's range, if possible, is one of the quickest and most effective ways to improve decode rates. However, in some applications you may need to select a less than optimum range, or one that is beyond the fringes of the ranges.

#### Scan Width

Increasing scan width will increase the number of scans in a picket fence oriented application. Scan width is linked with scan range and changing one will usually require a change in the other.

#### Symbol Speed

Applies to both picket fence and ladder oriented symbols. If your application allows it, slowing symbol speed (the time in seconds that a symbol is fully within the scan width of the scanner) is an effective way to increase the number of decodes.

#### Laser Framing

Narrowing the laser frame may not increase the decode rate, but it will minimize the opportunity of extraneous reads.

#### Symbol Dimensions, Symbol Density, and Symbol Ratio

Not usually an option in most applications, but changes to symbol parameters can affect number of decodes calculations and possibly decode rates.

If your application allows, shortening the length of a picket fence symbol means the symbol will be in the read range longer and hence receive a greater number of scans. Increasing the height of a ladder symbol means it will receive more scans. Changing symbol density and/or symbol ratio is another way ranges, decode rates can be altered.

#### Gain

This adjustment, typically made by qualified technicians, is referenced in the Scanner Setup menu under Read Cycle. (See **"Scanner Setup" on page 4-17**.)

### **Operational Tips**

# Appendix K — Operational Tips

## Do:

- Check inputs (symbol speed, length, height, etc.) to ensure the desired number of decodes per symbol.
- For optimum decodes, mount scanner so that your symbols pass through the center of the depth-of-field (minimum/maximum range). You find the center by moving your symbol in and out during a read rate test.
- Avoid excessive tilt, pitch, and skew of the bar code symbol.
- Check the bar code symbol for readability by doing a decode rate test. If there is any question about the symbol's readability, contact your Microscan representative at *helpdesk@microscan.com*.
- After changing any parameter that might affect decode rate, repeat decode rate test.
- Clean the scanner window with a clean, dry Q-tip or cotton cloth on a regular basis.

## Do Not:

- Aim the scanner into direct light or sunlight.
- Aim the scanner into an external object detector or other light-emitting device.
- Obstruct the scanner window with mounting hardware or other objects.
- Connect chassis of scanner and host to different ground potentials.
- Operate the scanner in excessive temperature environments.

# Appendix L — Interface Standards

Interface Standards, established by the Electronic Industries Association (EIA), specify such things as the signaling voltage levels, maximum cable lengths, and number of drivers. With Microscan devices, selection of interface is made by pin assignment and, in the case of the host communications, by software switching between RS-232 and RS-422. Microscan devices use RS-232, RS-422, and RS-485 multidrop.

## RS-232

RS-232 defines an interface between two devices, such as the scanner and host. It differs from the other interfaces by dedicating individual pins to specific functions and by requiring both devices to share a common ground line. Since both device chassis are connected to a common ground, a ground loop potential and the possibility of noise interference exists; therefore, cable lengths are limited to a maximum of 50 feet (19.7m). Despite being the most limited, this interface is used frequently because of the large installed base of RS-232 equipment.

## RS-422

RS-422, unlike RS-232, measures signals deferentially; that is, the receiver looks at the potentials between the two receive (or transmit) wires rather than the potential between signal and ground. As a result, cables, if shielded, can be up to 4000 feet (1219m) in length. Like RS-232, RS-422 communication is designed for only two devices on a single line and must have a common ground. It can be used wherever RS-232 is used.

## RS-485

RS-485, like RS-422, can transmit up to 4000 feet (1219 m) using differential voltages, but unlike RS-422, its transmitters are turned off until a request for data is received from the host. RS-485 is used exclusively in multidrop protocol.

Multidrop Communications

# Appendix M — Multidrop Communications

This appendix describes the rules for setting up a concentrator or controller to communicate with a scanner in standard Multidrop protocol.

The diagram to the right shows a typical Multidrop network in which 1 to 50 scanners can communicate with a host via an intermediary device, a concentrator or a controller.

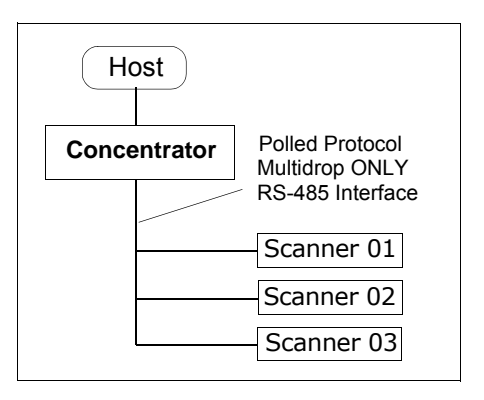

# *Configure the Scanner for Multidrop*

- 1. With the scanner connected to the host, do Retrieve Scanner Settings.
- Select Multidrop in the Protocol configuration menu.

You will see the following message:

**Important**. You must change your preamble and postamble characters so that they are not CR or NULL.

This allows data to move through the concentrator without interference.

- 3. Click OK.
- Next, go to Preamble Characters (still in the Protocol menu) and double-click on Characters.

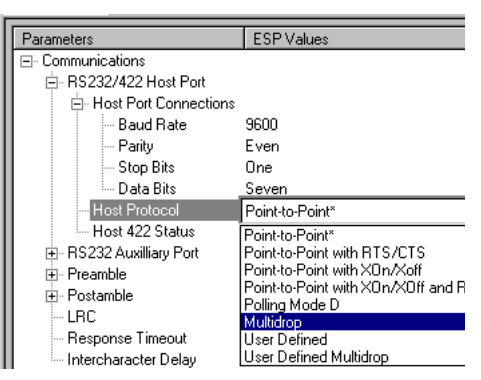

- 5. This will open up an ASCII character table. Select any character other than CR. For example, select LF.
- 6. Repeat the above for **Postamble**.
- 7. Check the multidrop address. Enter a number from **01** to **50**.
- 8. Right-click in the window and select Save to Reader and Send and Save.
- 9. Your scanner is now in multidrop. From here on, you will need to use the concentrator to relay commands and data between the scanner or scanners and the host.
- 10. Next, go to "Connect to Scanner via the Concentrator" on page A-33.

## Connect to Scanner via the Concentrator

You will need a multidrop concentrator and the required power supplies and cabling to communicate with your scanner(s).

- 1. From the **Communications** drop down menu, select **Configure Multidrop** to bring up the **Multidrop Settings** dialog.
- If necessary, change the default address to match the address of your multidropped scanner and click OK.

If the host serial port is not connected in ESP, you will see the following popup message:

ESP is not currently connected to the multidrop concentrator. Do you wish to establish a connection now?

3. Click Yes.

You will see a Serial Communication Parameters dialog as shown.

Notice that the **Force Connection** option is checked. Do not change this.

4. Select the concentrator's host port communications settings.

When you click **Connect**, you will be connecting to your concentrator, which can then relay commands to the scanner whose address was set in the **Multidrop Settings** dialog.

- 5. Click Connect.
- You should see the CONNECTED message in green at the bottom of the window along with the scanner's Multidrop address.

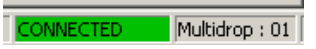

- Click Retrieve Scanner Settings to upload scanner's configuration. If upload fails, return to the Serial Communication Parameters dialog and make the corrections.
- 8. Follow the same procedure for connecting other scanners to your multidrop network.

**Note:** For more information, see your scanner user's manual or Microscan's *MS-5000 Multidrop Concentrator User's Manual*, *83-005000*.

| Multidrop Settings    | ×               |  |  |  |  |  |  |  |  |
|-----------------------|-----------------|--|--|--|--|--|--|--|--|
| Multidrop Used        |                 |  |  |  |  |  |  |  |  |
| Address 01            | ETX CR 💌        |  |  |  |  |  |  |  |  |
| 🗖 Second Multidrop Co | ncentrator Used |  |  |  |  |  |  |  |  |
| Address 01            | ETX CR 💌        |  |  |  |  |  |  |  |  |

| Serial Communication Parameters |                |  |  |  |  |  |  |  |
|---------------------------------|----------------|--|--|--|--|--|--|--|
| Com Port                        | СОМ1 💌         |  |  |  |  |  |  |  |
| Baud Rate                       | 9600* <b>-</b> |  |  |  |  |  |  |  |
| Data Bits                       | Seven* 💌       |  |  |  |  |  |  |  |
| Stop Bits                       | One* 💌         |  |  |  |  |  |  |  |
| Parity                          | Even*          |  |  |  |  |  |  |  |
| Connect<br>Advanced <<          | Cancel         |  |  |  |  |  |  |  |
| Force Connection                |                |  |  |  |  |  |  |  |

# Polling Sequence

Data that is transmitted to the host (symbol data, noread messages, counters, etc.) via concentrators is solicited by poll requests from the host.

The polling sequence example is by poll address 1E (ASCII hex value for Scanner 02) and a REQ (request). The scanner responds by first transmitting its own address, 1E, followed by a STX (start of text) character, and then the data. Next it transmits an ETX (end of text) character and an LRC (longitudinal redundancy check) character.

If the concentrator (or controller) receives the data from the scanner and is able to validate it with an LRC calculation, it responds with an ACK (acknowledgment). If the scanner in turn receives the ACK, the scanner ends this exchange with a RES (reset).

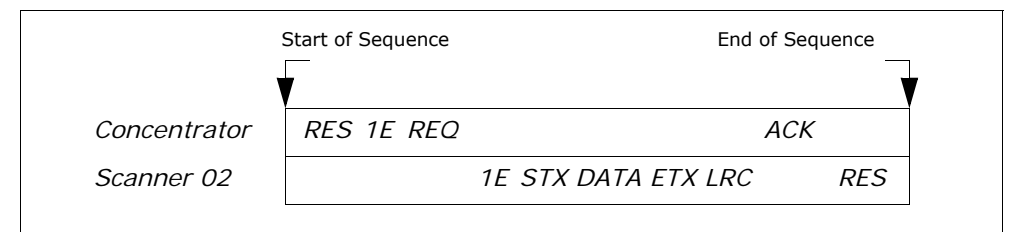

Figure A-12 Polling Sequence

#### Polling Reset

- If the scanner has no information, it responds to a poll request by transmitting a RES (reset).
- If the scanner receives a NAK instead of the ACK after transmitting its data string, it will re-attempt to send the data string up to three times. If the scanner still does not receive an ACK, it will send a RES (reset) and discard the data in its buffers.
- If the scanner transmits data to the concentrator and the concentrator responds with an ACK or NAK, but the scanner doesn't receive the concentrator's response, the scanner will timeout and send a REQ to the concentrator and request another response. If after three retries (the number of times it transmits a REQ to the concentrator) the scanner receives no response, it ends the transmission with a RES (reset).

# Select Sequence

Unlike poll requests, select commands always originate from the host and consist of serial configuration or operation commands to devices that are configured in Multidrop. The scanner complies with the command when it is polled during the cycle.

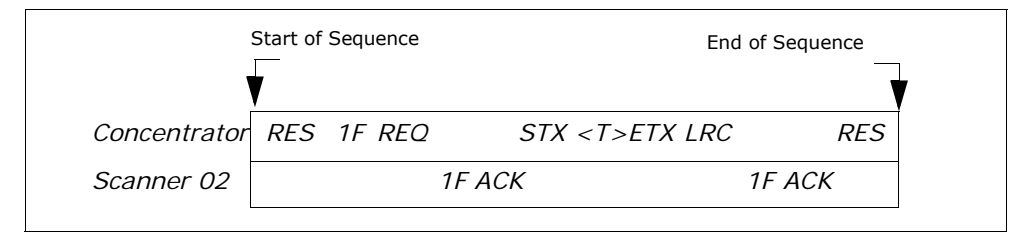

Figure A-13 Polling Sequence

A RES (reset) is the first command in the select sequence. The 1F hex is the select address associated with Scanner 02 address. It is followed by a REQ (request). The scanner responds with its own select address, 1F hex, and an ACK (acknowledge). The concentrator then transmits an STX (start of text), the data (in this case a <T>), an ETX (end of text), and an LRC character.

The scanner replies by transmitting its own address, followed by an ACK, acknowledging receipt of the command. Upon receipt of an ACK, the concentrator concludes the successful exchange with a RES.

In the example above, the scanner only acknowledges a trigger counter request from the concentrator. It does not respond to the trigger counter request until a subsequent poll. For example, if the scanner's trigger count was 12 at the time the trigger counter request was received, on a subsequent poll it would send 02T/00012. (The 02 at the beginning of the string is the scanner's address.)

#### Select Reset

If the scanner receives bad data from the concentrator, it transmits a SEL (its select address) and a NAK to the concentrator. The concentrator re-transmits the data up to three times. The concentrator will end the sequence with a RES (reset) if no ACK is received.

### Multidrop Communications

| Multidrop | Po<br>Chara | ll<br>acter | Sel<br>Chara | Select<br>Character |  | Multidrop | Po<br>Chara | ll<br>acter | Select<br>Character |     |
|-----------|-------------|-------------|--------------|---------------------|--|-----------|-------------|-------------|---------------------|-----|
| Address   | ASCII       | HEX         | ASCII        | HEX                 |  | Address   | ASCII       | HEX         | ASCII               | HEX |
| 01        | ^\          | 1C          | ^]           | 1D                  |  | 26        | Ν           | 4E          | 0                   | 4F  |
| 02        | ~~          | 1E          | ^_           | 1F                  |  | 27        | Р           | 50          | Q                   | 51  |
| 03        | SP          | 20          | !            | 21                  |  | 28        | R           | 52          | S                   | 53  |
| 04        | "           | 22          | #            | 23                  |  | 29        | Т           | 54          | U                   | 55  |
| 05        | \$          | 24          | %            | 25                  |  | 30        | V           | 56          | W                   | 57  |
| 06        | &           | 26          | 1            | 27                  |  | 31        | Х           | 58          | Y                   | 59  |
| 07        | (           | 28          | )            | 29                  |  | 32        | Z           | 5A          | ]                   | 5B  |
| 08        | *           | 2A          | +            | 2B                  |  | 33        | \           | 5C          | ]                   | 5D  |
| 09        | ,           | 2C          | -            | 2D                  |  | 34        | ^           | 5E          | _                   | 5F  |
| 10        |             | 2E          | /            | 2F                  |  | 35        | `           | 60          | а                   | 61  |
| 11        | 0           | 30          | 1            | 31                  |  | 36        | b           | 62          | С                   | 63  |
| 12        | 2           | 32          | 3            | 33                  |  | 37        | d           | 64          | е                   | 65  |
| 13        | 4           | 34          | 5            | 35                  |  | 38        | f           | 66          | g                   | 67  |
| 14        | 6           | 36          | 7            | 37                  |  | 39        | h           | 68          | i                   | 69  |
| 15        | 8           | 38          | 9            | 39                  |  | 40        | j           | 6A          | k                   | 6B  |
| 16        | :           | ЗA          | ;            | 3B                  |  | 41        | I           | 6C          | m                   | 6D  |
| 17        | <           | 3C          | =            | 3D                  |  | 42        | n           | 6E          | 0                   | 6F  |
| 18        | >           | 3E          | ?            | 3F                  |  | 43        | р           | 70          | q                   | 71  |
| 19        | @           | 40          | A            | 41                  |  | 44        | r           | 72          | S                   | 73  |
| 20        | В           | 42          | С            | 43                  |  | 45        | t           | 74          | u                   | 75  |
| 21        | D           | 44          | E            | 45                  |  | 46        | V           | 76          | w                   | 77  |
| 22        | F           | 46          | G            | 47                  |  | 47        | х           | 78          | У                   | 79  |
| 23        | Н           | 48          | I            | 49                  |  | 48        | Z           | 7A          | {                   | 7B  |
| 24        | J           | 4A          | K            | 4B                  |  | 49        | I           | 7C          | }                   | 7D  |
| 25        | L           | 4C          | М            | 4D                  |  | 50        | 2           | 7E          | D                   | 7F  |

#### Table A-11 Multidrop Addresses

# Appendix N — Glossary of Terms

**Active Closed.** An optoisolated input that's logically "on" when current flows through the connection points.

Active Open. An optoisolated input that's logically "on" when *no* current flows through the connection points.

**Analog Gain Adjustment** (AGC). Adjustment to signal strength that seeks to maintain a constant level regardless of the range of the symbol.

**Application Record.** A variation of UCC/EAN-128 which adds an application identifier to symbol data, including user-definable separators, brackets, and padding.

Autodiscriminate. The ability to decode several different symbologies without changing configuration.

**Auxiliary Port**. Provides RS-232 connections to an auxiliary terminal or device for remote viewing, for the transfer of data to and from the host, and under certain conditions as a configuration port.

Bar Code. The medium or symbol on which a symbol is printed or etched.

Bar Code Data. The information that is transmitted from a decoded bar code symbol.

Baud Rate. The number of discrete signal events per second. Bits per second.

**Capture**. The act of grabbing or recording a frame by a sensor. A frame or succession of frames that are captured.

**Check Digit**. A Modulus 43 or Modulus 10 dgit that is added to the symbol message for additional data integrity.

**Configuration**. A setup or process of changing a scanner's settings to conform to a specific application. A physical arrangement of components.

**Concentrator.** Intermediary device that relays data from scanners to a host and commands from the host to the scanner or other devices.

**Connector.** Physical device (plug or socket) on a device or cable to provide in/out connectivity for various circuits and pins.

Counter. Memory space provided to keep track of scanner events.

**Daisy Chain**. Linkage of master and secondary scanners to allow data to be relayed up to the host via auxiliary port connections.

**Decode**. A good read. The successful scanning and decoding of the information encoded in symbol.

**Default**. (verb) Restore Microscan or customer default settings, initialize serial commands and reset all counters.

Defaults. (noun) The settings that are restored whenever a default takes place.

**Delimited**. A command or field that is bracketed by pre-defined characters.

**Decode Rate** (DR) The number of decodes per second that a given scanner is capable of receiving.

**Depth of Field.** The distance between the minimum and maximum range in which symbols have been read.

#### Glossary of Terms

**Discrete I/O**. Inputs and outputs characterized by discrete signal transitions from one voltage level to another so that digital switching can occur.

Dynamic Setup. Testing and configuration done with symbols in motion.

EPROM. Erasable, programmable, read only memory.

Embedded Memory. Onboard memory device such as EPROM or flash.

**End of Read Cycle**. The time or condition at which the scanner stops expecting symbol information to decode.

**Edge**. Allows a read cycle to be initiated by a trigger signal from an object detector when it detects the appearance of an object (rising edge). The read cycle ends with a good read, a timeout, or a new trigger.

**ESP.** Easy Setup Program. A portable proprietary Windows/NT based program developed by Microscan Systems, Inc.

**Falling Edge**. A change of state (to inactive) associated with a level trigger in which the scanner stops searching for symbols. (See **Rising Edge**.)

**Fixed Code Length.** Increases data integrity by ensuring that only one symbol length will be accepted.

**Flash Memory**. Memory that can be changed by downloading new code and recalled on power-on.

**Focal Length**. The distance measured from the scanner to the center of the depth of field, or *focal* point.

Focus. The point at which the tip of the scan beam is at its narrowest.

**Full Duplex**. Auxiliary port data is sent directly to the host but not displayed on the auxiliary port screen.

Gain. Optimal signal strength.

**Good Match**. The event occurring when a scanned symbol matches the master symbol information that is stored in the memory of the device.

**Good Read.** A decode. The successful scanning and decoding of the information encoded in a symbol.

Half Duplex. Auxiliary port data is sent directly to the host and displayed on the auxiliary port screen.

**Host**. A computer, PLC, or other device that is used to execute commands and process data and discrete signals.

**Host Port**. The pins or connections on a scanner or other device that physically connect with a host and—using the RS-232, RS-422, or RS-485 standards—pass data and serial commands from one device to another.

Initialize. Implement serial configuration commands into the scanner's active memory.

**Input**. A channel or communications line. Decoded data or a discrete signal that is received by a device. See **Output**.
**Intercharacter Delay**. The time interval in milliseconds between individual characters transmitted from the scanner to the host.

**Intercharacter Gap.** The extra space between the last element of one character and the first element of the adjacent character of a specific bar code symbol.

**Ladder Symbol Orientation**. A bar code symbol in which the bars are parallel to the symbol's direction of travel.

**Large Intercharacter Gap.** Allows the scanner to read symbols with gaps between symbol characters that exceed three times (3x) the narrow element width.

**Laser Framing.** Setting scan width size by adjusting the on/off duration of the laser beam.

**Laser On/Off.** When enabled, the laser is ON only during the read cycle, provided the scanner is enabled for a Serial or External trigger.

**LED**. Light emitting diode.

**Level.** The condition in which a read cycle initiated by a trigger signal from an object detector remains active and ends when the object moves out of the detector's range.

**Longitudinal Redundancy Check** (LRC). An error-checking routine that verifies the accuracy of transmissions.

**Master Symbol**. A symbol or symbol data that is stored in a scanner or scanner's memory and is compared with subsequently read symbols.

Master Scanner. First scanner in a daisy chain mode and linked directly to the host and in tandem to secondary scanners.

**Matchcode**. The ability to compare symbol data being scanned against a master symbol that is stored in the memory of the scanner.

**Embedded Menu**. Configuration options embedded in the scanner's erasable memory.

**ESP Menu**. Easy Setup Program. Configuration program that runs in Windows-based operating systems 95 and above.

**Mil**. One thousandths of an inch or 0.0254 mm. In bar-coding, a measurement standard that identifies a symbol by the width of its narrowest element.

**Mismatch**. An event that occurs when the scanned symbol does not match the master symbol that is stored in the memory of the scanner.

**Multisymbol**. A scanner mode which allows a scanner to read more than one symbol in a single read cycle.

**Multidrop**. A communications protocol for networking two or more scanners or other devices with a concentrator (or controller) and characterized by the use of individual device addresses and the RS-485 standard.

**Narrow-bar-width**. The width of the narrowest bar of a specific bar code symbol, expressed in thousands of an inch (or mils) as defined by standard code types.

**Narrow Margins**. Allows the scanner to read symbols with quiet zones less than 8 times the width of the narrow bar element.

**Non-delimited.** A command that is not bracketed by pre-defined characters.

# Glossary of Terms

**Noread**. A non-read. A condition that occurs when the scanner is set up to decode symbols but no symbol is scanned during the read cycle.

Normally Closed. A discrete output state that is only active when open.

Normally Open. A discrete output state that is only active when closed.

**NOVRAM.** Non-volatile random access memory. Data that is "saved for power-on" is saved to NOVRAM.

Null. Also spelled "Nul." A non-printed ASCII character that acts as a space-holder.

**Number of Decodes**. The number of times a symbol is scanned by the scanner during one pass through the laser beam.

**Object Detector.** A photo electric device used to sense the presence or absence of an object (also referred to as a package detector).

**Output**. A channel or communications line. Data or discrete signals that are transmitted or displayed by a device.

**Output Format**. The modification of data output according to a user-defined index of **Extraction** and **Insertion** commands.

**Parity**. An error detection routine in which one data bit in each character is set to 1 or 0 (zero) so that the total number of 1 bits in the data field is even or odd.

**Picket Fence Symbol Orientation**. A bar code symbol in which the bars are perpendicular to the symbol's direction of travel.

Pitch. Symbol (or scanner) rotation around the center of a line parallel to the scan beam.

**Point-to-Point**. A protocol consisting of a single communications event, typically used to connect a bar code scanner to a terminal or host computer.

**Port**. Logical circuit for data entry and exit. (One or more ports may be included within a single connector.)

**Protocol**. The rules for communication between devices, providing a means to control the orderly flow of information between linked devices.

**Quiet Zones.** Specified "clear" (non printed) areas immediately before and after the bar code symbol. The area is usually white (for black and white symbol) and at least 10 times the width of the narrowest bar, as measured in thousands of an inch. The zones can be other than white as long as their densities remain consistent and they have the required contrast relative to the bars.

**RAM**. (Random Access Memory) Memory that is lost after power is recycled to the unit.

**Raster**. Multiple, stacked scans produced by a separate oscillating mirror or by a spinning mirror with varying facet angles.

**Read Cycle**. A programmed period of time or condition during which the scanner will accept symbol input.

**Scanner**. (1) A scanner. A bar code device that can read and decode symbols. (2) A device that reads and decodes 2D matrix codes.

**Read Range**. The distances in which a symbol can be reliably read, as measured from the front of the scanner. See "Depth of Field."

**Reed-Solomon Error Correction Code**. A linear, error correcting block code, suited to the correction of character errors which could be, in bar or matrix codes, the obliteration or removal of part of the symbol.

**Read Range**. The distances in which a symbol can be reliably read, as measured from the front of the scanner. See "Depth of Field."

**Relay.** An electrical switch that allows a low power to control a higher one.

Reset. Sets all counters to zero.

**Rising Edge**. A change of state (to active) that initiates (and in some cases ends) a read cycle with a new trigger, an edge trigger, or the leading edge of a level trigger. (See Falling Edge.)

**ROM**. (Read Only Memory) Memory that cannot be changed.

**Scanner**. A reader. A scanning device that is comprised of a scan head and a decoder integrated in one package.

**Scan Speed.** The number of scans per second that a scanner projects from the spinning mirror.

**Scan Width** (SW) is the width across the scan beam at a given distance from the scanner in which a symbol can be read.

**Secondary Scanner**. A scanner linked to the master or preceding scanner in a daisy chain which relays symbol data to the host. See "Daisy Chain."

Send. Transmit data from one device to another.

Separator. A character that separates data fields.

**Serial Commands**. Online data strings such as <D> or <P> sent from a host or auxiliary terminal to a scanner or other device.

**Serial Configuration** (Host Configuration). Serial commands that change configuration; distinguished from operational command by the fact that they can modify non-volatile memory for power-on configuration.

**Skew**. Symbol (or scanner) rotation around the center of the skew axis which is perpendicular to the plane of the scan beam.

**Specular Reflection**. The direct, mirror-like reflection of light back to the source causing saturation and bad reads.

**Supplemental.** A character or data string that is appended to the main bar code symbol.

**Symbol**. A one or two dimensional decodable pattern that can be recognized and decoded by a bar code scanner or 2D reader.

**Symbology.** A code type, such as Code 39 or Code 128 with special rules to define the widths and positions of bars and spaces to represent specific numeric or alphanumeric information.

Symbol Density. Symbol size as measured by the narrow bar width.

**Symbol Height**. (SH) Regardless of orientation, the measurement taken along the length of a symbol's individual bars.

**Symbol Length**. (SL) Regardless of orientation, the measurement taken across the symbol's bars from one end to the other, including the quiet zone.

Symbol Speed. (SS) the distance per second that a symbol moves in a dynamic appli-

# Glossary of Terms

cation.

**Symbol Transitions**. The transition of bars and spaces on a symbol, used to detect the presence of a symbol on an object.

Tilt. Symbol (or scanner) rotation around the centerline of the scan beam.

**Timeout**. The termination of a read cycle or other routine by time.

**Timeout Duration**. The actual time that elapses during a read cycle or other timed routine.

Tracking. Adjustment of the precision of analog-to-digital conversion.

Transmit. Send or convey signals or information from one device to another.

**Transparent**. Data that passed between the auxiliary port and the host with keyed data echoed to the auxiliary port

Trigger. A signal, transition, or character string that initiates a read cycle.

Watchdog Timer. A security device that detects system crashes and attempts to reset the scanner.

Watchdog Reset. A reset that is forced whenever the software locks up.

**Wild Card**. User-defined character entered into a master symbol to permit matches with variable characters.

# Α

Active State, I/O Parameters 8-12 AGC 4-18 AGC Status 4-18 App Mode 1-9, 2-3, 2-7 App Mode button 1-9, 2-7 Application Mode 2-3 Approvals i-xi As Soon As Possible, output 8-5 ASCII Table, including control characters A-18 Auto Frame Status 7-13 Autoconnect 1-6 Autodiscriminate 12-19 Autodiscriminate, Symbology Types 5-22 Automatic Gain Control 4-18 Aux Port Connections 3-9 Aux Port Mode 3-10 Auxiliary Port 3-9

# В

Background Color 5-21 Bar, OMR 7-4 Baud Rate aux port 3-9 host port 3-3 Beeper 8-7 BSMI i-xi

# С

Calibrate 2-2 Calibrate Delay, OMR 7-12 Calibration Data, OMR 7-12 Calibration, OMR 7-5, 7-11 Caution Summary i-xii CE Compliance i-xi Changes in ESP 2-7 Check Digit

BC412 5-16 Code 39 5-4 I 2 of 5 5-8 Check Digit Output Status Codabar 5-12 Checksum 12-18 Codabar 5-10 Code 128 5-7 Code 39 5-4 Command Echo Status 8-9 Communication Protocol Commands A-19 Communications 3-1 by ESP menu 3-2 by Serial Command A-13 Communications. loss of A-24 Configuration by Bar Code Configuration A-25 by ESP A-26 by Serial Command A-26 Connect 2-6 Connect the System 1-3 Continuous Read 4-6 Continuous Read 1 Output 4-7 Control Characters A-17 Counts 9-4 Counts, power-ons 9-3 cUL i-xi

# D

Daisy Chain, IB-131 A-12 Data Bits aux port 3-10 host port 3-4 Data Output 8-3 Decode Rate A-25, A-27 Decodes 4-16 Decodes per Trigger 8-15 Decodes per Trigger, Trend Analysis 8-14 Decodes/Second Test 12-5 Index

Default Commands A-21 Defaulting 2-8 Defaulting/Saving/Initializing A-21 Device Control 12-9 Diagnostics by ESP menu 9-1 by Serial Command 9-3 Disclaimer i-ii Dynamic Calibration, OMR 7-11

Ε

Index

EAN Status 5-13 Easy Setup Mode 2-7 Easy Setup Program i-ix, 1-4 **Electrical Specifications A-5** Electrical, IB-131 A-11 Emissions, Specifications A-2 End of Read Cycle 4-13 End of Read Cycle, output 8-5 End Read Rate Test 12-6 Enter Master Symbol Data 12-12 Environmental, Specifications A-2 ESP (Easy Setup Program) i-ix Extended Rate Test 12-5 Extended Status 12-20 External Trigger Edge 4-9 External Trigger Level 4-8 External Trigger State 4-11

# F

FCC i-xi File 2-4 Find Function, Terminal 11-3 Firmware 12-16 Firmware Verification 12-17 Firmware Verification, checksum 12-18 FIS Options A-3 Fixed Code Length BC412 5-16 Fixed Symbol Length Code 128 5-7 Code 39 5-5 Fixed Symbol Length Status Codabar 5-11 Formulas for Number of Decodes A-27 From Host 3-7 Full ASCII Set 5-6 Full Duplex Mode 3-13 Fully Optoisolated circuit A-7

# G

Gain A-29 Gain Level 4-17 Gate Bar Location, OMR 7-9 Gate Bar, OMR 7-4 General Specifications A-2 Glossary of Terms A-37 Good Decode Reads 4-16 Good Read Symbol Data Output 8-4 Good Read/Match Counter 12-8 Good Read/Match Counter Reset 12-8

#### Н

Half Duplex Mode 3-11 Hardware Required 1-2 High Temperature Threshold 9-10 Highlighting i-x Host Connector (25-pin), IB-131 A-10 Host Port Connections 3-3 Host Port Parameters 3-3 Host Protocol 3-4 Host RS-422 Status 3-8 Hours Since Reset 9-5 Hours Threshold 9-12

### I

I 2/5 5-8 I/O Parameters by ESP Menu 8-2 IB-131 Interface Module A-10 Immunity, Specifications A-2 Initializing (resetting) Commands A-24 Install ESP 1-4 Intercharacter Delay 3-18 Interface A-3 Interface Standards A-31 Interleaved 2 of 5 5-8

# Κ

K Commands A-16

#### L

Ladder Calculation, single line A-27 Large Intercharacter Gap Codabar 5-11 Code 39 5-5 laser beam i-xii Laser Contorl by ESP menu 10-2 Laser Control 7-15 Laser Framing 10-4, A-29 Laser High Warning 9-7 Laser Light, Specifications A-2 Laser Low Warning 9-8 Laser Off Time 10-5 Laser On Time 10-6 Laser On/Off 10-3 Latch Mode, discrete outputs 8-13 LED Indicators A-4 Lifetime Hours 9-12 Longitudinal Redundancy Check 3-17 Low Temperature Threshold 9-11 LRC 3-17

#### М

Macros 11-4 Mark, OMR 7-4 Master Database 12-11 Master Symbol Data Enter 12-12 Master Symbol Data, Delete 12-15 Master Symbol Data, Request 12-14 Master Symbol Database Size 12-11 Master Symbol, store next symbol 12-13 Master Symbols, using 6-3 Match Counter 12-8 Match Length, Matchcode 6-6 Match Start Position 6-5 Match, I/O Parameters 8-11 Matchcode by ESP menu 6-2 by Serial Command 6-2 Matchcode Type 6-4 Matchcode, overview 6-3 Maximum Element 4-19 Mechanical A-2 Microscan Defaults A-21 Minimum Symbol Transitions 4-19 Mirror Type A-3 Mismatch Symbol Data Output 8-3 Mismatch Counter 12-8 Mismatch Counter Reset 12-8 Mismatch or Noread, I/O Parameters 8-11 Mismatch, I/O Parameters 8-11 Model Selection 1-5 Motor Off 12-10 Motor On 12-10 Multidrop 3-6 Multidrop Addresses A-36 Multidrop Communications A-32 Multidrop, IB-131 A-12 Multisymbol 4-4 Multisymbol Decode Rate Test 12-5 Multisymbol Percent Test 12-5 Multisymbol Separator 4-4

### Ν

Narrow Margins 5-19 Network Connector (25-pin), IB-131 A-10 New Master Pin 6-9 New Trigger 4-13 Noise Interference A-31 Noread Counter 12-8 Noread Counter Reset 12-8 Noread Message 8-6 Noread, I/O Parameters 8-11 Normally Closed 8-12 Normally Open 8-12 Index

Not Optoisolated A-9 NULs, defining A-17 Number of Decodes A-26 Number of Fields, OMR 7-7 Number of Scans, OMR 7-8 Number of Symbols 4-4 Number to Output On 8-15

# 0

Index

**OMR 7-1 OMR Calibration Menu 7-5 OMR Definitions 7-4** OMR Description 7-3 OMR Setup by ESP menus 7-6 by serial command 7-2 **Operation Command Output 8-10 Operational Serial Commands 12-3 Operational Tips A-30 Optical Mark Recognition 7-1 Optoisolator Inputs A-9** Output 1 12-9 Output 2 12-9 Output 2 Parameters 8-16 Output 3 12-9 Output 3 Parameters 8-16 **Output Circuit Samples A-7** Output Mode, discrete outputs 8-13 Output On, I/O Parameters 8-11 Output Style, OMR 7-9

# Ρ

Parity aux port 3-9 host port 3-3 OMR 7-7 Part Number, firmware 12-17 Partial Output 8-8 Percent Test 12-5 Picket Fence Calculation Angled A-28 Single Scan Line A-28 Pin Assignments A-5 Pitch 1-7 Point-to-Point standard 3-4 with RTS/CTS 3-5 with RTS/CTS & XON/XOFF 3-5 with XON/XOFF 3-5 Polling Mode D 3-5 Polling Sequence A-34 Position Symbol and Scanner 1-7 Postamble Characters 3-16 Power Connector (3-pin), IB-131 A-10 Power Supply 1-2 Power-on 9-3, 9-4 Preamble Characters 3-15 Present Operating Temperature 9-9 Protocol Commands A-19 Pulldown Menus 2-4 Pulse 8-13 Pulse Width, I/O Parameters 8-12 Pulse, discrete outputs 8-13

# Q

Quality Output 8-17

# R

Range A-29 Read Cycle 4-13 by ESP Menu 4-2 by Serial Command 4-2 Read Cycle Timeout 4-15 Read Ranges A-4 Read Rate 1-8, 12-5 Reset A-24 Resets 9-4 Response Timeout 3-18 Restore Commands A-21 Restore Microscan Defaults A-22 Restore Microscan Defaults <Ad> A-21 Restore User-saved Settings A-21 RS-232 A-31 RS-232 Auxiliary Port 3-9 RS-232/422 Host Port 3-3 RS-422 A-31

RS-422 Status 3-8 RS-485 A-31 RSS Expanded 5-16 RSS Limited 5-17 RSS-14 5-18

# S

Safety Certifications A-4 Safety Labels i-xi Save Active Settings except Factory for Power-on A-23 Save Active Settings including Factory for Power-on A-23 Save Commands A-21 Saving 2-8 Saving settings A-23 Scan Count 7-14 Scan Rate A-29 Scan Width A-29 Scanner Connector (15-pin), IB-131 A-10 Scanner Setup 4-17 Scanner Status Byte 12-20 Scanner Status Requests 12-20 Scanning Parameters A-3 Select Sequence A-35 Send/Receive Options 2-8 Separator Character **UPC/EAN 5-15** Separator, Quality Output Separator 8-17 Sequence On Mismatch 6-8 Sequence On Noread, Matchcode 6-7 Sequential Matching, Matchcode 6-5 Serial Command Echo Status 8-9 Serial Command Format A-16 Serial Command Status Request A-17 Serial Commands Utilities 12-3 Serial Commands, concatenating A-17 Serial Configuration Commands A-16 Serial Data 4-10 Serial Data or Edge 4-10 Serial Trigger 4-12 Serial Utility Commands A-16

Serial Verification 8-9 Setup Mode 1-9, 2-7 Skew 1-7 Special Characters in Embedded Menus A-17 Special Characters in Serial Commands A-17 Specular reflection 1-7 Stand Alone, IB-131 A-11 Start & Stop Match Codabar 5-10 Start Position 8-8 Static Test, OMR 7-10 Stop Bits aux port 3-9 host port 3-3 Supplementals **UPC/EAN 5-14** Supplementals Status **UPC/EAN 5-14** Symbol Data Output 8-3 Symbol Data Output Mode 8-3 Symbol Density A-29 Symbol Dimensions A-29 Symbol Height A-27 Symbol Length Codabar 5-11 Code 128 5-7 Code 39 5-5 Symbol Length #1 12 of 5 5-9 Symbol Length #2 5-9 Symbol Ratio A-29 Symbol Speed A-27, A-29 Symbol Type 12-19 Symbologies A-3 by ESP menu 5-2 by Serial Command 5-3 Symbology ID 5-20

#### Т

Terminal i-x Terminal Mode 11-1 Terminal Window 11-2 Terminal Window Functions 11-5

Test 2-2 Test Decode Rate A-25 Test for Read Rate 1-8 Test Pattern, OMR 7-4 Tilt 1-7 Timeout 4-13 Timeout or New Trigger 4-14 **Transition Counter 4-18** Transparent Mode 3-11 Trend Analysis Mode 8-14 Trend Analysis, I/O Parameters 8-11 Trigger Connector (4-pin), IB-131 A-10 Trigger Counter 12-8 Trigger Counter Reset 12-8 Trigger Delay Type, OMR 7-8 Trigger Delay, OMR 7-9 Trigger Evaluation Period 8-15 Trigger Filter Duration 4-11 Trigger Input (4-pin) A-10 Trigger Mode 4-6 Trigger State 4-11 Trigger Threshold 8-15

When to Output Symbol Data 8-5 Wild Card Character, Matchcode 6-6 Windows 1-4

Index

# U

UL i-xi UPC Status 5-13 UPC/EAN 5-13 User Defined Multidrop 3-8 User Defined Point-to-Point 3-6 Utilities by ESP Menu 12-2 by Serial Command 12-3 Utility Serial Commands, summary 12-3

#### V

Video Filter Time 4-19 Video Settings 4-19 View 2-6

#### W

Warning Messages, diagnostics 9-6 Warning Summary i-xii Warranty Statement i-iii